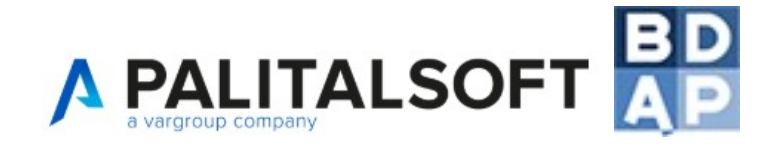

# APPALTIPA Manuale Utente

## CONSIGLI OPERATIVI

Il presente manuale tiene conto dell'aggiornamento del 07/10/2015 effettuato dal MEF nel quale viene specificato che il set di informazioni da inviare, per ogni Opera soggetta al monitoraggio, può essere **Completo** o **Semplificato**.

Il tracciato Semplificato può essere utilizzato solo per le seguenti tipologie di opere:

- 1. Opere pubbliche per le quali l'importo totale dei lavori (valore a.1 del quadro economico) non sia superiore a 100.000 euro;
- 2. Opere già collaudate ma con pagamenti non conclusi;
- 3. Opere di urbanizzazione a scomputo oneri.

In AppaltiPA i campi che BDAP definisce obbligatori sono contrassegnati:

- con un \* (asterisco) per il tracciato completo;
- con questo colore per il tracciato semplificato.

\_\_\_\_\_

- Dati i continui aggiornamenti si consiglia di consultare questo manuale a monitor evitando di stamparlo oppure, se necessario, stamparlo a colori;
- Si consiglia di utilizzare il software consultando il manuale passo-passo per il primo utilizzo;
- E' possibile eseguire ricerche all'interno del presente manuale utilizzando il tasto trova (esempio di ricerca: A9 il manuale scorre fino a trovare le indicazioni della scheda A9)
- E' possibile consultare le definizioni del MEF, Area "Spese per le opere pubbliche": <u>http://www.rgs.mef.gov.it/VERSIONE-I/supporto\_e\_contatti/supporto\_al\_cittadino/faq/index.html</u>

| Data ultimo   | 11/10/2024 |  |  |  |  |
|---------------|------------|--|--|--|--|
| aggiornamento |            |  |  |  |  |

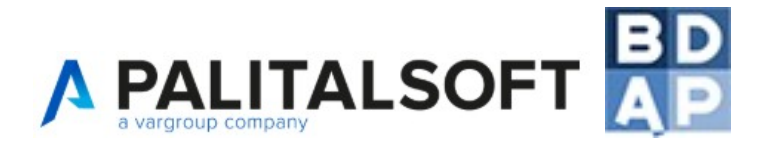

### Sommario

| 1. Accesso al sistema                                                    | 3  |
|--------------------------------------------------------------------------|----|
| 2. L'interfaccia grafica                                                 | 4  |
| 3. Creazione Utenti                                                      | 5  |
| 4. Il menù Opere Pubbliche                                               | 6  |
| 4.1 Anagrafiche di base                                                  | 6  |
| 4.2 Gestioni                                                             | 6  |
| 5. IMPORTANTE: Concetti base dell'applicativo                            | 7  |
| 5.1 La navigazione per schede                                            | 7  |
| 5.2 La dashboard                                                         | 7  |
| 5.3 Interagire con il contenuto delle schede                             | 8  |
| 6. IMPORTANTE: Il pulsante Aggiorna e la lettura degli errori            | 11 |
| 7. IMPORTANTE: Le schede che interessano BDAP                            | 12 |
| 8. IMPORTANTE: Gli automatismi del tasto TAB                             | 13 |
| 9. Inserire i dati in Gestione / Opere                                   | 14 |
| 10. Inserire un Nuovo Progetto                                           | 15 |
| 10.1 Sottomenù Opera                                                     | 16 |
| 10.2 Sottomenù Progetti                                                  | 20 |
| 10.3 Sottomenù Gare                                                      | 30 |
| 10.4 Sottomenù Esecuzioni                                                | 36 |
| 11. Esportazione, Invio, Convalida e Trasmissione a BDAP                 | 42 |
| 11.1 Gli errori di esportazione più comuni                               | 44 |
| 11.2 Abilitazione una tantum al servizio di invio automatico tramite FTP | 45 |
| 11.3 Trasmissione tramite protocollo FTP – INVIO AUTOMATICO              | 47 |
| 11.4 Trasmissione tramite protocollo HTTP – INVIO MANUALE                | 48 |
| 11.5 Convalidare e Trasmettere i dati esportati da AppaltiPA             | 49 |
| 11.6 Definizione esito in AppaltiPA                                      | 50 |
| 11.7 I messaggi di errore più comuni per la convalida                    | 51 |
| 12. Report messi a disposizione da BDAP                                  | 52 |
| 13. Diagrammi                                                            | 53 |
| 14. Gestione dei testi base – configurazione e uso                       | 54 |
| 14.1 Configurazione dei testi base o modelli da utilizzare in AppaltiPA  | 54 |
| 14.2 Generare un testo dalle form del software                           | 58 |
| 15. Integrazione con sistema SIMOG                                       | 61 |
| 16. Importazione con tracciati esterni CSV e XML                         | 63 |

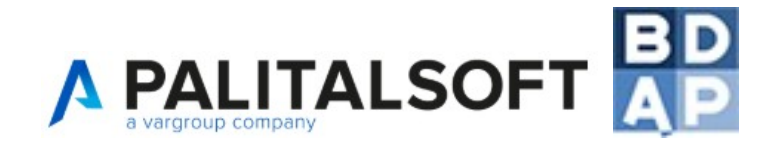

## 1. Accesso al sistema

| Accedi al software: | https://appalti.nuvolaitalsoft.eu/itaAppalti/Start.php |  |  |  |  |  |
|---------------------|--------------------------------------------------------|--|--|--|--|--|
|                     |                                                        |  |  |  |  |  |
| Nome Utente         |                                                        |  |  |  |  |  |
|                     |                                                        |  |  |  |  |  |
| Password            |                                                        |  |  |  |  |  |
|                     |                                                        |  |  |  |  |  |
| Ente                |                                                        |  |  |  |  |  |
| Seleziona           | ~                                                      |  |  |  |  |  |
| Ricordami 🗌         |                                                        |  |  |  |  |  |
|                     | Entra                                                  |  |  |  |  |  |

L'inserimento di Nome Utente e Password permette al sistema di profilare gli utenti dando permessi differenziati all'interno del software.

L'inserimento dell'Ente permette al sistema di verificare gli utenti che accedono e contemporaneamente a compilare automaticamente alcuni campi di sistema come CAP, Regione, Provincia, semplificando l'inserimento dati da parte dell'utente.

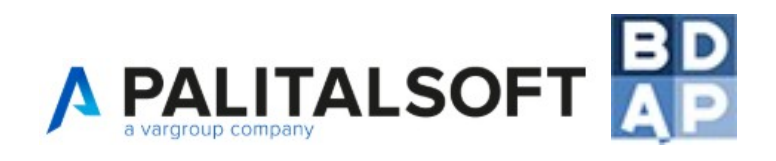

## 2. L'interfaccia grafica

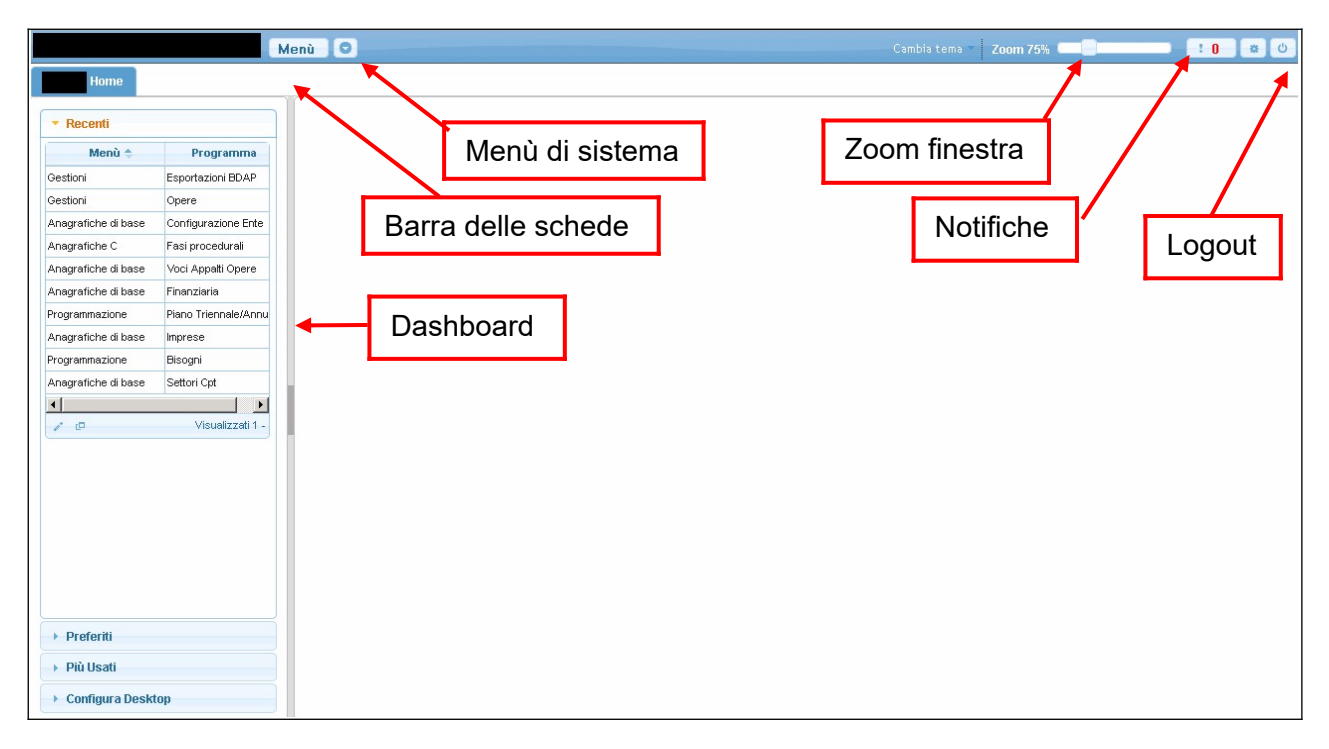

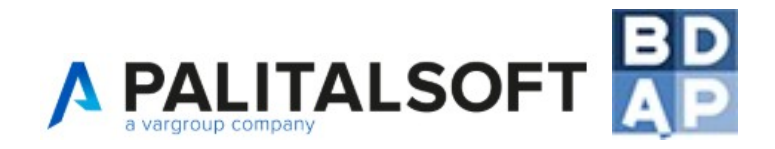

## 3. Creazione Utenti

L'utente ADMIN può creare ulteriori utenti abilitati all'utilizzo del software

| enu |                       |                               |
|-----|-----------------------|-------------------------------|
|     | 130. Gestione Accessi | 10. Utenti                    |
|     |                       | 20. Gruppi                    |
|     |                       | 30. Gestione Password         |
|     |                       | 40. Auditing Accessi/Database |
|     |                       | 50. Gestione Richieste        |

I campi fondamentali sono **logname** (es. nome.cognome), la scelta di una password tramite il pulsante **Annulla Password, Numero Max di accessi** (se 0 l'utente non può accedere), **Cognome e Nome.** 

| Generale Gruppi Profil        | lo Applicativi                     |
|-------------------------------|------------------------------------|
| Codice                        | 5229                               |
| Logname                       |                                    |
| Password                      | Password Presente Annulla Password |
| Durata Password giorni        | 180                                |
| Disattiva Account dopo giorni | 0                                  |
| Numero Max di accessi         | 3                                  |
| Numero Max di minuti inattivi | 180                                |
| Indirizzo IP                  |                                    |
| Cognome                       |                                    |
| Nome                          |                                    |
| E-mail from                   |                                    |
| Email                         |                                    |
| Host di invio mail            |                                    |
| Username di invio mail        |                                    |
| Port                          |                                    |
| Secure SMTP                   |                                    |
| Password di invio mail        |                                    |

Successivamente occorre associare il gruppo BDAP all'utente appena creato selezionando la scheda Gruppi

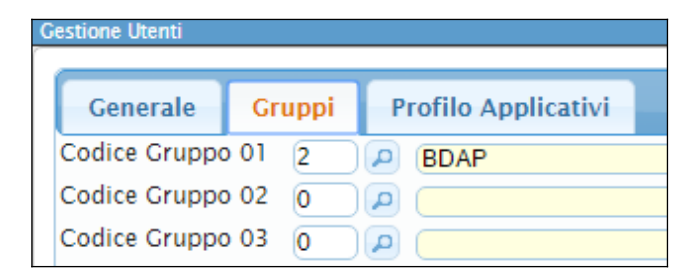

La definizione del Gruppo permetterà all'utente di vedere i punti di menù utili alla gestione delle opere pubbliche

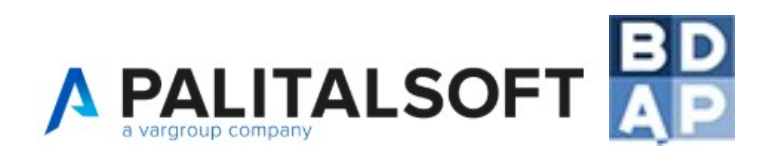

## 4. Il menù Opere Pubbliche

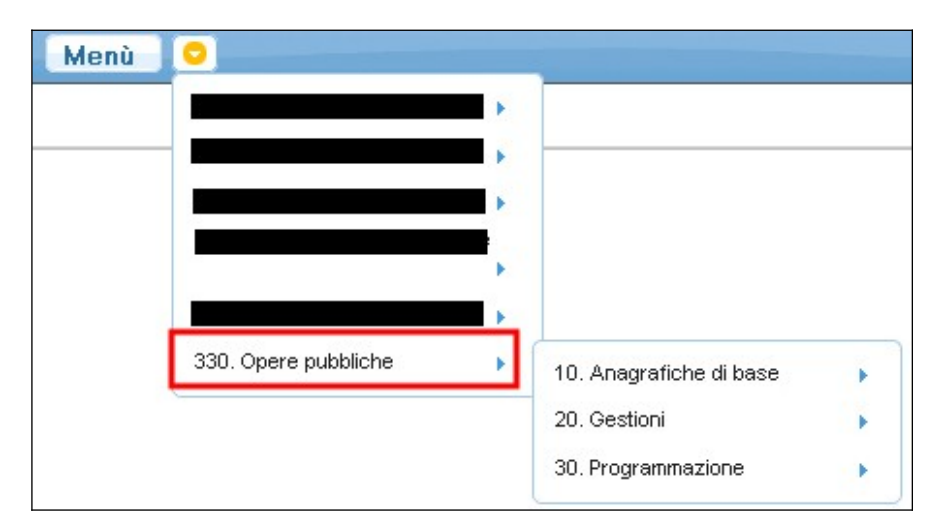

#### 4.1 Anagrafiche di base

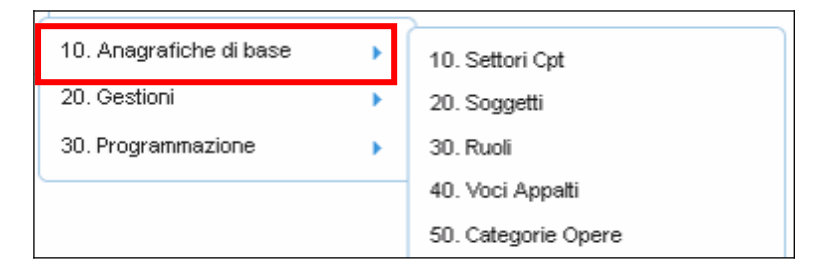

Il menù "Anagrafiche di base" permette di inserire una serie di informazioni che vengono poi utilizzate nei successivi menù "Gestioni" e "Programmazione" facilitandone l'utilizzo nell'inserimento dati.

Esempio: un professionista inserito in "Anagrafica di base / Soggetti" può essere ricercato ed inserito velocemente in "Gestioni / Opere / Esecuzioni / Tecnici" dove si inseriscono RUP, Progettista e Direttore Lavori di un appalto.

#### 4.2 Gestioni

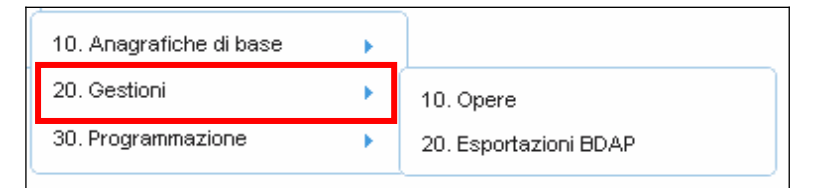

Il menù "Gestioni" permette di inserire le informazioni relative alle Opere dell'ente (Opere, Progetti, Gare, Esecuzioni) e, una volta concluso l'inserimento delle opere, permette di generare trasmissioni di dati verso BDAP, scegliendo quali opere inviare tra quelle inserite.

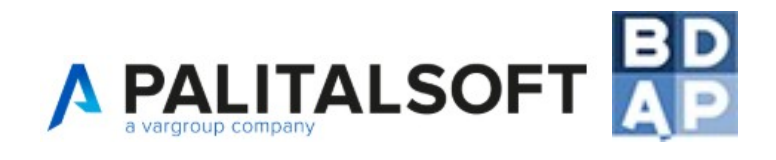

## 5. IMPORTANTE: Concetti base dell'applicativo

#### 5.1 La navigazione per schede

Selezionando una o più voci di menù, il sistema apre la relativa scheda nella "barra delle schede". E' possibile tenere aperte più schede contemporaneamente per una gestione semplificata.

| 330. Opere pubbliche                                                                    | 10. Anagrafiche di base<br>20. Gestioni             | <ul> <li>10. Settori Cpt</li> <li>20. Soggetti</li> </ul>                                                                                                    |                    |
|-----------------------------------------------------------------------------------------|-----------------------------------------------------|----------------------------------------------------------------------------------------------------|--------------------|
| La voce di menù "Categoria<br>selezionata dopo altre voci<br>Permangono tutte nella bai | a Opere" è stata<br>di menù.<br>rra delle schede.   | 30. Ruoli     40. Voci Appatti     50. Categorie Opere                                                                                                    |                    |
| Home Settore Cpt × Soggetti × Ruoli<br>Ostogoria Opere<br>Cotegoria Opere<br>Codice ÷   | × Voci Appalto × Categoria Opere ¥ Imp<br>Categoria | rese ×<br>Descrizione                                                                                                    | C F2-Nuovo         |
| 1                                                                                       | 96<br>95<br>-<br>96<br>95                           | EDIFICI CIVILI E INDUSTRIALI<br>LAVORI IN TERRA<br>EVENTUALI LAVORI IN ECONOMIA CONTRATTUALI<br>IMPIANTI PER LA TRASFORMAZIONE ALTAMEDIA TENSIONE E<br>SEGNALETICA STRADALE NON LUMINOSA | • F3-Altra Ricerca |

#### 5.2 La dashboard

Alcuni punti di menù, ad esempio "Opere", popolano la dashboard presente sulla sinistra con vari pulsanti di sottomenù adatti a garantire la corretta gestione della funzione selezionata. Questi pulsanti di sottomenù possono aprire in maniera predefinita più schede.

| 330. Opere pubbliche                               | 10. Anagrafiche di base | 10. Opere                              |
|----------------------------------------------------|-------------------------|----------------------------------------|
| La voce di menù "Opere'<br>dashboard con una serie | popola la<br>di menù    | 20. Esportazioni BDAP                  |
|                                                    |                         |                                        |
| Gestione Opera                                     | Serie di schede         | Aggiorna                               |
| Progetti Titolo o                                  | up                      | vdicatori[A17] Soggetti Correlati[A26] |
| Esecuzioni Note o                                  |                         |                                        |
| Rendiconta I                                       | AP 81 💌                 |                                        |

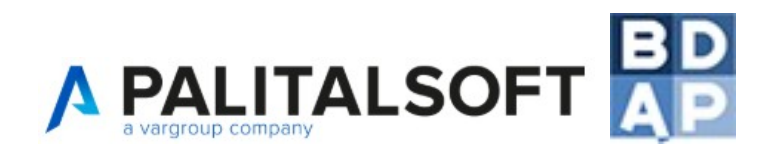

#### 5.3 Interagire con il contenuto delle schede

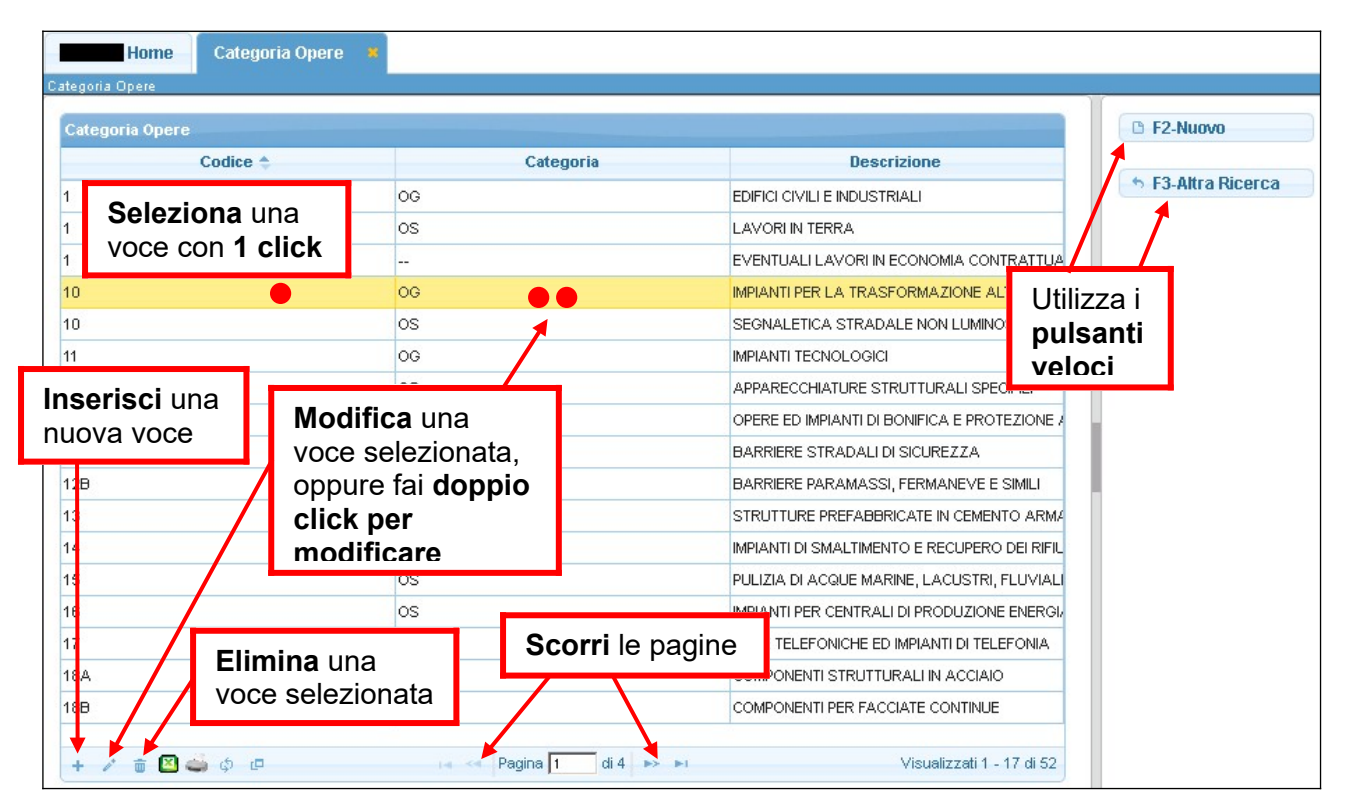

#### Scheda di esempio più frequente nel software

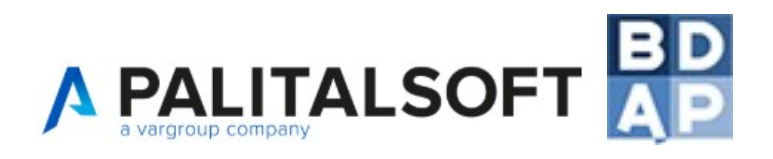

#### Scheda di esempio meno frequente nel software: es. Scheda Progetti

| Gestione Opere Pubbliche ID Progetto Preliminare Cup iter progettazione [A21]                                                                                                    |                      |                       |                    |                     |                    |
|----------------------------------------------------------------------------------------------------|----------------------|-----------------------|--------------------|---------------------|--------------------|
| Titolo Fase Procedura 🔶                                                                                                    | Data inizio prevista | Data inizio effettiva | Data fine prevista | Data fine effettiva | Soggetto competent |
| Opera Progettazione Prelimin                                                                                                    | are 01/09/2014       | 01/09/2014            | 30/01/2015         | 30/01/2015          |                    |
| Progettazione Esecutiv                                                                                                    | a 30/01/2015         | 30/01/2015            | 30/05/2015         | 30/05/2015          |                    |
| valgono le indicazioni       schede ad esso riferite (immagine 1).         della scheda più       frequente tranne per         quanto riguarda il doppio       selezionarlo con 1 click e premere         click su una voce       selezionarlo con 1 click e premere |                      |                       |                    |                     |                    |
| Progetto Esecutivo                                                                                                    |                      | ¥ .                   |                    |                     |                    |
| Progetti - Quadro Economico [A11] Ca                                                                                                    | tegorie Lavori 🛛 F   | inanziament IMM       | agine 1            | i Verifica Ge       | stione elaborati ( |
| Base d'asta                                                                                                    |                      |                       |                    |                     |                    |
| Vocespesa 🗢                                                                                                    | Des                  | crizione              |                    | Importo             |                    |
| e 1 - levori e misure                                                                                                    |                      | 659907.41             |                    | P                   |                    |
| a.r - lavoir a misura                                                                                                    |                      |                       |                    |                     |                    |

| Gestione iter progettazione |                                           | in a contract of |   |
|-----------------------------|-------------------------------------------|------------------|---|
| Fase *                      | Progettazione Esecutiva 🔻                 | Immagine 2       |   |
| Fase Vigente                | NO - Record A21 trasmesso, impossibile mo | odificare 🔻      |   |
| Trasmetti a BDAP            | SI V                                      |                  |   |
| Data inizio Prevista *      | 30/01/2015                                |                  |   |
| Data inizio effettiva       | 30/01/2015                                |                  |   |
| Data fine prevista *        | 30/05/2015                                |                  |   |
| Data fine effettiva         | 30/05/2015                                |                  |   |
| Descrizione                 |                                           |                  |   |
| Soggetto responsabile       |                                           |                  | Q |
| Atto di approvazione        | Determinazione del Dirigente 🔹            |                  |   |
| Data atto                   |                                           |                  |   |
| Numero Atto                 |                                           |                  |   |
| Note                        |                                           |                  |   |
| Motivo scostamento          | <b>T</b>                                  |                  |   |
| Aggiorna                    |                                           |                  |   |

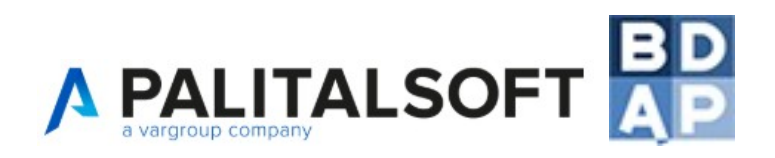

#### Scheda di esempio meno frequente nel software: es. Scheda Gare

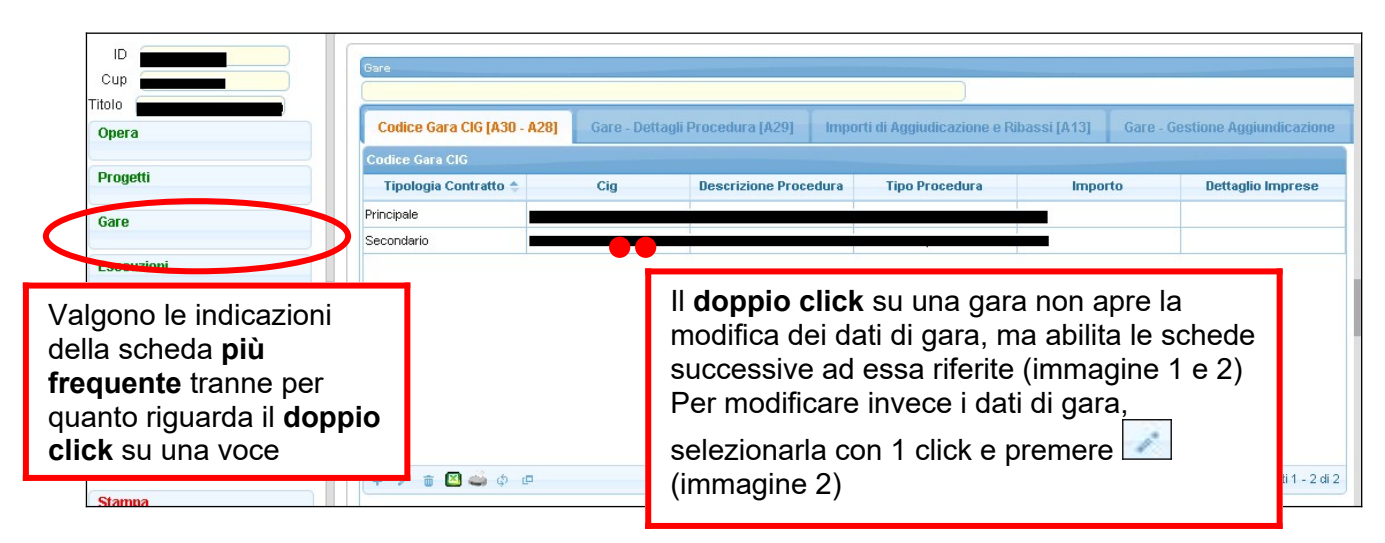

| Gare - Dett<br>Gare- Dettagl | immagine         | i di Aggiudicazione e Ribassi [A13] | Gare - Gestione Partecipanti | Gare - Gestione | Aggiudicazione   | Subappalti     | Contrat | i [A14]   |
|------------------------------|------------------|-------------------------------------|------------------------------|-----------------|------------------|----------------|---------|-----------|
|                              | Step Procedura 🚖 | Data Prevista                       | Data Effetti                 | va              | CF Sogge         | tto Competente |         |           |
| Pubblicazione                | Bando            | 06/05/2015                          | 06/05/2015                   |                 | BTLNDR59C15H5014 | 4              |         | 130000.00 |
| Acquisizione (               | Offerte          | 04/02/2015                          | 04/02/2015                   |                 | BTLNDR59C15H5014 | λ              |         | 0.00      |
| Aggiudicazion                | ie Provvisoria   | 03/02/2015                          | 03/02/2015                   |                 | BTLNDR59C15H5014 | λ              |         | 0.00      |
| Aggiudicazion                | ie Definitiva    | 02/02/2015                          | 02/02/2015                   |                 | BTLNDR59C15H5014 | A.             |         | 0.00      |
| Stipula Contratto            |                  | 01/02/2015                          | 01/02/2015                   |                 | BTLNDR59C15H5014 | λ              |         | 130000.00 |

| imm | nagine           |                                        |                                                                |
|-----|------------------|----------------------------------------|----------------------------------------------------------------|
|     | Gestione Codic   | e Gara CIG                             |                                                                |
|     | Descrizione P    | Cig<br>rocedura *                      | 1256897254 Modifica CIG Xml L190/2012 Cig da modulo Gare Simog |
|     | Tipo P<br>Tipo ( | rocedura *<br>Contratto *<br>Importo * | Procedura Aperta                                               |
|     |                  | Note                                   |                                                                |
|     | Aggiorna         |                                        |                                                                |

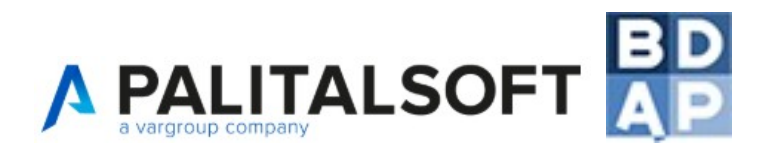

## 6. IMPORTANTE: Il pulsante Aggiorna e la lettura degli errori

All'interno del software è presente in più occasioni, ed in diverse posizioni, il pulsante "Aggiorna" che permette di salvare i dati inseriti ed al tempo stesso validare gli stessi dati nel rispetto delle specifiche BDAP. Nel caso in cui vengano inseriti dati incongruenti con le specifiche BDAP, comparirà una schermata di errore.

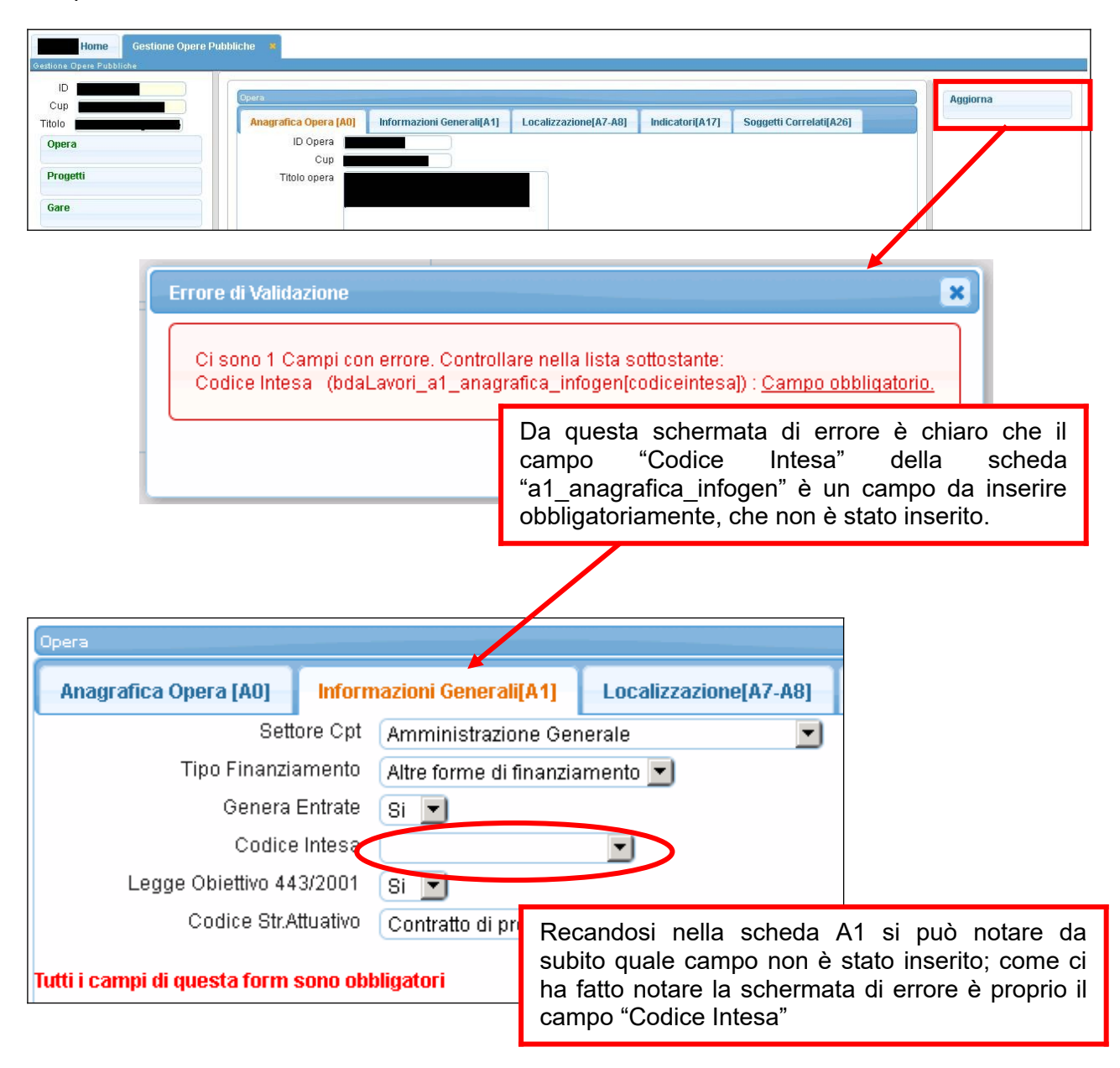

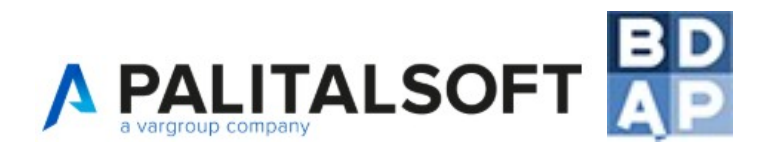

## 7. IMPORTANTE: Le schede che interessano BDAP

AppaltiPA presenta all'utente fruitore una serie di schede da compilare atte a gestire nella sua totalità un'opera pubblica, ma solo alcune di queste contengono informazioni che interessano BDAP e quindi che vengono trasmesse. Tali schede sono riconoscibili in quanto marcate con [Axx] nel titolo.

| Progetto Esecutivo                |                               |                                                                                                 |                       |           |          |             |                |
|-----------------------------------|-------------------------------|-------------------------------------------------------------------------------------------------|-----------------------|-----------|----------|-------------|----------------|
| Progetti - Quadro Economico (A11) | Categorie Lavori 🗍 Finanziame | mp [A9]                                                                                         | Pareri                | Tecnici   | Verifica | Gestion     | ne elaborati e |
| Base d'asta                       | 1                             | $\overline{}$                                                                                   |                       |           |          |             |                |
| Vocespest ≑                       | Descrizione                   |                                                                                                 |                       | In        | porto    |             | 1              |
| a.1 - lavori a misura             |                               |                                                                                                 | 659907.4              | .1        |          |             | Р              |
| a.2 - oneri della sicurezz        |                               |                                                                                                 | 04704.07              |           |          |             | -              |
| Schede inter                      | essanti ai fini BDAP          |                                                                                                 | Schede                | e non int | teressan | iti ai fini | BDAP           |
|                                   |                               |                                                                                                 |                       |           |          |             |                |
|                                   |                               |                                                                                                 |                       |           |          |             |                |
| + 🖮 🖾 🗳 🔅 🖻                       | 14                            | <a pagi<="" td=""><td>na <mark>1</mark>di1</td><td>►&gt; ►1</td><td></td><td></td><td></td></a> | na <mark>1</mark> di1 | ►> ►1     |          |             |                |

E' sempre consigliato compilare anche le schede non interessanti BDAP per facilitare la gestione dell'opera pubblica ma ai fini dell'esportazione dei dati e della trasmissione a BDAP queste schede non incideranno.

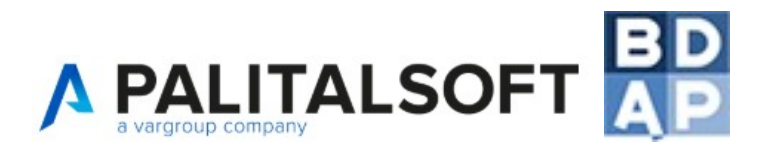

## 8. IMPORTANTE: Gli automatismi del tasto TAB

| Proge Costions iter provettazione           |                                   | <b>D</b>                            |
|---------------------------------------------|-----------------------------------|-------------------------------------|
| destione net proyectazione                  |                                   |                                     |
| Fase                                        |                                   |                                     |
| Data inizio Prevista                        |                                   |                                     |
| Data inizio effettiva                       |                                   |                                     |
| Data fine prevista                          |                                   |                                     |
| Descrizione                                 |                                   |                                     |
| Soggetto responsabile                       |                                   |                                     |
| Atto di approvazione                        | Determinazione del Dirigente      |                                     |
| Data atto                                   |                                   |                                     |
| Numero Atto                                 |                                   |                                     |
| Note                                        |                                   |                                     |
|                                             |                                   |                                     |
|                                             |                                   |                                     |
|                                             |                                   |                                     |
|                                             |                                   |                                     |
| Inserisci                                   |                                   |                                     |
| La sche                                     | da sopra riportata è esemplifica  | tiva                                |
|                                             |                                   |                                     |
| In alcune schede del software so            | no attivi una serie di automa     | atismi in grado di velocizzare      |
| l'inserimento dei dati da parte de          | ll'utente e contemporaneame       | nte eseguire <b>un controllo di</b> |
| validazione dei valori inseriti in          | tempo reale, il tutto per salva   | aguardare l'utente da eventuali     |
| errori.                                     |                                   |                                     |
| Il software è in grado di compilare         | in automatico alcuni campi de     | alle schede dià dall'inserimento    |
| delle prime informazioni: <b>per attuar</b> | auesto automatismo è suffi        | ciente spostarsi da un campo        |
| ad un altro con il tasto TAB.               | , questo automatismo e sum        | ciente spostarsi da un campo        |
| Esempio: nella scheda in esempio            | una volta inserite le date previs | ste e selezionato il tasto TAB il   |
| sistema compilerà le date effettive         | uniformandole. tuttavia sarà p    | ossibile modificare in qualsiasi    |
| momento tali inserimenti automatici.        |                                   |                                     |
|                                             |                                   |                                     |
| Dato inoltre che il sistema esegue          | una validazione in tempo reale    | e dei dati inseriti è possibile, a  |
| fronte di un determinato caso, che n        | ella scheda dove stiamo operar    | ndo <b>compaiano o scompaiano</b>   |
| ulteriori campi da compilare.               |                                   |                                     |
|                                             |                                   |                                     |
| Esempio: qualora le date di previsi         | one e le date effettive siano d   | liverse tra loro sarà necessario    |
| scegliere un motivo di scostamento          | tra i due valori disponibili; coi | mparirà infatti in tempo reale il   |
| campo "Motivo scostamento" che pe           | rmettera la scelta della motivaz  | ione.                               |
|                                             |                                   |                                     |
| Motivo sc                                   | ostamento Problematiche amminis   | trative 🔽                           |
| Inserie-i                                   | Problematiche amminis             | trative                             |
| insensci                                    | Problematiche tecniche            |                                     |
|                                             |                                   |                                     |

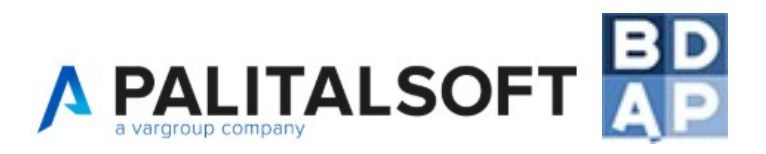

## 9. Inserire i dati in Gestione / Opere

| odice Progetto                                         | Cup 🔶                                                          | Titolo Opera                                                                                                    | Note Opera                                                            | Rend.<br>BDAP                            | Tipo<br>tracciato                              | Stato Compilazione                                                           | Stato Trasmissione                                               |                                         |
|--------------------------------------------------------|----------------------------------------------------------------|----------------------------------------------------------------------------------------------------|-----------------------------------------------------------------------|------------------------------------------|------------------------------------------------|------------------------------------------------------------------------------|------------------------------------------------------------------|-----------------------------------------|
|                                                        |                                                                |                                                                                                    | ( <u>[</u> ]                                                          |                                          |                                                | A1 A7 A9 A11 A12 A13                                                         |                                                                  | Stampe                                  |
|                                                        |                                                                |                                                                                                    |                                                                       | s                                        | COMPLETO                                       | A14 A15 A16 A17 A21 A22<br>A23 A24 A26 A28 A29<br>A1 A7 A9 A11 A12 A13       | DEFINITIVO, Esito OK                                             | Estrazioni Dati                         |
|                                                        |                                                                |                                                                                                    |                                                                       | S                                        | COMPLETO                                       | A14 A15 A16 A17 A21 A22<br>A23 A24 A26 A28 A29                               | DEFINITIVO, Esito OK                                             | FAQ · M.E.F. (R.G.                      |
|                                                        |                                                                |                                                                                                    |                                                                       | s                                        | COMPLETO                                       | A14 A15 A16 A17 A21 A22<br>A23 A24 A26 A28 A29                               | Inviato con trasmissione cod. 115<br>DEFINITIVO, Esito OK        | Manuali)<br>Aggiornament                |
|                                                        |                                                                | <i>b</i> .                                                                                                    |                                                                       | S                                        | COMPLETO                                       | A14 A15 A16 A17 A21 A22<br>A23 A24 A26 A28 A29                               | OPERA NON INVIATA A BDAP                                         | Software - Novi<br>Spazio utilizzato (M |
|                                                        |                                                                |                                                                                                    |                                                                       | s                                        | COMPLETO                                       | A14 A15 A16 A17 A21 A22<br>A23 A24 A26 A28 A29                               | OPERA NON INVIATA A BDAP                                         | 6.02                                    |
|                                                        |                                                                |                                                                                                    |                                                                       | 5                                        | COMPLETO                                       | A1 A7 A9 A11 A12 A13<br>A14 A15 A16 A17 A21 A22<br>A23 A24 A26 A28 A29       | Inviato con trasmissione cod. 125<br>DEFINITIVO, Esito OK        | Ricerca CIG                             |
|                                                        |                                                                |                                                                                                    |                                                                       | S                                        | SEMPLIFICATO                                   | A1 A7 A9 A11 A15 A16<br>A17 A21 A22 A23<br>A1 A7 A9 A11 A12 A13              | OPERA NON INVIATA A BDAP                                         | Visualizza meze                         |
|                                                        |                                                                |                                                                                                    |                                                                       | S                                        | COMPLETO                                       | A14 A15 A16 A17 A21 A22<br>A23 A24 A26 A28 A29<br>A1 A7 49 A11 A12 A13       | DEFINITIVO, Esito OK                                             | In lavorazione                          |
|                                                        |                                                                |                                                                                                    |                                                                       | S                                        | COMPLETO                                       | A14 A15 A16 A17 A21 A22<br>A23 A24 A26 A28 A29                               | Inviato con trasmissione cod. 138<br>DEFINITIVO, Esito OK        | Archiviate                              |
| _                                                      |                                                                |                                                                                                    |                                                                       | S                                        | COMPLETO                                       | A14 A15 A16 A17 A21 A22<br>A23 A24 A26 A28 A29                               | OPERA NON INVIATA A BDAP                                         | Tutte                                   |
|                                                        |                                                                |                                                                                                    |                                                                       | s                                        | COMPLETO                                       | A1 4 A15 A16 A17 A21 A22<br>A23 A24 A26 A28 A29                              | Inviato con trasmissione cod. 172<br>DEFINITIVO, in attesa esito | -                                       |
|                                                        |                                                                |                                                                                                    | -                                                                     | s                                        | COMPLETO                                       | A14 A15 A16 A17 A21 A22<br>A23 A24 A26 A28 A29                               | Inviato con trasmissione cod. 141<br>DEFINITIVO, Esito OK        |                                         |
|                                                        |                                                                |                                                                                                    |                                                                       | s                                        | COMPLETO                                       | A1 A7 A9 A11 A12 A13<br>A14 A15 A16 A17 A21 A22<br>A23 A24 A26 A28 A29       | Inviato con trasmissione cod. 125<br>DEFINITIVO, Esito OK        |                                         |
|                                                        |                                                                |                                                                                                    | -                                                                     | 5                                        | COMPLETO                                       | A1 A7 A9 A11 A12 A13<br>A14 A15 A16 A17 A21 A22<br>A23 A24 A26 A28 A29       | Inviato con trasmissione cod. 143<br>DEFINITIVO, Esito OK        |                                         |
|                                                        |                                                                |                                                                                                    |                                                                       | s                                        | COMPLETO                                       | A1 A7 A9 A11 A12 A13<br>A14 A15 A16 A17 A21 A22<br>A23 A24 A26 A28 A29       | OPERA NON INVIATA A BDAP                                         |                                         |
|                                                        |                                                                |                                                                                                    |                                                                       | s                                        | COMPLETO                                       | A1 A7 A9 A11 A12 A13<br>A14 A15 A16 A17 A21 A22                              | OPERA NON INVIATA A BDAP                                         |                                         |
|                                                        |                                                                |                                                                                                    |                                                                       | s                                        | COMPLETO                                       | A1 A7 A9 A11 A12 A13<br>A14 A15 A16 A17 A21 A22                              | OPERA NON INVIATA A BDAP                                         |                                         |
|                                                        |                                                                |                                                                                                    |                                                                       | s                                        | COMPLETO                                       | A1 A7 A9 A11 A12 A13<br>A14 A15 A16 A17 A21 A22                              | Associato a trasmissione cod. 153<br>Creata SIMULAZIONE          |                                         |
|                                                        |                                                                |                                                                                                    |                                                                       | s                                        | COMPLETO                                       | A23 A24 A26 A28 A29<br>A1 A7 A9 A11 A12 A13<br>A14 A15 A16 A17 A21 A22       | OPERA NON INVIATA A BDAP                                         |                                         |
| = 0                                                    |                                                                |                                                                                                    | Pagina 1 di 5 sa                                                      |                                          |                                                | A23 A24 A26 A28 A29                                                          | Visualizzari 1 - 10 di 43                                        |                                         |
| ı que<br>oftwar<br>lentre<br>dati c<br>ompil<br>he cor | esta so<br>re, le lo<br>le prin<br>dell'ope<br>azione<br>mpong | hermata è possibile<br>pro informazioni fondam<br>ne colonne (titolo opera<br>era esattamente come<br>", mostra invece l'attivit<br>ono l'opera. | visionare<br>entali e lo<br>a, note ope<br>l'utente li<br>à che l'ute | l'elei<br>stato<br>ra e<br>ha i<br>nte l | nco di<br>o di co<br>cc)<br>nseriti<br>ha effe | lelle Opere<br>mpilazione.<br>mostrano se<br>, l'ultima col<br>ettuato sulle | presenti nel<br>mplicemente<br>onna, "Stato<br>varie schede      |                                         |
| e sche<br>osso:<br>lu: scl<br>erde:                    | ede po<br>non ha<br>heda c<br>scheda                           | ssono variare con le se<br>ai ancora compilato la s<br>ompilata ma non ancora<br>a compilata e trasmessa                                         | guenti colo<br>cheda<br>a trasmess<br>a a BDAP                        | a a                                      | oni:<br>BDAP                                   |                                                                              |                                                                  |                                         |
|                                                        |                                                                |                                                                                                    |                                                                       |                                          |                                                |                                                                              |                                                                  |                                         |

**Nuova Opera**: è possibile inserire una nuova opera (dettaglio nel capitolo successivo) **Stampe**: E' possibile eseguire varie stampe

Estrazioni Dati: E' possibile estrarre in formato Excel varie informazioni delle opere

**FAQ – MEF e Manuali**: E' possibile visionare il sito del MEF nel quale vengono fornite all'utente una serie di spiegazioni sull'adempimento e visionare il presente manuale sempre all'ultimo aggiornamento.

**Visualizza opere:** E' possibile agire sui pulsanti presenti nell'elenco opere per filtrare il contenuto dell'elenco. Per archiviare un'opera seguire le indicazioni del successivo capitolo.

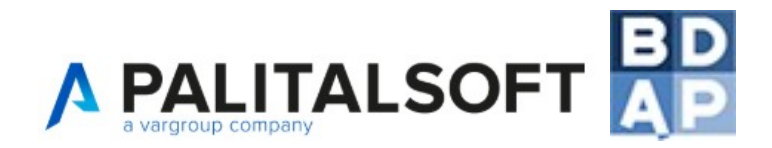

## 10. Inserire un Nuovo Progetto

| Inform                             | azioni Generali[A1]                                          | Localizzazione[A7-A8]                                                       | Indicatori[A17]                           | Soggetti Co                 |
|------------------------------------|--------------------------------------------------------------|-----------------------------------------------------------------------------|-------------------------------------------|-----------------------------|
| DAP 8300                           | 0350724-NAO-OP201                                            | 60162                                                                       |                                           |                             |
| p * C72F                           | 10000120002                                                  |                                                                             |                                           |                             |
| ra* CAPA<br>CAPA<br>CONT           | NNONE LOCALITÀ VIO<br>NNONE CONFISCATO<br>RASTO DELLE DIPENE | CINALE CURATOIO IN TRANI Z<br>ALLA CRIMINALITÀ ORGANIZ<br>DENZE PATOLOGICHE | ONA INDUSTRIALE*VI<br>ZATA PER LA REALIZZ | A CURATOIO*<br>AZIONE DI CA |
| oera                               |                                                              |                                                                             |                                           |                             |
|                                    |                                                              |                                                                             |                                           |                             |
| web                                |                                                              |                                                                             |                                           |                             |
| AP * SI                            | <ul> <li>Interve</li> </ul>                                  | enti di Edilizia scolastica (c. 7                                           | 13 - Legge Stabilità 20                   | 016) NO V                   |
| AP * SI •                          | n Interve                                                    | enti di Edilizia scolastica (c. 7                                           | 13 - Legge Stabilità 20                   | 016) NO V                   |
| AP * SI •<br>to * NO •<br>web SI • | lnterve                                                      | enti di Edilizia scolastica (c. 7                                           | 13 - Legge Stabilità 20                   | 016) NO V                   |

A0 – **Campi obbligatori per il tracciato completo e semplificato**: Cup, Titolo opera, Rendiconta BDAP, BDAP tracciato semplificato. Gli altri sono campi facoltativi.

#### DEFINIZIONI

Codice Progetto BDAP: campo non modificabile assegnato dal software

Cup: Codice identificativo assegnato al progetto dal 'Sistema CUP'. Il CUP deve essere scritto con caratteri maiuscoli.

*Titolo opera: Denominazione e descrizione sintetica del progetto – è consigliato inserire lo stesso titolo dell'opera inserito su CUP WEB per congruenza* 

Descrizione estesa per web: qualora l'ente abbia acquistato il portale per la pubblicazione online, è possibile inserire una descrizione estesa che permetta ad un cittadino di comprendere meglio quale opera si sta trattando

Interventi di Edilizia scolastica (c. 713 - Legge Stabilità 2016): Consultare la Domanda 80 delle FAQ Area "Spese per le opere pubbliche" <u>http://www.rgs.mef.gov.it/VERSIONE-I/supporto e contatti/supporto al cittadino/faq/index.html</u>

Rendiconta BDAP: definendo SI il sistema permetterà di inviare i dati dell'opera a BDAP, definendo NO l'opera potrà essere utilizzata per la gestione interna dell'ente.

BDAP – tracciato semplificato: definendo SI viene indicato se l'opera rientra nelle casistiche di cui alla prima pagina del presente manuale.

Opera Archiviata (Collaudata e rendicontata a BDAP): definendo SI l'opera verrà spostata dall'elenco delle opere In lavorazione all'elenco delle opere Archiviate. E' possibile agire sui pulsanti presenti nell'elenco opere per filtrare il contenuto dell'elenco.

| Inserire il Codice Edificio | Compila scheda A31                 | SI, scheda A31 compilata | T                 |             |
|-----------------------------|------------------------------------|--------------------------|-------------------|-------------|
| corrispondente a quanto     | A31 - Associativa EDIFICIO-CUP-CLP |                          |                   |             |
| pubblicato dal MIUR sugli   | Codice Locale Progetto (CLP)       | 00939820726-NAO-OP2      | Codice Edi        | ficio       |
| Open Data                   | CUP                                | D43D15000970002          | Codice Fonte Este | erna MIUR 🔻 |

In lavorazione

Archiviate

Tutte

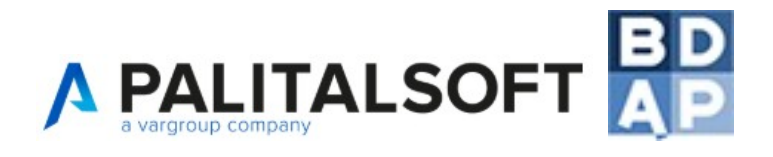

#### 10.1 Sottomenù Opera

#### RICORDA:

I dati relativi all'opera devono essere caricati nel sistema solo nel momento in cui l'utente è in possesso di tutti i dati dello step procedurale da inserire.

|        |                                                                                                    | -                                                   |                      | -                                               | A1                         |  |  |
|--------|----------------------------------------------------------------------------------------------------|-----------------------------------------------------|----------------------|-------------------------------------------------|----------------------------|--|--|
|        | Anagrafica Opera (AO)                                                                                                    | Inform                                              | nazioni Generali[A1] | Localizzazione[A7-A8]                           |                            |  |  |
|        | Sett                                                                                                    | ore Cpt                                             | Altre in campo econo | mico 💌                                          | Tutti i campi della scheda |  |  |
|        | Tipo Finanzi:                                                                                                    | Tipo Finanziamento 🛛 Altre forme di finanziamento 💌 |                      | sono obbligatori per li<br>tracciato completo e |                            |  |  |
|        | Genera                                                                                                    | Entrate                                             | No 💌                 |                                                 | semplificato.              |  |  |
|        | Codice                                                                                                    | e Intesa                                            | Non Applicabile      | •                                               |                            |  |  |
|        | Legge Obiettivo 44                                                                                                    | 3/2001                                              | No 💌                 |                                                 |                            |  |  |
|        | Codice Str.A                                                                                                    | \ttuativo                                           | Non Applicabile      | <b>•</b>                                        |                            |  |  |
|        | DEFINIZIONI<br>Settore CPT. Il campo è finalizzato all'imputazione del codice della classificazione settoriale CPT<br>(Conti Pubblici Territoriali - sistema finalizzato alla misurazione dei flussi finanziari sul territorio)<br>Configurabile in Anagrafiche di base / Settori Cpt<br>Tipo Finanziamento: Tipologia della forma di finanziamento ricevuta<br>"Esclusioni in conto capitale - Avanzo", nel caso di opera finanziata da avanzo;<br>"Esclusione in conto capitale – Debito", nel caso di ricorso al debito.<br>Selezionare un campo di decodifica tra quelli disponibili (valori imposti da BDAP)<br>Genera Entrate: Indica se il progetto è generatore di entrate (ai sensi dell'art.55 del reg. CE<br>1083/2006 |                                                     |                      |                                                 |                            |  |  |
| (      | Codice Intesa: Codice Intesa Istituzionale di riferimento di pertinenza del progetto                                                                                                    |                                                     |                      |                                                 |                            |  |  |
| L      | Legge Obiettivo 443/2001: Delega al Governo in materia di infrastrutture ed insediamenti produttivi<br>strategici ed altri interventi per il rilancio delle attività produttive                                                                                                    |                                                     |                      |                                                 |                            |  |  |
| (<br>f | Codice Str.Attuativo: Insieme delle modalità operative e delle procedure, indipendentemente dalla<br>fonte di finanziamento, in grado di garantire le migliori condizioni di efficacia ed efficienza per il<br>perseguimento dei relativi objettivi e per dare attuazione ad una specifica strategia                                                                                                    |                                                     |                      |                                                 |                            |  |  |

Selezionare un campo di decodifica tra quelli disponibili (valori imposti da BDAP)

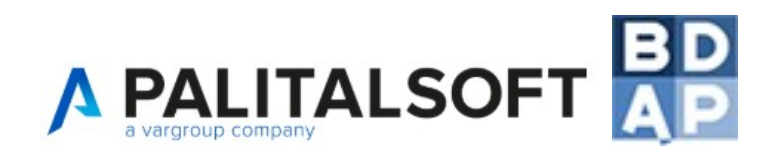

| Anagrafica Opera       | a [A0]  | Informazioni Generali[A1] | Localizzazione[A7-A8] | A7 – A8     |
|------------------------|---------|---------------------------|-----------------------|-------------|
| Localizzazione [A7]    |         |                           | and a second second   |             |
| Istat Regione*         | Puglia  | ~                         |                       |             |
| Istat Provincia*       | BARI    | ~                         |                       | Coordinates |
| Istat Comune*          | Bitetto | ~                         |                       | oppligatori |
| Cap                    | 70020   |                           |                       |             |
| Toponimo               |         |                           |                       | CAP, Topon  |
| Indirizzo              |         |                           |                       |             |
| Civico                 |         |                           |                       | tacoltativi |
| Geolocalizzazione [A8] |         |                           | la a <b>la X</b> ela  |             |
| Coordinata X           |         | <b>N</b>                  |                       |             |
| Coordinata Y           |         |                           |                       |             |
|                        |         |                           |                       |             |
| Aggiorna               |         |                           |                       |             |
|                        |         |                           |                       | ]           |

AT e le sono **campi** 

imo, Indirizzo, campi

#### CONSIGLI

I campi Istat Regione, Istat Provincia e Istat Comune vengono compilati automaticamente a seguito della configurazione dell'ente sotto Anagrafiche di base / Configurazione Enti tuttavia è bene sempre verificare tale automatismo e la correttezza dei dai mostrati nella scheda.

Per inserire le Coordinate è possibile utilizzare l'icona "mappa" e selezionare il punto desiderato seguendo le istruzioni a video.

Esempio coordinata wgs84 italiana corretta: X 12.454510 Y 41.902285

Se si utilizza google maps per trovare le coordinate ricordarsi di invertire i campi in guanto maps visualizza Nord ed Est quindi prima il valore Y e poi X

| Anagrafica Opera (AO) Inform | nazioni Generali[A1]  | Localizzazione[A7-A8] | Indicatori[A17] | Soggetti Corre |
|------------------------------|-----------------------|-----------------------|-----------------|----------------|
| Gestione Indicatori          |                       |                       |                 | ×              |
| Codice Tipo Indicatore       | C 🗸                   |                       |                 |                |
| Indicatore                   | Studi o progettazioni | •                     |                 |                |
| Valore Iniziale              |                       | )                     |                 |                |
| Valore Aggiornato            |                       | )                     |                 |                |
| Valore Impegnato             |                       | )                     |                 |                |
| Valore Conclusione           |                       | )                     |                 |                |
| BASELINE                     |                       | )                     |                 |                |
| Inserisci                    |                       |                       |                 |                |
|                              |                       |                       |                 | J              |

A17 – La scheda non è obbligatoria ai fini della validazione della trasmissione a BDAP – Se compilata, i campi obbligatori sono: Codice Tipo Indicatore, Indicatore e Valore Iniziale; i restanti campi sono tutti facoltativi

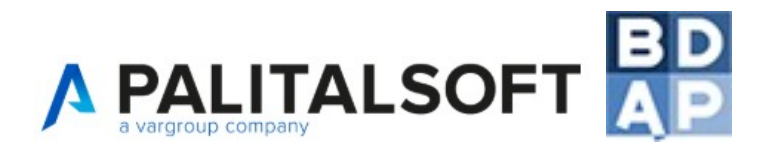

#### DEFINIZIONI

Indicatore: E' una specifica variabile misurabile attraverso una determinata unità di misura (UM) individuata per monitorare l'avanzamento fisico del progetto – Esempio: Se l'opera fosse un rifacimento di manto stradale si potrebbe utilizzare come indicatore la variabile "estensione dell'intervento in lunghezza Km"

Valore Iniziale: Valore che, in fase di programmazione, si prevede di realizzare - Campo non richiesto per il tracciato Semplificato

Valore Aggiornato: Valore programmato aggiornato successivamente a seguito di adattamenti o varianti progettuali approvate in corso d'opera - Campo non richiesto per il tracciato Semplificato

Valore Impegnato: Valore all'atto dell'impegno

Valore Conclusionale: Valore realizzato a conclusione del progetto

| 0 | era                               |                             |                       |                 |                         |   |
|---|-----------------------------------|-----------------------------|-----------------------|-----------------|-------------------------|---|
|   | Anagrafica Opera (AO)             | Informazioni Generali[A1]   | Localizzazione[A7-A8] | Indicatori[A17] | Soggetti Correlati[A26] |   |
| s | Gestione Soggetti corr            | relati                      |                       |                 |                         | × |
| A | Ruolo riv<br>Codice F<br>Denomina | vestito<br>iscale<br>azione |                       |                 |                         |   |
|   | l                                 |                             |                       |                 |                         |   |

A26 - Le informazioni della scheda sono obbligatorie per il tracciato completo e semplificato

#### ATTENZIONE

Nel momento in cui viene scelto il "Ruolo rivestito" tra quelli disponibili comparirà una maschera che permette la selezione di "Enti" ed "Imprese" presenti in "Anagrafiche di base"; <u>E' molto importante</u> <u>configurare in maniera corretta gli "Enti" e le "Imprese" in "Anagrafiche di base" prima di</u> <u>selezionarli in questa fase. Occorre inserire quante più informazioni possibili in quanto</u> <u>verranno utilizzate per l'invio a BDAP.</u>

ESEMPIO: <u>E' obbligatorio per le "Imprese" aventi il Ruolo di "Realizzatore del progetto"</u> <u>inviare a BDAP l'informazione relativa al Settore Attività Economica e relativo codice</u> <u>ATECO, tali informazioni vanno inserite in "Anagrafiche di Base" ai percorsi sotto descritti</u>

IL CODICE ATECO DELL'AMMINISTRAZIONE PUBBLICA E' 20070841

#### DEFINIZIONI

Ruolo rivestito: Ruolo del soggetto correlato all'opera/progetto in definizione

Codice Fiscale: **campo automatico** Inserire Codice fiscale se trattasi di soggetto fisico, Partita IVA se trattasi di soggetto giuridico, se soggetto straniero codice fiscale/partita iva soggetto straniero con asterisco Finale, se invece è più lungo di 16 caratteri troncarlo con l'asterisco finale.

Denominazione: campo automatico Denominazione/ragione sociale del soggetto, riferito

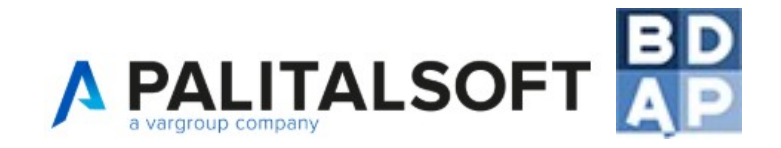

all'opera/progetto in definizione

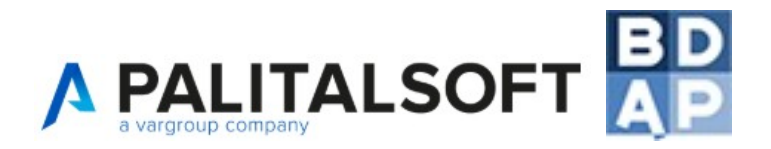

#### 10.2 Sottomenù Progetti

#### RICORDA:

I dati relativi all'opera devono essere caricati nel sistema solo nel momento in cui l'utente è in possesso di tutti i dati dello step procedurale da inserire:

Esempio: E' importante caricare un Progetto Preliminare e/o Definitivo e/o Esecutivo solo dopo la definizione e l'approvazione del quadro economico, del quadro dei finanziamenti completo, del progetto stesso, ecc...

|                                                                                                    | 721                                                                                                    |
|----------------------------------------------------------------------------------------------------|----------------------------------------------------------------------------------------------------|
| Gestione iter progettazione                                                                                                    | Campi abbligatori par il trassista                                                                                                    |
| Fase *       nessun valore selezionato ▼         Fase Vigente       NO ▼         Trasmetti a BDAP       NO ▼         Data inizio Prevista *       Image: Construction of the selection of the selection of the s | <ul> <li>completo e semplificato:</li> <li>Fase</li> <li>Data inizio prevista</li> <li>Data fine prevista</li> <li>Gli altri campi sono tutti facoltativi</li> </ul> |
| Soggetto responsabile<br>Atto di approvazione<br>Data atto<br>Numero Atto<br>Note                                                                                                    |                                                                                                    |
| Motivo scostamento  Inserisci                                                                                                    |                                                                                                    |

#### CONSIGLI

Per ogni opera monitorata occorre inserire sia il quadro economico previsto (es. importi non depurati dal ribasso d'asta) che il quadro economico effettivo (es. importi depurati dal ribasso d'asta, o quello rideterminato in seguito a modifiche dello stesso, come ad esempio le varianti in corso d'opera).

- E' possibile inserire "n" fasi di progettazione/esecuzione/collaudo premendo il tasto "+" (per il tracciato semplificato si possono inserire tutte le fasi o solo l'ultima). Le fasi disponibili sono:

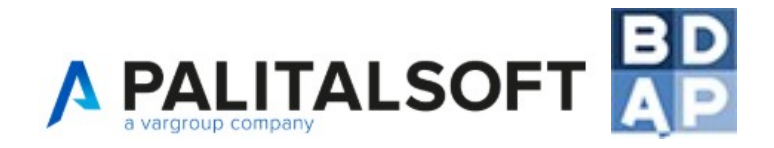

--- nessun valore selezionato --- ▼
 --- nessun valore selezionato -- Studio di fattibilità
 Progettazione Preliminare
 Progettazione Definitiva
 Progettazione Esecutiva
 Esecuzione Lavori
 Collaudo
 Chiusura intervento
 Funzionalità
 Perizia suppletiva e/o di variante

- In ogni fase scelta sarà possibile inserire Quadro Economico e Finanziamento
- E' obbligatorio inserire almeno una fase e renderla Fase Vigente;
- E' obbligatorio inserire almeno una fase di Progettazione/Esecuzione/Collaudo e trasmetterla a BDAP ma non è possibile che la fase "Perizia suppletiva e/o di Variante" sia l'unica fase da trasmettere a BDAP.

#### ATTENZIONE

Data la possibilità di inserire più progetti all'interno di un'opera (es. preliminare / definitivo / esecutivo ecc..) e data la possibilità di definire per ognuno di questi progetti la scheda "Quadro Economico A11" e la scheda "Finanziamento A9", il campo "Fase Vigente" <u>permette di definire quale, tra i progetti inseriti, qualifica l'assetto vigente.</u> Il software registrerà ed eseguirà i suoi controlli sugli importi inseriti nel "Quadro Economico" e nel "Finanziamento" del progetto scelto; è chiaro quindi che <u>solo uno tra i vari progetti inseriti può avere il valore "SI" sul campo "Fase Vigente"</u>

In caso di errore, qualora si abbia inserito "SI" su una Fase Vigente è possibile correggere e riportare a "NO" la voce "Fase Vigente" SE e SOLO SE non siano mai state effettuate trasmissioni a BDAP per il record A21 dell'opera selezionata. Se il progetto, quindi il suo Q.E. e finanziamenti, sono stati già rendicontati a BDAP, allora sarà necessario creare una nuova Fase Vigente, IMPORTANDO i valori del Q.E. e finanziamenti e ripartire da li inserendo/cancellando i valori opportuni. Questa operazione garantisce la congruenza dei dati comunicati a BDAP.

#### **IMPORTANTE**

<u>Se l'opera non ha fasi di progettazione è possibile inserire direttamente la fase di esecuzione e collegare in questo passo quadro economico e finanziamento.</u> Gestire la sola fase di esecuzione è il metodo consigliato per gestire tutte le opere realizzate in economia.

#### CAMBIO FASE VIGENTE e GESTIONE DI VARIANTE

Questa procedura è valida per ogni fase che viene inserita come aggiornamento di una fase già in essere.

Attraverso questa maschera "iter progettazione [A21]" è possibile inserire una variante, che comporterà una rimodulazione del quadro economico. Facendo inserisci nuovo con il simbolo "+" si potrà scegliere l'ultima opzione del campo "Fase \* "

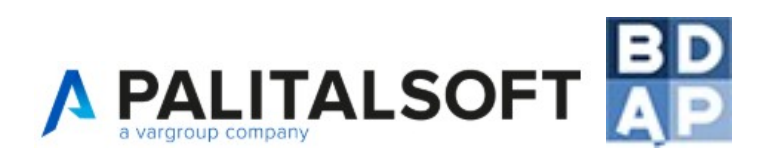

| Gestione iter progettazione                                                                                                    |                                                                                                    |
|----------------------------------------------------------------------------------------------------|----------------------------------------------------------------------------------------------------|
| Fase *<br>Fase Vigente<br>Trasmetti a BDAP<br>Data inizio Prevista *<br>Data inizio effettiva<br>Data fine prevista *<br>Data fine effettiva | <ul> <li>nessun valore selezionato</li> <li>nessun valore selezionato</li> <li>Studio di fattibilità</li> <li>Progettazione Preliminare</li> <li>Progettazione Definitiva</li> <li>Progettazione Esecutiva</li> <li>Esecuzione Lavori</li> <li>Collaudo</li> <li>Chiusura intervento</li> <li>Funzionalità</li> </ul> |
| Descrizione                                                                                                    | Perizia suppletiva e/o di variante                                                                                                    |

A questo punto se impostiamo nel campo successivo "Fase Vigente?" il valore SI

| Fase Vigente        | NO 🔻 |
|---------------------|------|
| Trasmetti a BDAP    | NO   |
| a inizio Prevista * | SI   |

potremo ereditare dall'attuale Fase Vigente il quadro economico, così da avere e non perdere tutti i quadri economici che hanno accompagnato l'opera nella sua fase di vita.

Premendo sul bottone "INSERISCI" ritroveremo come indicato in alcuni capoversi precedenti la richiesta di importazione dei dati inseriti nel progetto attualmente in affidamento, così da ereditarne Quadro economico ecc..

Premendo F5 – CONFERMA E IMPORTA, ritroverò in questa fase di costruzione della variante tutti valori precedenti del quadro economico, da cui partire con la rimodulazione. Da questo punto in poi sarà questo quadro ad essere opportunamente inviato alla BDAP.

Conferma cambio fase vigente
Confermi il cambio della Fase Vigente per l'opera?
La "Fase Vigente" qualifica l'assetto del Quadro Economico e dei Finanziamenti dell'opera.
Il cambio di fase vigente si riflette in tutti i controlli relativi al Q.E. ed ai Finanziamenti nelle varie schede.
F5-CONFERMA E IMPORTA DATI dal progetto attuale
F9-CONFERMA SENZA IMPORTARE DATI dal progetto attuale
Ease: Identifica la specifica face procedurale. Por il tracciate Semplificate ei possenze incertire.

Fase: Identifica la specifica fase procedurale - Per il tracciato Semplificato si possono inserire tutte le fasi o solo l'ultima

Fase Vigente: Identifica l'ultimo stadio di progettazione/variante/esecuzione/collaudo VIGENTE

Data inizio prevista: Data inizio prevista di espletamento della fase - Per il tracciato Semplificato deve essere uguale alla data inizio effettiva

Data inizio effettiva: Data inizio effettiva di espletamento della fase

Data fine prevista: Data fine prevista di espletamento della fase

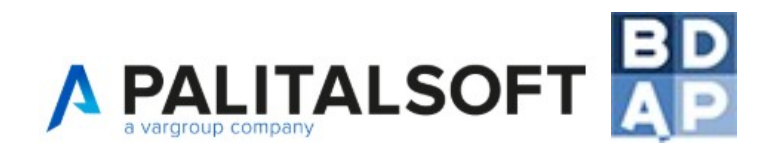

Data fine effettiva: Data fine effettiva di espletamento della fase

Soggetto responsabile: Soggetto che assume la responsabilità/titolarità dell'esecuzione della fase (es. Responsabile Unico del Procedimento, conferenza di servizi,collaudatore, etc.) **Configurabile in Anagrafiche di base / Soggetti Campo non richiesto per il tracciato Semplificato** 

Atto di approvazione: Atto di approvazione della fase scelta

Data Atto: Data dell'Atto di approvazione

Numero Atto: Numero dell'Atto di approvazione

Motivo scostamento: campo che appare solo se le date previste e le date effettive sono differenti, specificare il Motivo dello scostamento tra la data prevista e la data effettiva di espletamento della fase - Campo non richiesto per il tracciato Semplificato

| Progetto Preliminare      |                          |                  | Una volta inserita la fase,                                                      |  |  |  |  |
|---------------------------|--------------------------|------------------|----------------------------------------------------------------------------------|--|--|--|--|
| iter progettazione [A21]  | iter progettazione [A21] |                  |                                                                                  |  |  |  |  |
| Fase Procedura 🔶          | Data inizio previst      | a Da             | informazioni appena                                                              |  |  |  |  |
| Progettazione Preliminare | 01/01/2015               | 01/01/2015       | inserite facendo click sul                                                       |  |  |  |  |
| Progettazione Esecutiva   | 01/03/2015 🔴 🖨 Doppio    | click 01/03/2015 | a sinistra oppure facendo                                                        |  |  |  |  |
| + 🕯 🖾 🗳 🕫 🗉               |                          | ja               | doppio click sulla fase per<br>compilare le ulteriori<br>schede ad essa riferite |  |  |  |  |

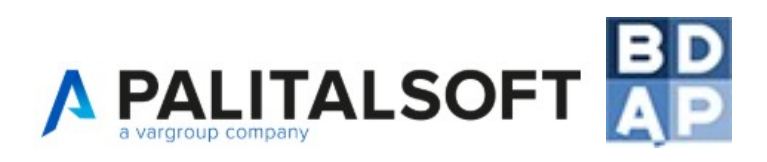

| Progetto Esecutivo                           |                  |                    |         |         |          |                         |
|----------------------------------------------|------------------|--------------------|---------|---------|----------|-------------------------|
| Progetti - Quadro Economico (A11)            | Categorie Lavori | Finanziamento [A9] | Pareri  | Tecnici | Verifica |                         |
| Gestione elaborati e documenti               |                  |                    |         |         |          |                         |
| Base d'asta                                  |                  |                    |         |         |          |                         |
| Vocespesa 💠                                  | Descrizione      |                    | Importo |         | Tipolog  | ia Voce spesa           |
| a.1 - lavori                                 |                  |                    |         | P       |          |                         |
| a.2 - oneri della sicurezza, non soggetti a  |                  |                    |         | P       |          |                         |
| Totale:<br>Somme a disposizione              |                  |                    |         |         |          |                         |
| Vocespesa 🗢                                  | Descrizione      |                    | Importo |         | Tipolog  | ia Voce spesa           |
| b.2 - per rilievi, accertamenti e indagini   |                  |                    |         | P       |          | ]                       |
| b.12 - per I.V.A., eventuali altre imposte e |                  |                    |         | P       |          |                         |
| Immaqine successiva<br>(+ )∎ ⊠ ⇔ ⇔ ₪         | a                | Pagina 1 di 1 🤛    | 8-1     |         |          | Visualizzati 1 - 2 di 2 |
| Totale:                                      |                  |                    |         |         |          |                         |

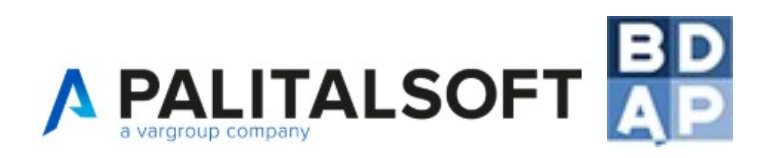

| Progetti - Quadro Economico [A11]                                                                                                    | Categorie Lavori                                | Finanziamento [A9]                                      | Pareri    | Tecnici         | A11                                                                                                    |
|----------------------------------------------------------------------------------------------------|-------------------------------------------------|---------------------------------------------------------|-----------|-----------------|----------------------------------------------------------------------------------------------------|
| Gestione elaborati e documenti                                                                                                    |                                                 |                                                         |           |                 | Campi obbligatori                                                                                                    |
| Gestione Quadro Economico                                                                                                    |                                                 |                                                         |           |                 | per il tracciato                                                                                                    |
| ID Progetto 1104<br>Tipo voce spesa * Prevista<br>Voce spesa * a.1 - lavor<br>Componente Lavori<br>Descrizione<br>Importo * 0.00<br>Aliquota iva 0% • |                                                 | <b></b>                                                 | (a misu   | ra v            | completo e<br>semplificato:<br>- Tipo voce spesa<br>- Voce spesa<br>- Importo<br>Gli altri campi sono<br>tutti facoltativi |
| Inserisci                                                                                                    |                                                 |                                                         |           |                 |                                                                                                    |
| • Per inserire importi c                                                                                                    | on la virgola ut                                | CONSIGLI<br>tilizzare il punto: <u>l</u><br>DEFINIZIONI | Esempi    | <u>o € 1051</u> | 2.30                                                                                                    |
| ID Progetto: campo compila                                                                                                    | to automatican                                  | nente dal software                                      | е         |                 |                                                                                                    |
| <i>Tipo voce spesa: Flag indica</i><br><b>Semplificato inserire solo</b>                                                                              | ante se la tipolo<br><mark>voci di spesa</mark> | ogia di spesa è pr<br><mark>effettive</mark>            | revista d | o effettiv      | a - Per il tracciato                                                                                                    |
| Voce spesa: Voce di spesa<br><b>Selezionare un campo di c</b>                                                                                         | del Quadro Ec<br><b>lecodifica tra</b>          | onomico<br><b>quelli disponibil</b>                     | i (valor  | ri impos        | ti da BDAP)                                                                                                    |
| Importo: Importo della Voce                                                                                                    | di spesa                                        |                                                         |           |                 |                                                                                                    |

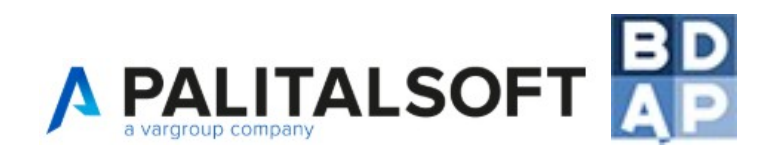

| Progetto Esecutivo                                                                                                    |                                                                                                    |                                                                                                    |                                               |                                                                           |                                      |                                                |
|----------------------------------------------------------------------------------------------------|----------------------------------------------------------------------------------------------------|----------------------------------------------------------------------------------------------------|-----------------------------------------------|---------------------------------------------------------------------------|--------------------------------------|------------------------------------------------|
| T Contraction of the second second se |                                                                                                    |                                                                                                    |                                               |                                                                           |                                      |                                                |
| Progetti - Quadro Economic                                                                                                    | o [A11] Categorie Lavori                                                                                                    | Finanziamento (A9)                                                                                                    | Pareri                                        | Tecnici                                                                   | Verifica                             |                                                |
| Costione eleborati o desum                                                                                                    | anti                                                                                                    |                                                                                                    |                                               |                                                                           |                                      |                                                |
| destione elaborati e docum                                                                                                    |                                                                                                    |                                                                                                    |                                               |                                                                           |                                      |                                                |
| Gestione Categorie Lavori                                                                                                    |                                                                                                    |                                                                                                    |                                               |                                                                           |                                      | ×                                              |
| ID C                                                                                                    | ategoria OG - 6 - ACQUEDOTT                                                                                                    | I GASDOTTI OLEODOTI                                                                                                    |                                               |                                                                           |                                      |                                                |
|                                                                                                    | Importo 105428                                                                                                    |                                                                                                    | , 01 21(2 8                                   | 1111101210                                                                |                                      |                                                |
| Pr                                                                                                    |                                                                                                    |                                                                                                    |                                               |                                                                           |                                      |                                                |
| Scor                                                                                                    |                                                                                                    |                                                                                                    |                                               |                                                                           |                                      |                                                |
| % Quban                                                                                                    |                                                                                                    | _                                                                                                    |                                               |                                                                           |                                      |                                                |
| Mancidenza Man                                                                                                    | odonera                                                                                                    | $\exists$                                                                                                    |                                               |                                                                           |                                      |                                                |
| Importo Opere subar                                                                                                    | naltahili 35529.236                                                                                                    | Ξ.                                                                                                    |                                               |                                                                           |                                      |                                                |
|                                                                                                    | 50020.200                                                                                                    |                                                                                                    |                                               |                                                                           |                                      |                                                |
| inserisci                                                                                                    |                                                                                                    |                                                                                                    |                                               |                                                                           |                                      |                                                |
|                                                                                                    |                                                                                                    |                                                                                                    |                                               |                                                                           |                                      |                                                |
|                                                                                                    |                                                                                                    |                                                                                                    |                                               |                                                                           |                                      |                                                |
| Categorie Lavori                                                                                                    |                                                                                                    |                                                                                                    |                                               |                                                                           |                                      |                                                |
|                                                                                                    |                                                                                                    | CONSIGLI                                                                                                    |                                               |                                                                           |                                      |                                                |
| <ul> <li>Per inserire in</li> </ul>                                                                                                    | nporti con la virgola u                                                                                                    | tilizzare il punto:                                                                                                    | Esempi                                        | o € 1051                                                                  | 2.30                                 |                                                |
| <ul> <li>In guesta sch</li> </ul>                                                                                                    | neda sono attivi gli a                                                                                                    | utomatismi del t                                                                                                    | asto TA                                       | B, utiliz                                                                 | zarlo pel                            | r scorrere tra i                               |
| campi                                                                                                    |                                                                                                    |                                                                                                    |                                               |                                                                           | _                                    |                                                |
| E' possibile in                                                                                                    | serire solo una Categ                                                                                                    | goria Lavori di tip                                                                                                    | ologia P                                      | revalent                                                                  | е                                    |                                                |
| La lente prese                                                                                                    | ente nel campo ID Č                                                                                                    | ategoria permett                                                                                                    | e di rice                                     | ercare in                                                                 | <br>maniera                          | a automatica la                                |
| categoria da i                                                                                                    | nserire tra le Categor                                                                                                    | ie dell'attestazior                                                                                                    | ne SOA                                        |                                                                           |                                      |                                                |
| <u> </u>                                                                                                    | <b>_</b>                                                                                                    |                                                                                                    |                                               |                                                                           |                                      |                                                |
| Categoria Opere                                                                                                    |                                                                                                    |                                                                                                    |                                               |                                                                           |                                      |                                                |
| Categoria 🗢 Codice                                                                                                    |                                                                                                    | Descri                                                                                                    | zione                                         |                                                                           |                                      |                                                |
|                                                                                                    |                                                                                                    |                                                                                                    |                                               |                                                                           |                                      |                                                |
|                                                                                                    |                                                                                                    |                                                                                                    |                                               |                                                                           |                                      |                                                |
| OG 1                                                                                                    | EDIFICI CIVILI E INDUSTRIALI                                                                                                    | •                                                                                                    |                                               |                                                                           |                                      |                                                |
| 0G 1<br>0G 2                                                                                                    | EDIFICI CIVILI E INDUSTRIALI                                                                                                    | MMOBILI SOTTOPOSTI A TUTELA                                                                                                    | AI SENSI DELL                                 | E DISPOSIZIONI                                                            | IN MATERIA DI BE                     |                                                |
| OG         1           OG         2           OG         3                                                                                                    | EDIFICI CIVILI E INDUSTRIALI                                                                                                    | MMOBILI SOTTOPOSTI A TUTELA<br>ITI, FERROVIE, LINEE TRANVIARI                                                                                                    | AI SENSI DELL<br>E, METROPOLIT.               | E DISPOSIZIONI<br>ANE,FUNICOLAF                                           | IN MATERIA DI BE<br>11, PISTE AEROPO | NI CULTURALI E AMBIEN<br>RTUALI, E RELATIVE OF |
| 0G 1<br>0G 2<br>0G 3<br>0G 4                                                                                                    | EDIFICI CIVILI E INDUSTRIALI "<br>NESTAURO E MANUTENZIONE DEI BENI<br>STRADE, AUTOSTRADE, PONTI, VIADO<br>OPERE DARTE NEL SOTTOSUOLO                                                                                                    | MMOBILI SOTTOPOSTI A TUTELA<br>ITI, FERROVIE, LINEE TRANVIARI                                                                                                    | AI SENSI DELL                                 | E DISPOSIZIONI<br>ANE,FUNICOLAF                                           | IN MATERIA DI BE<br>11, PISTE AEROPO | NI CULTURALI E AMBIEP<br>RTUALI, E RELATIVE OF |
| 0G         1           0G         2           0G         3           0G         4           0G         5           0G         0                                                                                                    | EDIFICI CIVILI E INDUSTRIALI<br>NESTAURO E MANUTENZIONE DEI BENI<br>STRADE, AUTOSTRADE, PONTI, VIADO<br>OPERE DARTE NEL SOTTOSUOLO<br>Campi ricerca, imme                                                                                                    | MMOBILI SOTTOPOSTI A TUTELA<br>ITI, FERROVIE, LINEE TRANVIARI                                                                                                    | AI SENSI DELL<br>E, METROPOLIT.               | E DISPOSIZIONI<br>ANE,FUNICOLAF                                           | IN MATERIA DI BE<br>RI, PISTE AEROPO | NI CULTURALI E AMBIEP<br>RTUALI, E RELATIVE OF |
| 0G         1           0G         2           0G         3           0G         4           0G         5           0G         6           0G         7                                                                                                    | EDIFICI CIVILI E INDUSTRIALI<br>TRESTAURO E MANUTENZIONE DEI BENI<br>STRADE, AUTOSTRADE, PONTI, VIADO<br>OPERE DARTE NEL SOTTOSUOLO<br>Campi ricerca, imme<br>anche parole parzial                                                                                                    | MMOBILI SOTTOPOSTI A TUTELA<br>TI, FERROVIE, LINEE TRANVIARI<br>Ettere                                                                                                    | . AI SENSI DELL<br>E, METROPOLIT.<br>CUAZIONE | E DISPOSIZIONI<br>ANE,FUNICOLAF                                           | IN MATERIA DI BE<br>81, PISTE AEROPO | NI CULTURALI E AMBIEN<br>RTUALI, E RELATIVE OF |
| 0G         1           0G         2           0G         3           0G         4           0G         5           0G         6           0G         7           0G         8                                                                                                    | EDIFICI CIVILI E INDUSTRIALI<br>TESTAURO E MANUTENZIONE DEI BENI<br>STRADE, AUTOSTRADE, PONTI, VIADO<br>OPERE DARTE NEL SOTTOSUOLO<br>Campi ricerca, imme<br>anche parole parzial                                                                                                    | MMOBILI SOTTOPOSTI A TUTELA<br>TI, FERROVIE, LINEE TRANVIARI<br>Ettere<br>i<br>AZIONE E DI EDNI II CA E DI BONIEICA                                                                                                    | . AI SENSI DELL<br>E, METROPOLIT.<br>CUAZIONE | E DISPOSIZIONI<br>ANE,FUNICOLAF                                           | IN MATERIA DI BE                     | NI CULTURALI E AMBIEN<br>RTUALI, E RELATIVE OF |
| OG     1       OG     2       OG     3       OG     4       OG     5       OG     6       OG     7       OG     8                                                                                                    | EDIFICI CIVILI E INDUSTRIALI<br>INESTAURO E MANUTENZIONE DEI BENI<br>STRADE, AUTOSTRADE, PONTI, VIADO<br>OPERE DARTE NEL SOTTOSUOLO<br>Campi ricerca, imme<br>anche parole parzial                                                                                                    | MMOBILI SOTTOPOSTI A TUTELA<br>ITI, FERROVIE, LINEE TRANVIARI<br>Ettere<br>i<br>azione idrahili ica e di Bonieica                                                                                                    | . AI SENSI DELL<br>E, METROPOLIT.<br>SUAZIONE | E DISPOSIZIONI<br>ANE,FUNICOLAF                                           | IN MATERIA DI BE<br>RI, PISTE AEROPO | NI CULTURALI E AMBIEP<br>RTUALI, E RELATIVE OF |
| OG     1       OG     2       OG     3       OG     4       OG     5       OG     6       OG     7       OG     8                                                                                                    | EDIFICI CIVILI E INDUSTRIALI<br>MESTAURO E MANUTENZIONE DEI BENI<br>STRADE, AUTOSTRADE, PONTI, VIADO<br>OPERE DARTE NEL SOTTOSUOLO<br>Campi ricerca, imme<br>anche parole parzial<br>ODERE ELIMIALI DI DIEESA DI SISTEMA                                                                                                    | MOBILI SOTTOPOSTI A TUTELA<br>ITI, FERROVIE, LINEE TRANVIARI<br>Ettere<br>i<br>a zione idra e di Boniera<br>DEFINIZIONI                                                                                                    | . AI SENSI DELL<br>E, METROPOLIT.<br>CUAZIONE | E DISPOSIZIONI<br>ANE,FUNICOLAF                                           | IN MATERIA DI BE                     | NI CULTURALI E AMBIER<br>RTUALI, E RELATIVE OF |
| 06         1           06         2           06         3           06         4           06         5           06         6           06         7           06         8           ID Categoria: Sceglie                                                                                                    | EDIFICI CIVILI E INDUSTRIALI<br>TESTAURO E MANUTENZIONE DEI BENI<br>STRADE, AUTOSTRADE, PONTI, VIADO<br>OPERE DARTE NEL SOTTOSUOLO<br>Campi ricerca, imme<br>anche parole parzial<br>ODERE ELIMIALI DI DIFESA DI SISTEM.<br>Pre la tipologia di oper                                                                                                    | MMOBILI SOTTOPOSTI A TUTELA<br>TI, FERROVIE, LINEE TRANVIARI<br>Ettere<br>i<br>AZIONE EDI ALUICA E DI BONIFICA<br>DEFINIZIONI<br>TA                                                                                                    | . AI SENSI DELL<br>E, METROPOLIT.<br>CUAZIONE | E DISPOSIZIONI<br>ANE,FUNICOLAF                                           | IN MATERIA DI BE                     | NI CULTURALI E AMBIEN<br>RTUALI, E RELATIVE OF |
| ID Categoria: Sceglie<br>Configurabile in Ana                                                                                                    | EDIFICI CIVILI E INDUSTRIALI<br>INESTAURO E MANUTENZIONE DEI BENI<br>STRADE, AUTOSTRADE, PONTI, VIADO<br>OPERE DARTE NEL SOTTOSUOLO<br>Campi ricerca, imme<br>anche parole parzial<br>OPERE ELIVIALI DI DIEESA DI SISTEMA<br>OPERE ELIVIALI DI DIEESA DI SISTEMA                                                                                                    | MMOBILI SOTTOPOSTI A TUTELA<br>TI, FERROVIE, LINEE TRANVIARI<br>Ettere<br>i<br>a ZIONE E DI EVA<br>DEFINIZIONI<br>Ta<br>Categorie Opere                                                                                                    | . AI SENSI DELL<br>E, METROPOLIT.<br>CUAZIONE | E DISPOSIZIONI<br>ANE,FUNICOLAF                                           | IN MATERIA DI BE                     | NI CULTURALI E AMBIEP<br>RTUALI, E RELATIVE OF |
| ID Categoria: Sceglie<br>Configurabile in And                                                                                                    | EDIFICI CIVILI E INDUSTRIALI<br>INSTAURO E MANUTENZIONE DEI BENI<br>STRADE, AUTOSTRADE, PONTI, VIADO<br>OPERE DARTE NEL SOTTOSUOLO<br>Campi ricerca, imme<br>anche parole parzial<br>ODERE FUMIALI DI DIFESA DI SISTEMA<br>Pre la tipologia di oper<br>agrafiche di base / C                                                                                                    | AMOBILI SOTTOPOSTI A TUTELA<br>TI, FERROVIE, LINEE TRANVIARI<br>AZIONE E DI EVA<br>AZIONE IDRAHI ICA E DI BONIEICA<br>DEFINIZIONI<br>TA<br>Categorie Opere                                                                                                    | , AI SENSI DELL<br>E, METROPOLIT.<br>CUAZIONE | E DISPOSIZIONI<br>ANE,FUNICOLAF                                           | IN MATERIA DI BE                     | NI CULTURALI E AMBIER<br>RTUALI, E RELATIVE OF |
| ID Categoria: Sceglie<br>Configurabile in Ana<br>Prevalente: indicare s                                                                                                    | EDIFICI CIVILI E INDUSTRIALI<br>INESTAURO E MANUTENZIONE DEI BENI<br>STRADE, AUTOSTRADE, PONTI, VIADO<br>OPERE DARTE NEL SOTTOSUOLO<br>Campi ricerca, imme<br>anche parole parzial<br>ODERE FULVIALI DI DIFESA DI SISTEMA<br>Pre la tipologia di oper<br>agrafiche di base / C<br>se la categoria dei lav                                                                                                    | MOBILI SOTTOPOSTI A TUTELA<br>TI, FERROVIE, LINEE TRANVIARI<br>AZIONE E DI EVAR<br>AZIONE E DI BONIECA<br>DEFINIZIONI<br>CA<br>Categorie Opere<br>Vori inserita è que                                                                                                    | AI SENSI DELL<br>E, METROPOLIT.<br>SUAZIONE   | e disposizioni<br>ane,funicolaf                                           | IN MATERIA DI BE<br>RI, PISTE AEROPO | NI CULTURALI E AMBIER<br>RTUALI, E RELATIVE OF |
| ID Categoria: Sceglie<br>Configurabile in Ana<br>Prevalente: indicare s<br>dell'opera                                                                                                    | EDIFICI CIVILI E INDUSTRIALI<br>MESTAURO E MANUTENZIONE DEI BENI<br>STRADE, AUTOSTRADE, PONTI, VIADO<br>DEERE DARTE NEL SOTTOSUOLO<br>Campi ricerca, imme<br>anche parole parzial<br>ODERE ELIMIALI DI DIEESA DI SISTEMA<br>Pre la tipologia di oper<br>agrafiche di base / C<br>se la categoria dei lav                                                                                                    | MMOBILI SOTTOPOSTI A TUTELA<br>TTI, FERROVIE, LINEE TRANVIARI<br>AZIONE E DI EVAC<br>AZIONE E DI BONIFICA<br>DEFINIZIONI<br>TA<br>Categorie Opere<br>Vori inserita è que                                                                                                    | I AI SENSI DELL<br>E, METROPOLIT<br>CUAZIONE  | e disposizioni<br>ane,funicolaf                                           | IN MATERIA DI BE<br>RI, PISTE AEROPO | NI CULTURALI E AMBIER<br>RTUALI, E RELATIVE OF |
| ID Categoria: Sceglie<br>Configurabile in And<br>Prevalente: indicare s<br>dell'opera                                                                                                    | EDIFICI CIVILI E INDUSTRIALI<br>INESTAURO E MANUTENZIONE DEI BENI<br>STRADE, AUTOSTRADE, PONTI, VIADO<br>OPERE DARTE NEL SOTTOSUOLO<br>Campi ricerca, imme<br>anche parole parzial<br>OPERE ELIVIALI DI DIEESA DI SISTEMA<br>OPERE ELIVIALI DI DIEESA DI SISTEMA<br>OPERE ELIVIALI DI DIEESA DI SISTEMA<br>OPERE ELIVIALI DI DIEESA DI SISTEMA<br>OPERE ELIVIALI DI DIEESA DI SISTEMA                                                                                                    | MMOBILI SOTTOPOSTI A TUTELA<br>TI, FERROVIE, LINEE TRANVIARI<br>Ettere<br>j<br>AZIONE IDRALI I CA E DI BONIFICA<br>DEFINIZIONI<br>TA<br>Categorie Opere<br>Yori inserita è que                                                                                                    | I AI SENSI DELL<br>E, METROPOLIT.<br>CUAZIONE | e disposizioni<br>ane,funicolaf<br>alente ris                             | IN MATERIA DI BE<br>RI, PISTE AEROPO | NI CULTURALI E AMBIER<br>RTUALI, E RELATIVE OF |
| ID Categoria: Sceglie<br>Configurabile in And<br>Prevalente: indicare s<br>dell'opera<br>Scorporabile: Indicare                                                                                                    | EDIFICI CIVILI E INDUSTRIALI<br>INESTAURO E MANUTENZIONE DEI BENI<br>STRADE, AUTOSTRADE, PONTI, VIADO<br>OPERE DARTE NEL SOTTOSUOLO<br>Campi ricerca, imme<br>anche parole parzial<br>OPERE FILMALI DI DIFESA DI SISTEMA<br>OPERE FILMALI DI DIFESA DI SISTEMA | AMOBILI SOTTOPOSTI A TUTELA<br>TI, FERROVIE, LINEE TRANVIARI<br>AZIONE E DI EVA<br>AZIONE E DI EVA<br>AZIONE I DE ALI I (CA E DI BONIE(CA<br>AZIONE I DE ALI I (CA E DI BONIE(CA<br>AZIONE I DI BONIE I DI BONIE I DI BONIE I (CA E DI BONIE I DI BONIE I | Ila preva                                     | e DISPOSIZIONI<br>ANE,FUNICOLAF<br>alente ris<br>tabile                   | IN MATERIA DI BE<br>81, PISTE AEROPO | NI CULTURALI E AMBIER<br>RTUALI, E RELATIVE OF |
| ID Categoria: Sceglie<br>Configurabile in Ana<br>Prevalente: indicare s<br>dell'opera<br>Scorporabile: Indicare                                                                                                    | EDERCI CIVILI E INDUSTRIALI<br>INESTAURO E MANUTENZIONE DEI BENI<br>STRADE, AUTOSTRADE, PONTI, VIADO<br>OPERE DARTE NEL SOTTOSUOLO<br>Campi ricerca, imme<br>anche parole parzial<br>odere futmati di diresa di sistemi<br>ore la tipologia di oper<br>agrafiche di base / C<br>se la categoria dei lav<br>e se la categoria dei lav                                                                                                    | MMOBILI SOTTOPOSTI A TUTELA<br>TTI, FERROVIE, LINEE TRANVIARI<br>AZIONE E DI EVAG<br>AZIONE E DI EVAG<br>DEFINIZIONI<br>CA<br>Categorie Opere<br>Vori inserita è que<br>Cavori inserita è su                                                                                                    | AI SENSI DELL<br>E, METROPOLIT<br>CUAZIONE    | e Disposizioni<br>ane,FUNICOLAF<br>alente ris<br>tabile                   | IN MATERIA DI BE<br>RI, PISTE AEROPO | NI CULTURALI E AMBIER<br>RTUALI, E RELATIVE OF |
| ID Categoria: Sceglie<br>Configurabile in Ana<br>Prevalente: indicare s<br>dell'opera<br>Scorporabile: Indicare                                                                                                    | EDIFICI CIVILI E INDUSTRIALI<br>INESTAURO E MANUTENZIONE DEI BENI<br>STRADE, AUTOSTRADE, PONTI, VIADO<br>OPERE DARTE NEL SOTTOSUOLO<br>Campi ricerca, imme<br>anche parole parzial<br>opere futviali di Diffesa di sistem<br>opere la tipologia di oper<br><b>agrafiche di base / C</b><br>se la categoria dei lav<br>e se la categoria dei lav                                                                                                    | MMOBILI SOTTOPOSTI A TUTELA<br>TTI, FERROVIE, LINEE TRANVIARI<br>AZIONE E DI EVAC<br>AZIONE E DI EVAC<br>DEFINIZIONI<br>CA E DI BONIFICA<br>DEFINIZIONI<br>Categorie Opere<br>Vori inserita è que<br>Cavori inserita è su<br>che è possibile s                                                                                                    | Ila preva<br>ubappal                          | e Disposizioni<br>ANE,FUNICOLAF<br>alente ris<br>tabile<br>tabile         | IN MATERIA DI BE<br>RI, PISTE AEROPO | NI CULTURALI E AMBIER<br>RTUALI, E RELATIVE OF |
| ID Categoria: Sceglie<br>Configurabile in And<br>Prevalente: indicare s<br>dell'opera<br>Scorporabile: Indicare<br>% Subappaltabile: ind                                                                                                    | EDIFICI CIVILI E INDUSTRIALI<br>INESTAURO E MANUTENZIONE DEI BENI<br>STRADE, AUTOSTRADE, PONTI, VIADO<br>OPERE DARTE NEL SOTTOSUOLO<br>Campi ricerca, imme<br>anche parole parzial<br>OPERE ELIVIALI DI DIEESA DI SISTEM<br>OPERE ELIVIALI DI DIEESA DI SISTEM<br>OPERE ELIVIALI DI DIEESA DI SISTEM<br>OPERE ELIVIALI DI DIEESA DI SISTEM<br>OPERE ELIVIALI DI DIEESA DI SISTEM<br>OPERE ELIVIALI DI DIEESA DI SISTEM<br>OPERE ELIVIALI DI DIEESA DI SISTEM<br>OPERE ELIVIALI DI DIEESA DI SISTEM<br>OPERE ELIVIALI DI DIEESA DI SISTEM<br>OPERE ELIVIALI DI DIEESA DI SISTEM                                                                                                    | MMOBILI SOTTOPOSTI A TUTELA<br>TI, FERROVIE, LINEE TRANVIARI<br>Ettere<br>j<br>AZIONE IDRALI I CA E DI BONIFICA<br>DEFINIZIONI<br>TA<br>Categorie Opere<br>vori inserita è que<br>tavori inserita è su<br>che è possibile s                                                                                                    | Ila preva<br>ubappal                          | e Disposizioni<br>ane,FUNICOLAF<br>alente ris<br>tabile<br>tabile         | IN MATERIA DI BE<br>RI, PISTE AEROPO | NI CULTURALI E AMBIER<br>RTUALI, E RELATIVE OF |
| ID Categoria: Sceglie<br>Configurabile in And<br>Prevalente: indicare s<br>dell'opera<br>Scorporabile: Indicare<br>% Subappaltabile: ind<br>% Incidenza Manodo                                                                                                    | EDIFICI CIVILI E INDUSTRIALI<br>INESTAURO E MANUTENZIONE DEI BENI<br>STRADE, AUTOSTRADE, PONTI, VIADO<br>OPERE DARTE NEL SOTTOSUOLO<br>Campi ricerca, imme<br>anche parole parzial<br>OPERE FILMALI DI DIFESA DI SISTEM<br>Pre la tipologia di oper<br>agrafiche di base / C<br>se la categoria dei lav<br>e se la categoria dei lav<br>dicare la percentuale<br>pera: indicare la perc                                                                                                    | MMOBILI SOTTOPOSTI A TUTELA<br>TI, FERROVIE, LINEE TRANVIARI<br>Ettere<br>i<br>a ZIONE E DI EVA<br>DEFINIZIONI<br>Categorie Opere<br>vori inserita è que<br>avori inserita è su<br>che è possibile s<br>entuale di incidei                                                                                                    | Ila preva<br>Ubappal<br>ubappal               | e DISPOSIZIONI<br>ANE,FUNICOLAF<br>alente ris<br>tabile<br>tabile<br>tare | IN MATERIA DI BE<br>81, PISTE AEROPO | NI CULTURALI E AMBIER<br>RTUALI, E RELATIVE OF |
| ID Categoria: Sceglie<br>Configurabile in And<br>Prevalente: indicare s<br>dell'opera<br>Scorporabile: Indicare<br>% Subappaltabile: ind<br>% Incidenza Manodo                                                                                                    | EDIFICI CIVILI E INDUSTRIALI<br>INESTAURO E MANUTENZIONE DEI BENI<br>STRADE, AUTOSTRADE, PONTI, VIADO<br>OPERE DARTE NEL SOTTOSUOLO<br>Campi ricerca, imme<br>anche parole parzial<br>odere fi indicare a di sistemi<br>ore la tipologia di oper<br>agrafiche di base / C<br>se la categoria dei lav<br>di se la categoria dei lav<br>dicare la percentuale<br>pera: indicare la perc                                                                                                    | ATIONE IDRAILI CA E DI BONIEICA<br>DEFINIZIONI<br>Categorie Opere<br>vori inserita è que<br>che è possibile s<br>centuale di incidei                                                                                                    | Ila preva<br>ubappal<br>ubappal               | e DISPOSIZIONI<br>ANE,FUNICOLAF<br>alente ris<br>tabile<br>tabile<br>tare | IN MATERIA DI BE<br>RI, PISTE AEROPO | NI CULTURALI E AMBIER<br>RTUALI, E RELATIVE OF |

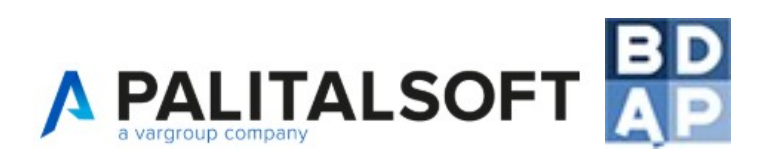

| Progetti - Quadro Economico                                | [A11] Categorie Lavori | Finanziamento [A9] | Pareri       | Tecnici Progettazione | Verifica |
|------------------------------------------------------------|------------------------|--------------------|--------------|-----------------------|----------|
| Gestione elaborati e documen                               | nti                    |                    |              |                       |          |
| Gestione Finanziamento                                     |                        |                    |              |                       |          |
| ID Progetto<br>Fonte Finanziamento *                       | (1104<br>(UE           |                    | •            |                       |          |
| Numero Norma<br>Numero del Cipe<br>Estremi Provvedimento * | Anno Norma A           | Tipo Norma nes     | sun valore : | selezionato           | <b></b>  |
| Criticità                                                  |                        |                    |              |                       |          |
| Presenza Economie<br>Capitolo Bilancio<br>Note             |                        |                    | )            |                       |          |
| Inserisci                                                  |                        |                    |              |                       |          |

A9 - **Campi obbligatori per il tracciato completo e semplificato**: Fonte Finanziamento, Importo Finanziamento, Estremi Provvedimento. Gli altri campi sono tutti facoltativi

#### CONSIGLI

- Per inserire importi con la virgola utilizzare il punto: Esempio € 10512.30
- <u>Estremi Provvedimento è un campo testuale nel quale è possibile scrivere del testo libero;</u> esempio: Determina 5 del 01/01/2005 o D.G.C. ecc...

#### ATTENZIONE

<u>Se vengono modificati gli importi di un finanziamento precedentemente inserito, occorre salvare tali modifiche e poi controllare che gli importi ed i totali verifichino nella scheda A16 Piano dei Costi (istruzioni nella specifica scheda)</u>

<u>Possono essere inserite più Fonti di Finanziamento (ipotesi cofinanziamento) ma non può essere inserita due volte la stessa Fonte di Finanziamento (esempio: 1 fin. Regionale, 1 fin. EU, 1 fin. Comune ecc...)</u>

Qualora provengano 2 Finanziamenti dalla stessa Fonte, sommare gli importi e specificare nel campo "Estremi Provvedimento" entrambi gli estremi e magari appuntare qualcosa nel campo note.

#### DEFINIZIONI

Fonte Finanziamento: Tipologia della fonte finanziaria che concorre al finanziamento del progetto **Selezionare un campo di decodifica tra quelli disponibili (valori imposti da BDAP)** 

Numero ed Anno Norma: Numero e Annualità del riferimento normativo

Tipo Norma: Tipo del riferimento normativo Selezionare un campo di decodifica tra quelli disponibili (valori imposti da BDAP)

Numero ed Anno del Cipe: Numero ed Anno della Delibera CIPE

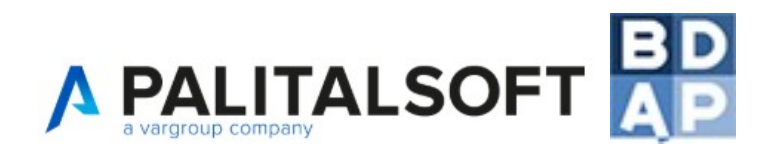

Estremi Provvedimento: Estremi del provvedimento che assegna al progetto le risorse stanziate se di fonte Regionale, Provinciale o Comunale

Criticità: Note relative alle eventuali criticità finanziarie del progetto. Compilare la nota laddove una quota di finanziamento del progetto non sia dotata di copertura finanziaria.

Presenza Economie: Indicare se l'importo è coperto da economie derivanti da altro/i progetto/i.

Capitolo Bilancio: Scegliere il capitolo dal bilancio dell'Ente **Configurabile in Anagrafiche di base / Finanziaria** 

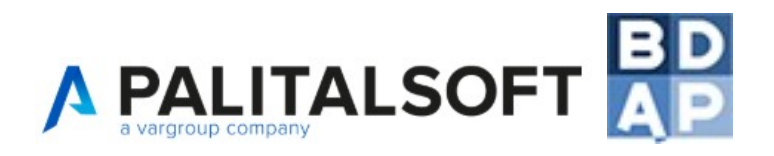

| Progetto Esecutivo             |                          |                    |              |           |           |           |            |
|--------------------------------|--------------------------|--------------------|--------------|-----------|-----------|-----------|------------|
| Progetti - Quadro Economico    | [A11] Categorie Lavori   | Finanziamento (A9) | Pareri       | Tecnici   | Verifica  |           |            |
| Gestione elaborati e docume    | nti                      |                    |              |           |           |           |            |
| Gestione Pareri                |                          |                    |              |           |           |           | ×          |
|                                |                          |                    |              |           |           |           |            |
| l ipo parere                   | Parere WFF               | A                  | legati       |           |           |           |            |
| Ente preposto                  | WFF 🗾                    |                    |              | Alle      | egato 🗢   |           |            |
| Oggetto                        | Parere vigili del fuoco  | pa                 | rere VVFF-5. | odt       |           |           |            |
|                                |                          |                    |              |           |           |           |            |
| N <sup>®</sup> protocollo rich | 1001                     |                    |              |           |           |           |            |
| Data protocollo rich           | 01/02/2015               |                    |              |           |           |           |            |
| N <sup>®</sup> protocollo arr  | 01/02/2015               |                    |              |           |           |           |            |
| Data protocollo arr.           | 01/02/2015               |                    |              |           |           |           |            |
| Esito narere                   |                          |                    |              |           |           |           |            |
| Loito parere                   |                          |                    |              |           |           |           |            |
| NOLE                           |                          | •                  |              |           |           | Þ         |            |
|                                |                          |                    | j 🔶 1 🗗 🔜    | Pagina 1  | di 1 🛶    | ı Vis     |            |
|                                |                          | File               |              |           | Alle      | ga        |            |
|                                |                          |                    |              |           |           | 3-        |            |
| Aggiorna Cancella              |                          |                    |              |           |           |           | 12         |
| Le schede "Pareri",            | "Tecnici", "Verifica"    | e "Gestione ela    | borati e     | e docum   | nenti" so | no sch    | ede non    |
| interessanti ai fini B         | DAP, quindi non v        | erranno inviate    | , ma ch      | e prese   | ntano uti | li funzio | oni per la |
| gestione documentale           | e del progetto come      | ad esempio la p    | ossibilit    | à di cari | care un   | parere    | espresso   |
| da un Ente (di qual            | siasi formato: doc,      | rtf, odt, txt, ec  | c) ne        | ella sche | eda "Par  | eri", di  | caricare   |
| informazioni come RU           | JP / progettista / diret | ttore lavori nella | scheda       | "Tecnici  | ", ecc    |           |            |

#### Scheda Pareri:

Tipo parere: **Configurabile in Anagrafiche di base / Tipo parere** Ente preposto: **Configurabile in Anagrafiche di base / Ente preposto** 

#### Scheda Tecnici:

ID Ruolo: **Configurabile in Anagrafiche di base / Ruoli** ID Soggetti: **Configurabile in Anagrafiche di base / Soggetti** 

#### Scheda Verifica:

Tecnico: Configurabile in Anagrafiche di base / Soggetti

<u>Scheda Gestione elaborati e documenti:</u> Descrizione Documento: **Configurabile in Anagrafiche di base / Dettaglio documenti opere** 

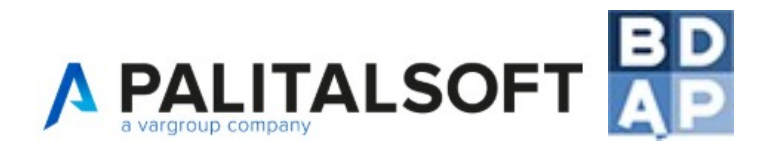

#### 10.3 Sottomenù Gare

#### RICORDA:

I dati relativi all'opera devono essere caricati nel sistema solo nel momento in cui l'utente è in possesso di tutti i dati dello step procedurale da inserire.

| Gestione Codice Gara                                                                                                    |                                                                                                    | A30 – A28                                                                                                    |  |  |  |  |  |  |
|----------------------------------------------------------------------------------------------------|----------------------------------------------------------------------------------------------------|----------------------------------------------------------------------------------------------------|--|--|--|--|--|--|
| Cig<br>Descrizione<br>Procedura*<br>Tipo Procedura*<br>Tipo Contratto*<br>Importo netto*<br>Note                                                                                    | Cig da mo<br>GARA SENZA CIG                                                                                                    | Campi obbligatori per il<br>tracciato completo: tutti tranne<br>il campo note che è facoltativo<br>I campi di questa scheda non<br>sono richiesti per il tracciato<br>Semplificato;<br>E' possibile inserire una<br>GARA SENZA CIG per<br>compilare la scheda A14<br>Contratti interna alla<br>procedura |  |  |  |  |  |  |
| Inserisci                                                                                                    |                                                                                                    |                                                                                                    |  |  |  |  |  |  |
| <ul> <li><u>Per inserire in</u></li> <li><u>E' possibile in</u></li> <li><u>All'interno di</u></li> </ul> <u>Prima di inviare l'operabbiano associato il</u> <u>PRESENTE NELL'A</u> | <ul> <li>CONSIGLI</li> <li>Per inserire importi con la virgola utilizzare il punto: Esempio € 10512.30</li> <li>E' possibile inserire "n" Gare utilizzando il tasto + della scheda</li> <li>All'interno di ogni Gara sono presenti diverse schede da compilare</li> </ul> <b>ATTENZIONE</b> Prima di inviare l'opera a BDAP è fondamentale che tutti i CIG richiesti in SIMOG o in SMART CIG abbiano associato il CUP, altrimenti viene restituito da BDAP esito di trasmissione: "CIG NON PRESENTE NEL L'ANAGRAEICA BDAP" invalidando l'intero flusso trasmesso. Dono |                                                                                                    |  |  |  |  |  |  |
| <u>consentire l'allineam</u><br><u>Gli importi vanno inc</u>                                                                                                    | ento delle banche dati.<br>dicati al netto dell' IVA                                                                                                    |                                                                                                    |  |  |  |  |  |  |
| ·                                                                                                    | IMPORTAZIONI                                                                                                    |                                                                                                    |  |  |  |  |  |  |
| 1. Xml I.190/2012<br>file xml che l'en<br>Gestione LL.PP. :                                                                                                    | Utilizzando questo pulsante vengono impor<br>te deve aver preventivamente caricato tra<br>> Importazioni > XML AVCP L.190/2012                                                                                                    | tate le informazioni contenute nel<br>mite il menù Opere Pubbliche >                                                                                                    |  |  |  |  |  |  |
| 2. Cig da modulo 19<br>contenute nel mo                                                                                                    | 0/2012 Utilizzando questo pulsante ve<br>dulo L.190/2012 di AppaltiPA, qualora l'utent                                                                                                    | ngono importate le informazioni<br>e l'abbia acquistato                                                                                                    |  |  |  |  |  |  |
| 3. Cig da modulo Gare                                                                                                    | utilizzando questo pulsante vengono ir di AppaltiPA, qualora l'utente l'abbia acquista                                                                                                    | nportate le informazioni contenute<br>ato                                                                                                    |  |  |  |  |  |  |

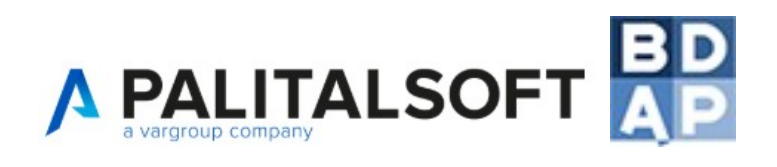

| 4. <b>Simog</b> Utilizzando questo pulsante vengono importate le informazioni contenute nel sito SIMOG; per configurarlo contattare l'assistenza.                                                                                                    |
|----------------------------------------------------------------------------------------------------|
| <b>DEFINIZIONI</b><br>Cig: Codice Identificativo della Gara (CIG) a cui si riferisce la Procedura                                                                                                    |
| Descrizione procedura: Descrizione della procedura di aggiudicazione attuata per l'individuazione dell'offerente/realizzatore                                                                                                    |
| Tipo procedura: Tipologia della Procedura di Aggiudicazione<br><b>Selezionare un campo di decodifica tra quelli disponibili (valori imposti da BDAP)</b>                                                                                                    |
| Tipo contratto: Principale o Secondario.<br><u>ATTENZIONE: Per ogni opera deve esistere almeno un CIG con Tipologia Contratto</u><br><u>Principale. Nel momento in cui viene scelto il Tipo Contratto Principale comparirà un</u><br><u>campo che permetterà di selezionare, fra i progetti inseriti, il progetto che andrà a</u>                                           |
| gara.                                                                                                    |
| Tipo Contratto       Contratto Principale       Progetto appalto principale       01/01/2015 - 03/01/2015 - Progettazione Preliminare - Rifacimento manto stradale         Importo       01/01/2015 - 03/01/2015 - Progettazione Preliminare - Rifacimento manto stradale         Note       01/03/2015 - 01/10/2015 - Progettazione Esecutiva - Rifacimento manto stradale |
| La selezione del Contratto Principale e del relativo Progetto è molto importante in guanto permetterà di inserire successivamente gli Stati Avanzamento Lavori <u>,</u>                                                                                                    |
|                                                                                                    |

| Ga                  | are - Dettagli Procedura [/        | A29] Impo                        | rti di Aggiudio               | azione e Riba                 | ssi [A13]              | Gar              |                         | _                        | _                               |               |                                   |
|---------------------|------------------------------------|----------------------------------|-------------------------------|-------------------------------|------------------------|------------------|-------------------------|--------------------------|---------------------------------|---------------|-----------------------------------|
| Ge                  | estione Gare-Dettagli Pro          | edura                            |                               |                               |                        |                  | A29                     | ) — (<br>cciato          | Campi ol                        | bbliq<br>nnlo | gatori per il                     |
|                     | Step procedur<br>Data previsi      | Cig <u>1256897</u><br>a * nessu  | 254<br>n valore selezi        | onato 🔻                       |                        |                  | pro<br>can              | <i>cedur</i><br>npi so   | ra e Data<br>no tutti <b>fa</b> | prev<br>colta | <i>rista</i> - Gli altri<br>ativi |
|                     | Data Effett<br>Cf Soggetto Compete | iva                              |                               | )                             |                        |                  | l c<br>sor              | ampi<br>10 ri            | di ques<br>chiesti j            | sta<br>per    | scheda non<br>il tracciato        |
|                     | Ν                                  | ote                              |                               |                               |                        |                  | Jei                     | npini                    | cato                            |               |                                   |
|                     | Inserisci                          |                                  |                               |                               |                        | 10               |                         |                          |                                 |               |                                   |
| Cig:                | II campo CIG vie                   | ene comp                         | oilato in a                   | <b>DEFI</b><br>utomatico      | NIZIC                  | ONI              |                         |                          |                                 |               |                                   |
| Step<br><b>Sele</b> | procedura: Coo<br>zionare un cam   | lice identi<br>I <b>po di de</b> | ficativo d<br><b>codifica</b> | ello step<br><b>tra quell</b> | della<br>i <b>disp</b> | orocea<br>onibil | lura d<br><b>i (val</b> | li aggi<br><b>ori in</b> | iudicazion<br>1 <b>posti da</b> | e<br>BDA      | AP)                               |
| Data                | n prevista: Data p                 | orevista d                       | i espletai                    | mento del                     | lo ste                 | р                |                         |                          |                                 |               |                                   |
| Data                | effettiva: Data e                  | effettiva d                      | i espletai                    | mento del                     | llo ste                | р                |                         |                          |                                 |               |                                   |
| Cf                  | Soggetto Com                       | petente:                         | Codice                        | Fiscale                       | del                    | Sogg             | etto                    | che                      | assume                          | la            | responsabilità                    |

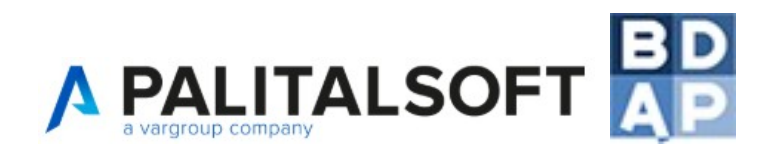

#### dell'esecuzione dello step Configurabile in Anagrafiche di base / Soggetti

Motivo Scostamento: Motivo dello scostamento tra data prevista ed effettiva di espletamento dello step

| Gare - Dettagli Procedura [A29]     | Impo      | rti di Aggiudicazione e Riba  | assi [A13]   | Gare - Ge   |
|-------------------------------------|-----------|-------------------------------|--------------|-------------|
|                                     | Cig       | 1256897254                    |              |             |
| Importo lavori soggetti a           | ribasso   | 100000.00                     |              |             |
| Importo sicurezza non soggetta a    | ribasso   | 10000.00                      |              |             |
| Importo manodopera non soggetto a i | ribasso   | 0.00                          |              |             |
| Rase                                | a d'asta  | 110000.00                     |              |             |
| Dast                                | e u asta  | 110000.00                     |              |             |
|                                     |           |                               |              |             |
| Importo Iavori soggetti a           | ribasso   | 100000.00                     |              |             |
| Percentuale ril                     | basso *   | 8.25                          |              |             |
| Importo Ril                         | basso *   | 8250.00                       | Calcola la   | relativa %  |
| Importo netto de                    | ei lavori | 91750.00                      |              |             |
| Tot. Importi non soggetti a         | ribasso   | 10000.00                      |              |             |
| Importo del co                      | ntratto   | 101750.00                     |              |             |
| Ricalcola Ribasso                   |           |                               |              |             |
| Aggiorna                            |           |                               |              |             |
| A13 – Campi obbligatori per il tr   | acciato   | <b>completo</b> : Percentuale | ribasso e Ir | nporto Riba |

Campi non richiesti per il tracciato Semplificato

#### CONSIGLI

- Per inserire importi con la virgola utilizzare il punto: Esempio € 10512.30
- <u>In questa scheda sono attivi gli automatismi del tasto TAB, utilizzarlo per scorrere tra i campi.</u>

L'importo lavori soggetto a ribasso sarà uguale alla somma delle voci a.1 inserite come "base d'asta" nel Quadro Economico mentre l'importo sicurezza non soggetta a ribasso sarà uguale alla somma delle voci a.2 inserite come "base d'asta" nel Quadro Economico.

Le prime tre voci di questa scheda vengono compilate automaticamente in quanto il Quadro Economico è stato reso vigente tramite la scelta della Fase Vigente (scheda A21). Nel caso in cui la Fase Vigente sia stata scelta per un progetto con quadro economico già rideterminato occorrerà modificare i primi 3 importi a mano.

L'ente si deve accertare quindi che le prime tre voci (importo lavori soggetti a ribasso, importo sicurezza non soggetta a ribasso, importo manodopera non soggetta a ribasso) siano compilate con i dati corretti e tramite la pressione del tasto TAB, la voce Base d'asta, come anche i campi successivi si popoleranno automaticamente.

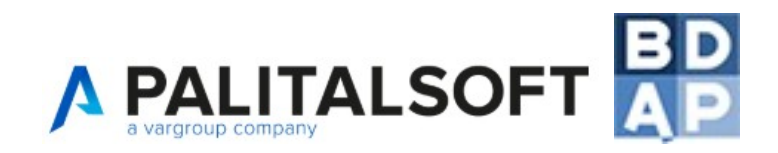

*E'* possibile indicare l'Importo Ribasso e selezionare "Calcola percentuale" per calcolarla automaticamente tramite funzione inversa (utile nel caso di ribasso con prezzo offerto)

Lo schema riportato serve da ausilio per l'utente ma non deve essere compilato obbligatoriamente, come sopra specificato gli unici campi obbligatori sono Percentuale ribasso e Importo Ribasso

| Codice Gara    | CIG [A30 - A | 28]    | Gare - Dettagli Procedura [A      | 29]  | Importi di Aggiudicazione e Ribassi [A13] | Gare - Gestione Partecipanti | Gare - Gestione Aggiudicazione |
|----------------|--------------|--------|-----------------------------------|------|-------------------------------------------|------------------------------|--------------------------------|
| Gestione Aggiu |              |        |                                   |      |                                           |                              |                                |
| Nom e Ir       | Gestione A   | ggiud  | licazione                         |      |                                           |                              | × i atto                       |
|                |              |        |                                   |      |                                           |                              |                                |
|                |              |        | Cig                               | 000  | 000000                                    |                              |                                |
|                |              |        | Tipo Impresa                      | Imp  | resa 🔻                                    |                              |                                |
|                |              |        | Ragione sociale                   |      |                                           |                              |                                |
|                |              |        | Num.verbale di Gara               |      |                                           |                              |                                |
|                |              |        | Data verbale di gara              |      |                                           |                              |                                |
|                | Data         | a prev | ista per la stipula del contratto |      |                                           |                              |                                |
|                |              |        |                                   |      |                                           |                              |                                |
|                |              |        | Num. Prot. convocazione           |      |                                           |                              |                                |
|                |              |        | Data Prot. Convocazione           |      |                                           |                              |                                |
|                |              |        | Tipo atto agg. definitiva         | Det  | erminazione del Dirigente 🔻               |                              |                                |
|                |              |        | Data atto aggiudicazione          |      |                                           |                              |                                |
|                |              |        |                                   |      |                                           |                              |                                |
|                |              |        | Numero Atto                       |      |                                           |                              |                                |
|                |              |        | Richiesta subappalto              | NO   | •                                         |                              |                                |
|                |              |        | Tipologia affidamento             | Lav  | pro V                                     |                              |                                |
|                |              |        | Data inizio affidamento           |      |                                           |                              |                                |
|                |              |        | Data fine affidamento             |      |                                           |                              |                                |
|                |              |        |                                   |      |                                           |                              |                                |
|                |              |        |                                   |      |                                           |                              |                                |
|                | Inseriso     | ci     |                                   |      |                                           |                              |                                |
| Gestione       | Parte        | ocin   | anti e Gestione                   | nΔ   | giudicazione – scheda n                   | on obbligatoria a            | ai fini BDAP                   |
| 0000000        | runo         | , oib  |                                   | ٠g   | giudioazierie Seriedu I                   | ion obbligatoria t           |                                |
|                |              |        |                                   |      |                                           |                              |                                |
|                |              |        |                                   |      | CONSIGLI                                  |                              |                                |
| • •            | Doring       | orir   | o importi con lo v                | ire  | nola utilizzaro il nunto: Es              | compio E 10512 21            | n                              |
| • <u>-</u>     | CI 11130     |        |                                   | ///  | joia uliiizzare ii purito. Es             | Semplo E 10512.50            | 2                              |
|                |              |        |                                   |      |                                           |                              |                                |
|                |              |        |                                   |      | DEFINIZIONI                               |                              |                                |
| Cia: com       | no 00        | mn     | ilata automaticar                 | nc   |                                           |                              |                                |
| Cig. can       | ipo coi      | mρ     | ialo aulomalicar                  | i le |                                           |                              |                                |
|                |              |        |                                   |      |                                           |                              |                                |
| Ragione        | social       | le: (  | Configurabile in                  | ı A  | nagrafiche di base / Im                   | prese                        |                                |

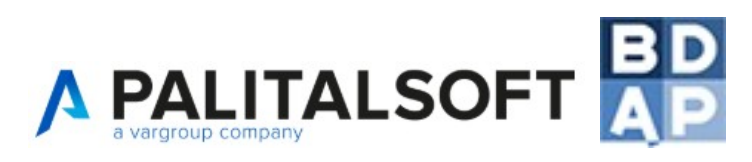

| Gare - Dettagli Procedura [A29] | Im   | porti di Aggiudicazione e |
|---------------------------------|------|---------------------------|
| Contratti [A14]                 |      |                           |
| Gestione Contratti              |      |                           |
|                                 |      |                           |
|                                 | Cig  | 1256897254                |
| Data contratt                   | * 0  |                           |
| N°Rep./N° Determin              | ia * |                           |
| Tipologi                        | ia * | Impegno 🔻                 |
| Import                          | * 0  | 0.00                      |
| Num Registrazio                 | one  |                           |
| Data Registrazio                | one  |                           |
| Se                              | erie |                           |
| Volu                            | me   |                           |
| Luc                             | ogo  |                           |
| Tempo utile escuzione contra    | itto |                           |
| Note                            |      |                           |
|                                 |      |                           |
| Inserisci                       |      |                           |

A14 - **Campi obbligatori per il tracciato completo e semplificato**: Data contratto, N°Rep/N° Determina, Tipologia, Importo; gli altri campi sono tutti **facoltativi** 

#### CONSIGLI

• Per inserire importi con la virgola utilizzare il punto: Esempio € 10512.30

#### ATTENZIONE

<u>Se il finanziamento copre l'iva (e pertanto va indicato al lordo), gli importi di impegni e pagamenti (e gli altri importi di interesse) sono da indicarsi al lordo, nel caso opposto va indicato tutto al netto</u>

#### DEFINIZIONI

Cig: campo compilato automaticamente

Data contratto: In generale si fa riferimento alla stipula della convenzione/contratto tra l'Amministrazione Aggiudicatrice/soggetto interessato beneficiario e l'impresa/Ente che esegue il progetto

Tipologia: il campo consente di distinguere gli impegni giuridicamente vincolanti (contratti), dalle revoche

Registrazione, Serie, Volume, Luogo, Tempo utile: Informazioni facoltative rispetto BDAP, utili da compilare per una catalogazione interna all'ente

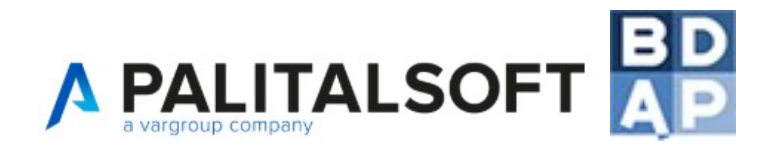

#### 10.4 Sottomenù Esecuzioni

#### **RICORDA:**

## <u>I dati relativi all'opera devono essere caricati nel sistema solo nel momento in cui l'utente è in possesso di tutti i dati dello step procedurale da inserire.</u>

| Durata dei lavori       Stato avanzamento lavori [A22]       Escuzioni - Pagamenti [A15]       Sospensioni [A23]       Revoche [A24]         Prorophe       Economie [A12]       Collaudo       Plano dei conti [A16]       Bate emissione       Importo         ato Avanzamento Lavori       Importo       Stato avanzamento lavori [A23]       Revoche [A24]         ato Avanzamento Lavori       Importo       Stato avanzamento lavori [A23]       Revoche [A24]         ato Avanzamento Lavori       Importo       Stato avanzamento lavori [A22]       Veuvatzeti 1 - 3 e3         Tecnici Esecuzione       Durata dei lavori       Stato avanzamento lavori [A22]       Veuvatzeti 1 - 3 e3         Tecnici Esecuzione       Durata dei lavori       Stato avanzamento lavori [A22]       Veuvatzeti 1 - 3 e3         Tecnici Esecuzione       Durata dei lavori       Stato avanzamento lavori [A22]       Veuvatzeti 1 - 3 e3         Tecnici Esecuzione       Durata dei lavori       Stato avanzamento lavori [A22]       Veuvatzeti 1 - 3 e3         Collaudo       Economie [A12]       Piano dei conti [A16]       Riserve       Conten         Data emissione *       0.00       SAL finale *       No       Piano dei conti [A16]       Riserve       Conten         Data emissione *       0.00       SAL finale *       No       Piano dei conti [A16]                                                                                                    | Esecuzioni                          |                                                |                        |                     |                     |                      |                                       |                           |
|----------------------------------------------------------------------------------------------------|-------------------------------------|------------------------------------------------|------------------------|---------------------|---------------------|----------------------|---------------------------------------|---------------------------|
| Construction     Construction     C | Durata dei lavori                   | Stato avanzamento lavor                        | 10221                  | Esecuzioni D        | anamonti l          | 0.151                | Socnonsioni (#23)                     | Revoche [024]             |
| Protection       Progressivo sal       Descrizione prino SAL       Ostor/2013         2       sarr 2       1906/2014       Importo         2       sarr 2       1906/2014       Importo         3       sarr 2       1906/2014       Importo         2       sarr 2       1906/2014       Importo         3       sarr 2       1906/2014       Importo         Collaudo       Economic [A12]       Piano dei conti [A16]       Riserve         Collaudo       Economic [A12]       Piano dei conti [A16]       Riserve       Conten         Gestione       Stato       Avanzamento lavori       [A22]       Collaudo       Economic [A12]       Piano dei conti [A16]       Riserve       Conten         Progressivo sal *       Importo *       0.00       SAL finale *       No       Importo *       0.00       SAL finale *       No       Importo *       0.00       SAL finale *       No       Importo *       Conscill       Conscill       Conscill       Conscill       Conscill       Importo *       Conscill       SAL       Conscill       Conscill       Conscill       Importo *       Importo *       Importo *       Importo *       Importo *       Importo *       Importo *       Importo *       Importo * <td>Draragha Foom</td> <td>amia [042] Collouda</td> <td>Diam</td> <td>doi conti [046]</td> <td>agamena j</td> <td>M 13]</td> <td>Suspension [H23]</td> <td>Nevocile [A24]</td>                                                                                                    | Draragha Foom                       | amia [042] Collouda                            | Diam                   | doi conti [046]     | agamena j           | M 13]                | Suspension [H23]                      | Nevocile [A24]            |
| Alta emissione       Progressivo sal       Descrizione numoriality       Data emissione       Importo         2       sal nr 2       19062014       1       1       1       1       1       1       1       1       1       1       1       1       1       1       1       1       1       1       1       1       1       1       1       1       1       1       1       1       1       1       1       1       1       1       1       1       1       1       1       1       1       1       1       1       1       1       1       1       1       1       1       1       1       1       1       1       1       1       1       1       1       1       1       1       1       1       1       1       1       1       1       1       1       1       1       1       1       1       1       1       1       1       1       1       1       1       1       1       1       1       1       1       1       1       1       1       1       1       1       1       1       1       1       1       1                                                                                                    | Prorogne Econo                      |                                                | Plan                   | u dei cond (A10)    |                     |                      |                                       |                           |
| Control of the second of the second of  | Stato Avanzamento La                | Vori<br>Progressiuo s                          | al                     | Descrizione         | a cal               |                      | Nata emissione                        | Importo                   |
| 2 sui r 2 isot in 2 isot in 2 isot in 2014 3 sui 3 in 122014 Visuatizati 1 - 3 di 3 <b>Tecnici Esecuzione Durata dei lavori Stato avanzamento lavori [A22]</b> Collaudo Economie [A12] Piano dei conti [A16] Riserve Conten <b>Frogressivo sal * Progressivo sal * Data emissione * Data emissione *</b>                                                                                                    | Cig 🖕                               | 1                                              | aı                     | descrizione primo S | 2 901<br>Al         | 05/07/2              | 013                                   | Importo                   |
| 3       aid       11/122014         Image: Control of the second second se                                                                       |                                     | 2                                              |                        | sal nr 2            |                     | 19/06/2              | 2014                                  |                           |
| Peges [ d1]       Veudezed 1-3 d3         Image: Contrast of the second second seco                                                              |                                     | 3                                              |                        | sal 3               |                     | 11/12/2              | 014                                   |                           |
| Tecnici Esecuzione       Durata dei lavori       Stato avanzamento lavori         Collaudo       Economie [A12]       Piano dei conti [A16]       Riserve       Conten         Gestione Stato Avanzamento Lavori       Importo sal *       Importo sal *       Importo sal *       Importo *       Importo * <t< td=""><td>+ 🖻 🖂 🛶 ф 🗗</td><td></td><td></td><td>🔺 🛹 🛛 Pagina 📔</td><td>di 1 🕨</td><td>1-1</td><td></td><td>Visualizzati 1 - 3 di 3</td></t<>                                                                                                    | + 🖻 🖂 🛶 ф 🗗                         |                                                |                        | 🔺 🛹 🛛 Pagina 📔      | di 1 🕨              | 1-1                  |                                       | Visualizzati 1 - 3 di 3   |
| Tecnici Esecuzione       Durata dei lavori       Stato avanzamento lavori       [A22]         Collaudo       Economie [A12]       Piano dei conti [A16]       Riserve       Conten         Gestione Stato Avanzamento Lavori                                                                                                    | $\prec$                             |                                                |                        |                     |                     |                      |                                       |                           |
| Product Esecuzione       Durata dei ravori       Stato avanzamento lavori         Collaudo       Economie [A12]       Piano dei conti [A16]       Riserve       Conten         Gestione Stato Avanzamento Lavori       Importo stato avanzamento Lavori       Importo stato avanzamento Lavori       Importo stato avanzamento Lavori         Data emissione *       Importo *       0.00       Importo *       Importo *                                                                                                    |                                     |                                                |                        |                     |                     |                      |                                       | [4.00]                    |
| Collaudo       Economie [A12]       Piano dei conti [A16]       Riserve       Content         Gestione Stato Avanzamento Lavori                                                                                                    |                                     | Techici Esecuzione                             |                        | irata del lavor     | Sta                 | to ava               | anzamento lavori                      | [A22]                     |
| Cestione Stato Avanzamento Lavori         Progressivo sal *         Descrizione sal *         Descrizione sal *         Data emissione *         Importo *         0.00         SAL finale *         Note         Note         Note         Note         CONSIGLI         •         Per inserire importi con la virgola utilizzare il punto: Esempio € 10512.30         ATTENZIONE         Ii importi vanno indicati al netto dell' IVA         el campo "Importo SAL" va riportato l'importo al netto dell'IVA dello stato di avanzamento dei                                                                                                    |                                     | Collaudo Econor                                | nie [A                 | 12] Piano           | dei cont            | i [A16               | 6] Riserve                            | Conten                    |
| Progressivo sal * [         Descrizione sal *         Descrizione sal *         Data emissione *         Importo * 0.00         SAL finale *         Note         Note         Note         Note         CONSIGLI         •         Per inserire importi con la virgola utilizzare il punto: Esempio € 10512.30         ATTENZIONE         I importi vanno indicati al netto dell' IVA         el campo "Importo SAL" va riportato l'importo al netto dell'IVA dello stato di avanzamento dei                                                                                                    |                                     | Gestione Stato Avan                            | zamei                  | nto Lavori          |                     |                      |                                       |                           |
| Progressivo sal *         Descrizione sal *         Descrizione sal *         Data emissione *         Importo *         0.00         SAL finale *         Note         Note         CONSIGLI         •         Per inserire importi con la virgola utilizzare il punto: Esempio € 10512.30         ATTENZIONE         Ii importi vanno indicati al netto dell' IVA         al campo "Importo SAL" va riportato l'importo al netto dell'IVA dello stato di avanzamento dei                                                                                                    |                                     |                                                |                        |                     |                     |                      |                                       |                           |
| Progressivo sal * 1         Descrizione sal *         Descrizione sal *         Data emissione *         Importo *         Importo *         SAL finale *         Note         Note         CONSIGLI         •         Per inserire importi con la virgola utilizzare il punto: Esempio € 10512.30         ATTENZIONE         Ii importi vanno indicati al netto dell' IVA         al campo "Importo SAL" va riportato l'importo al netto dell'IVA dello stato di avanzamento dei                                                                                                    |                                     |                                                |                        |                     |                     |                      |                                       |                           |
| Descrizione sal *         Data emissione *         Importo *         0.00         SAL finale *         Note         Note         Note         Consider         Consider         Consider         Per inserire importi con la virgola utilizzare il punto: Esempio € 10512.30         ATTENZIONE         Ii importi vanno indicati al netto dell' IVA         el campo "Importo SAL" va riportato l'importo al netto dell'IVA dello stato di avanzamento dei                                                                                                    |                                     | Progressivo sal *                              | <u> </u>               |                     |                     |                      |                                       |                           |
| Data emissione *       Importo * 0.00         SAL finale *       Note         Note       Note         Note       Note         Per inserire importi con la virgola utilizzare il punto: Esempio € 10512.30         ATTENZIONE         Ii importi vanno indicati al netto dell' IVA         el campo "Importo SAL" va riportato l'importo al netto dell'IVA dello stato di avanzamento dei                                                                                                    |                                     | Descrizione sal *                              | ſ                      |                     |                     |                      |                                       |                           |
| 22 – Campi obbligatori per il tracciato completo e semplificato: tutti tranne il campo note ch         facoltativo. Per il tracciato Semplificato inserire solo l'ultimo SAL         • Per inserire importi con la virgola utilizzare il punto: Esempio € 10512.30         ATTENZIONE         !i importi vanno indicati al netto dell' IVA         el campo "Importo SAL" va riportato l'importo al netto dell'IVA dello stato di avanzamento dei                                                                                                    |                                     |                                                |                        |                     |                     |                      |                                       |                           |
| Data emissione *       Importo * 0.00         SAL finale *       No         Note       Note         22 - Campi obbligatori per il tracciato completo e semplificato: tutti tranne il campo note che facoltativo. Per il tracciato Semplificato inserire solo l'ultimo SAL         CONSIGLI         • Per inserire importi con la virgola utilizzare il punto: Esempio € 10512.30         ATTENZIONE         li importi vanno indicati al netto dell' IVA         el campo "Importo SAL" va riportato l'importo al netto dell'IVA dello stato di avanzamento dei                                                                                                    |                                     |                                                |                        |                     |                     |                      |                                       |                           |
| Importo * 0.00         SAL finale *         Note         Note         V2 - Campi obbligatori per il tracciato completo e semplificato: tutti tranne il campo note che facoltativo. Per il tracciato Semplificato inserire solo l'ultimo SAL         CONSIGLI         • Per inserire importi con la virgola utilizzare il punto: Esempio € 10512.30         ATTENZIONE         li importi vanno indicati al netto dell' IVA         el campo "Importo SAL" va riportato l'importo al netto dell'IVA dello stato di avanzamento dei                                                                                                    |                                     | Data emissione *                               | $\sim$                 |                     |                     |                      |                                       |                           |
| 22 – Campi obbligatori per il tracciato completo e semplificato: tutti tranne il campo note ch<br>facoltativo. Per il tracciato Semplificato inserire solo l'ultimo SAL<br><i>CONSIGLI</i><br>• <u>Per inserire importi con la virgola utilizzare il punto: Esempio € 10512.30</u><br><u>ATTENZIONE</u><br>// importi vanno indicati al netto dell' IVA                                                                                                    |                                     | Importo <sup>a</sup>                           | 0.0                    | 0                   | -                   |                      |                                       |                           |
| Note         22 – Campi obbligatori per il tracciato completo e semplificato: tutti tranne il campo note ch         facoltativo. Per il tracciato Semplificato inserire solo l'ultimo SAL         CONSIGLI         • Per inserire importi con la virgola utilizzare il punto: Esempio € 10512.30         ATTENZIONE         !i importi vanno indicati al netto dell' IVA         al campo "Importo SAL" va riportato l'importo al netto dell'IVA dello stato di avanzamento dei                                                                                                    |                                     | SAL finale                                     | NC                     | ) •                 |                     |                      |                                       |                           |
| 22 – Campi obbligatori per il tracciato completo e semplificato: tutti tranne il campo note che<br>facoltativo. Per il tracciato Semplificato inserire solo l'ultimo SAL<br>CONSIGLI<br>• <u>Per inserire importi con la virgola utilizzare il punto: Esempio € 10512.30</u><br>ATTENZIONE<br><sup>[]</sup> I importi vanno indicati al netto dell' IVA<br>al campo "Importo SAL" va riportato l'importo al netto dell'IVA dello stato di avanzamento dei                                                                                                    |                                     | Note                                           |                        |                     |                     |                      |                                       |                           |
| 22 – Campi obbligatori per il tracciato completo e semplificato: tutti tranne il campo note che<br>facoltativo. Per il tracciato Semplificato inserire solo l'ultimo SAL<br>CONSIGLI<br>• Per inserire importi con la virgola utilizzare il punto: Esempio € 10512.30<br>ATTENZIONE<br>si importi vanno indicati al netto dell' IVA<br>al campo "Importo SAL" va riportato l'importo al netto dell'IVA dello stato di avanzamento dei                                                                                                    |                                     |                                                |                        |                     |                     |                      |                                       |                           |
| 22 – Campi obbligatori per il tracciato completo e semplificato: tutti tranne il campo note che<br>facoltativo. Per il tracciato Semplificato inserire solo l'ultimo SAL<br>CONSIGLI<br>• Per inserire importi con la virgola utilizzare il punto: Esempio € 10512.30<br>ATTENZIONE<br>Si importi vanno indicati al netto dell' IVA<br>si campo "Importo SAL" va riportato l'importo al netto dell'IVA dello stato di avanzamento dei                                                                                                    |                                     |                                                |                        |                     |                     |                      |                                       |                           |
| 22 – Campi obbligatori per il tracciato completo e semplificato: tutti tranne il campo note ch<br>facoltativo. Per il tracciato Semplificato inserire solo l'ultimo SAL<br>CONSIGLI<br>• Per inserire importi con la virgola utilizzare il punto: Esempio € 10512.30<br>ATTENZIONE<br>si importi vanno indicati al netto dell' IVA<br>al campo "Importo SAL" va riportato l'importo al netto dell'IVA dello stato di avanzamento dei                                                                                                    |                                     |                                                |                        |                     |                     |                      |                                       |                           |
| CONSIGLI • Per inserire importi con la virgola utilizzare il punto: Esempio € 10512.30 ATTENZIONE • Inserire indicati al netto dell' IVA • ariportato l'importo al netto dell'IVA dello stato di avanzamento dei                                                                                                    | A22 – Campi o                       | bbligatori per il ti                           | accia                  | ato complet         | o e sei             | mplif                | icato: tutti tranr                    | ie il campo note ch       |
| CONSIGLI<br>• Per inserire importi con la virgola utilizzare il punto: Esempio € 10512.30<br>ATTENZIONE<br>Si importi vanno indicati al netto dell' IVA<br>si campo "Importo SAL" va riportato l'importo al netto dell'IVA dello stato di avanzamento dei                                                                                                    |                                     | r li tracciato Sem                             | ριπα                   | ato inserire        | SOIO I              | uitin                | IO SAL                                |                           |
| <ul> <li>Per inserire importi con la virgola utilizzare il punto: Esempio € 10512.30         ATTENZIONE     </li> <li>Ii importi vanno indicati al netto dell' IVA</li> <li>campo "Importo SAL" va riportato l'importo al netto dell'IVA dello stato di avanzamento dei</li> </ul>                                                                                                    |                                     |                                                |                        | CONSI               | GLI                 |                      |                                       |                           |
| ATTENZIONE<br><u>Ii importi vanno indicati al netto dell' IVA</u><br>al campo "Importo SAL" va riportato l'importo al netto dell'IVA dello stato di avanzamento dei                                                                                                    | • <u>Per inse</u>                   | <u>rire importi con la </u>                    | virgol                 | a utilizzare il     | punto:              | Eser                 | mpio € 10512.3                        | <u>0</u>                  |
| A I LENZIONE<br><u>Il importi vanno indicati al netto dell' IVA</u><br>al campo "Importo SAL" va riportato l'importo al netto dell'IVA dello stato di avanzamento dei                                                                                                    |                                     |                                                |                        |                     |                     |                      |                                       |                           |
| al campo "Importo SAL" va riportato l'importo al netto dell'IVA dello stato di avanzamento dei                                                                                                    | Gli importi van                     | no indicati al netto                           | dell' l                | VA<br>VA            | IONE                |                      |                                       |                           |
| el campo "Importo SAL" va riportato l'importo al netto dell'IVA dello stato di avanzamento dei                                                                                                    |                                     |                                                |                        | • • •               |                     |                      |                                       |                           |
|                                                                                                    | <u>Vel campo "Imp</u>               | orto SAL" va ripor                             | tato l'                | importo al ne       | etto del            | I'IVA                | <u>dello stato di av</u>              | <u>′anzamento dei</u>     |
| vori cui ci si riferisce, inteso come l'importo progressivo (riferito, quindi, a tutte le lavorazioni e                                                                                                    | <u>avori cui ci si rii</u>          | <u>'erisce, inteso com</u>                     | <u>e l'im</u><br>tivor | porto progre        | <u>essivo (</u>     | riferit              | <u>o, quindi, a tutte</u>             | <u>) le lavorazioni e</u> |
| rmmnsuazioni eseguite cumulativamente a quella data), espresso al netto dell'eventuale ribassi<br>ferto dall'appaltatore e aumentato degli oneri di sicurezza (se presenti)                                                                                                    | omministrazior<br>offerto dall'anna | <u>il eseguite cumula</u><br>Itatore e aumenta | to de                  | ali oneri di si     | a uala),<br>Curezza | <u>espi</u><br>a (se | <u>esso al riello de</u><br>presenti) |                           |

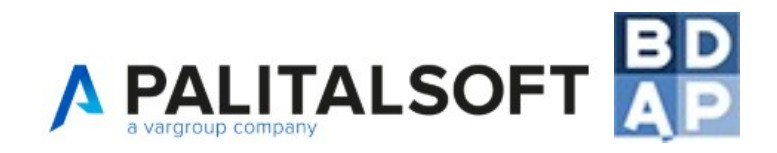

Esempio Importo Gara: 30.000,00

Esempio SAL1: 10.000,00 Esempio SAL2: 20.000,00 Esempio SAL3: 30.000,00.

#### DEFINIZIONI

*Cig: campo compilato automaticamente* 

Progressivo sal: Numero progressivo di riferimento del singolo Stato Avanzamento Lavori in cui risulta articolata l'attuazione del progetto.

Descrizione sal: Descrizione esplicativa dello Stato Avanzamento Lavori

Data emissione: Data effettiva di contabilizzazione dei lavori e di emissione dello Stato Avanzamento Lavori da parte del direttore dei lavori

Importo: Importo effettivo relativo allo Stato Avanzamento Lavori.

SAL finale: Indicare se il SAL in inserimento è l'ultimo SAL che si effettua. Non è possibile inserire più di un SAL finale

|                 | vori [A22]         | Certificato                                       | di pagamento                                              | Fatture                            | Esecuzioni - Pagam         | enti [A15] So   |        |
|-----------------|--------------------|---------------------------------------------------|-----------------------------------------------------------|------------------------------------|----------------------------|-----------------|--------|
|                 | Gestione           | Pagamenti                                         |                                                           |                                    |                            |                 |        |
|                 | Data               | mandato di pa<br>Codice<br>Tipo pa<br>Importo del | Cig<br>agamento *<br>mandato *<br>agamento *<br>mandato * | Nessun valo<br>Pagamento ▼<br>1.00 | re selezionato 🔻           |                 |        |
|                 |                    |                                                   | Note                                                      |                                    |                            |                 |        |
|                 | Inseris            | ici                                               |                                                           |                                    |                            |                 |        |
| A15 -<br>è face | Campi obb          | ligatori per                                      | il tracciato c                                            | ompleto e <mark>s</mark>           | emplificato: tutti trar    | nne il campo no | te che |
|                 | Deningerin         |                                                   |                                                           | CONSIGLI                           | la: Faamaia ( 10510        | 20              |        |
| •               | <u>Per inserir</u> | <u>e importi cor</u>                              | <u>i la virgola uti</u>                                   | lizzare li puni                    | <u>:0: Esempio € 10512</u> | .30             |        |
|                 |                    |                                                   | ŀ                                                         | TTENZIONE                          |                            |                 |        |
| Т               | otale finanziam    | nento [A9] 📃                                      | 102.000,0                                                 | 00                                 | Totale Contratti [A14]     | 78.001,0        | 00     |
|                 | Totale pagam       | enti [A15]                                        | 75.000,0                                                  | 00                                 | lotale Pagamenti [A15]     | 75.000,0        | 00     |
|                 | Saldo              | o A9 - A15 📃                                      | 27.000,0                                                  | 00                                 | Saldo A14 - A15            | 3.001,(         | 00     |

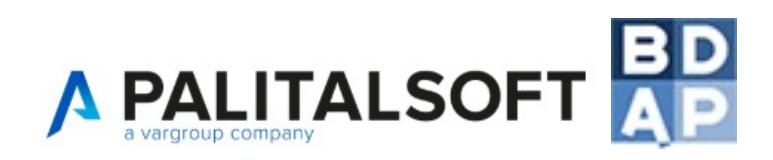

Il totale dei Pagamenti non può superare il totale del Finanziamento inserito nella scheda A9, reso/i vigente tramite la scelta della Fase Vigente (scheda A21)

Il totale dei Pagamenti non può superare il totale dei Contratti definiti nella scheda A14

<u>Se il finanziamento copre l'iva (e pertanto va indicato al lordo), gli importi di impegni e pagamenti (e gli altri importi di interesse) sono da indicarsi al lordo, nel caso opposto va indicato tutto al netto</u>

#### DEFINIZIONI

Cig: scegliere se il pagamento fa riferimento ad una gara

Data mandato di pagamento: Il campo consente di valorizzare la data di quietanza del pagamento del beneficiario. - Per il tracciato Semplificato deve essere uguale alla data dell'ultimo pagamento

Codice mandato: Codice del mandato della Ragioneria nell'ambito del proprio sistema contabile

*Tipo pagamento: Il campo consente di distinguere pagamenti e recuperi di somme precedentemente erogate relativamente al progetto* 

Importo: Importo totale del pagamento/recupero. La sommatoria degli importi dei pagamenti non devono essere superiori alla sommatoria degli importi del finanziamento del progetto (Progetto/Finanziamento A9) - Per il tracciato Semplificato indicare solo importo complessivo

#### IMPORTAZIONI

E' possibile eseguire l'importazione massiva dei mandati di pagamento tramite il caricamento di file .xls o .csv provenienti da un'estrazione dati dal software finanziario dell'ente.

Dal menù **Opere pubbliche > Gestioni LL.PP. > Importazioni** è possibile visionare l'attuale compatibilità con i sistemi finanziari; per l'importazione di mandati provenienti da sistemi finanziari non in elenco contattare l'Assistenza tecnica.

| vori [A22] | Certificato di pagamento                              | Fatture | Esecuzioni - Pagamenti [A15] | Sospensioni [A23] | Pror |
|------------|-------------------------------------------------------|---------|------------------------------|-------------------|------|
| Gestione   | Sospensioni                                           |         |                              |                   |      |
|            | Data inizio Sospensione *<br>Motivo sospensione *     | [_//    |                              |                   |      |
|            | Data prevista ripresa lavori *<br>Data ripresa lavori |         |                              |                   |      |
| Inseris    | sci                                                   |         |                              |                   |      |

A23 - **Campi obbligatori per il tracciato completo e semplificato**: tutti tranne il campo Data ripresa lavori che è facoltativo.

#### DEFINIZIONI

Data inizio sospensione: Data di inizio della sospensione delle attività inerenti la realizzazione del progetto

Motivo sospensione: Descrizione della causa relativa alla sospensione delle attività inerenti la realizzazione del progetto. La data non potrà essere successiva alla data ripresa lavori.

Data prevista ripresa lavori: Data prevista di termine della sospensione delle attività inerenti la realizzazione del progetto. La data non potrà essere inferiore alla data inizio sospensione.

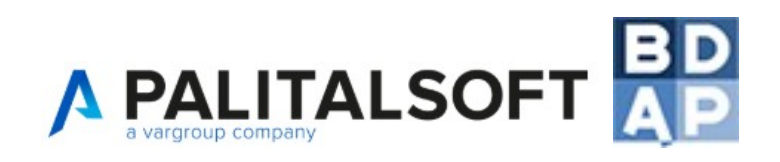

Data ripresa lavori: Data effettiva di termine della sospensione delle attività inerenti la realizzazione del progetto La data non potrà essere inferiore alla data inizio sospensione. - Campo non richiesto per il tracciato Semplificato

|                           | Esecuzione                                     |                               |                          |                              |                 |                 |              |            |
|---------------------------|------------------------------------------------|-------------------------------|--------------------------|------------------------------|-----------------|-----------------|--------------|------------|
|                           | Tecnici Esecuzione                             | Durata dei                    | lavori                   | Stato av                     | anzamento la    | vori [A22]      | Certificat   | c          |
|                           | Sospensioni [A23]                              | Proroghe                      | Revoc                    | he [A24]                     | Collaudo        | Economie        | [A12] F      | 2          |
| Í                         | Gestione Revoche                               |                               |                          |                              |                 |                 |              |            |
|                           | Tipo revoca *                                  | Revoca                        | •                        |                              |                 |                 |              | -          |
|                           | MOTIVO *                                       | nessun v                      | alore sel                | ezionato                     |                 |                 |              | -          |
|                           | Data *                                         | 0.00                          |                          |                              |                 |                 |              |            |
|                           | Inserisci                                      |                               |                          |                              |                 |                 |              |            |
| A24 - I<br>Sempl          | campi sono tutti obl<br>ificato                | bligatori pe                  | r il tracc               | iato com                     | pleto, ma no    | on richiest     | i per il tra | 」<br>cciat |
| •                         | <u>Per inserire importi c</u>                  | on la virgola                 | CON<br>utilizzar         | <b>ISIGLI</b><br>e il punto: | : Esempio € :   | <u>10512.30</u> |              |            |
| Tipo re                   | evoca: Flag Indicante                          | se revoca o                   | <b>DEFII</b><br>rinuncia | NIZIONI                      |                 |                 |              |            |
| Motivo<br><b>Selezi</b> e | : Causa relativa alla n<br>onare un campo di d | evoca<br><b>lecodifica tr</b> | a quelli                 | disponib                     | vili (valori im | posti da Bl     | DAP)         |            |
| Importe                   | o: Importo finanziame                          | nto revocato                  | ,                        |                              |                 |                 |              |            |
| Data: [                   | Data di revoca/ rinunc                         | ia al finanzia                | mento                    |                              |                 |                 |              |            |

| secuzioni                  | 92                             |                      |                              | u-                |                 |      |
|----------------------------|--------------------------------|----------------------|------------------------------|-------------------|-----------------|------|
| Durata dei lavori Stato av |                                | zamento lavori (A22) | Esecuzioni - Pagamenti [A15] | Sospensioni [A23] | Revoche [A24]   | Pro  |
| Economie (A12)             | Collaudo Piano dei conti [A16] |                      |                              |                   |                 |      |
| Gestione Econom            | e                              |                      |                              |                   |                 | ×    |
| Anno E                     | conomia                        |                      |                              |                   |                 |      |
| Fonte finanz               | iamento                        |                      |                              |                   |                 | 0    |
|                            | Importo                        | )                    |                              |                   |                 |      |
| Inserisci                  |                                |                      |                              |                   |                 |      |
| 2 - I campi s              | ono <b>tutti</b>               | obbligatori per      | il tracciato completo        | , ma non richie   | sti per il trac | ciat |
| mplificato                 |                                |                      |                              |                   |                 |      |
|                            |                                |                      | CONSIGLI                     |                   |                 |      |
| Per inse                   | erire impo                     | rti con la virgola   | utilizzare il punto: Esen    | nnio € 10512 30   |                 |      |

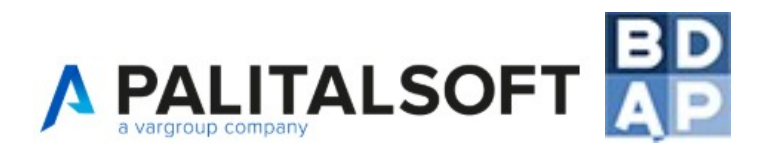

#### ATTENZIONE

La sezione è destinata a monitorare il verificarsi di economie nella realizzazione del progetto, che comportano la necessità di riassegnare parzialmente gli importi inizialmente attribuiti. Le economie possono essere desunte dalla contabilità finale delle opere eseguite e danno luogo, pertanto ad una minore spesa rispetto a quanto preventivato.

#### DEFINIZIONI

Anno Economia: Anno di riferimento dell'economia. L'anno di riferimento deve essere maggiore o uguale al 2007.

Fonte Finanziamento: Fonte finanziaria alla quale si riferisce l'economia. **Selezionare un finanziamento tra quelli inseriti nella Fase resa Vigente.** 

Importo: Importo economie del progetto. Il valore dovrà essere inferiore o uguale all'importo del Finanziamento (Progetto / Finanziamento A9)

| Esecuzione                                                      |                                              |           |            | A16                                          |
|-----------------------------------------------------------------|----------------------------------------------|-----------|------------|----------------------------------------------|
| Tecnici Esecuzione                                              | Durata dei                                   | lavori    | Stato ava  | l campi sono <b>tutti obbligatori per il</b> |
| Esecuzioni - Pagament                                           | ti [A15] S                                   | ospens    | ioni [A23] | tracciato completo e semplificato            |
| Piano dei costi [A16]                                           | Riserve                                      | Cont      | enziosi (  |                                              |
| Gestione Piano dei cos                                          | iti                                          |           |            |                                              |
| Ar<br>Importo Realizz<br>Importo da realizz<br>Aggiorna Calcola | ato * 2016<br>ato *<br>are *<br>Piano dei co | ▼<br>osti |            |                                              |
|                                                                 |                                              |           | CONSIG     | _1                                           |

- Per inserire importi con la virgola utilizzare il punto: Esempio € 10512.30
- <u>E' possibile utilizzare il pulsante</u> Calcola Piano <u>per compilare automaticamente la scheda,</u> <u>è fondamentale aver prima inserito tutti i mandati di pagamento nella scheda A15.</u>

#### ATTENZIONE

L'interpretazione della Ragioneria Generale dello Stato, come riportato nella comunicazione inviata per email ai referenti BDAP il 23/06/2016 e nella FAQ 28 del sito RGS, è di valorizzare come spese **"realizzate"** quelle per cui esista una obbligazione esigibile (es. fatture emesse dal realizzatore del progetto o i provvedimenti di indennizzo per esproprio adottati dall'amministrazione) mentre come spese **"da realizzare"** solo gli importi previsti e già finanziati per l'anno di riferimento (per cui ancora non esiste una obbligazione esigibile). In base a queste direttive, la procedura di Calcolo del Piano dei Costi, compila il campo **"realizzare"** è lasciato libero per la compilazione da parte dell'utente in base alle previsioni progettuali di realizzare.

E' importante evidenziare che la Regola 7 delle Specifiche tecniche RGS, prevede che (pena lo scarto del flusso):

#### Totale Finanziamento A9 = Totale Piano dei Costi (A16) per tutte le annualità +

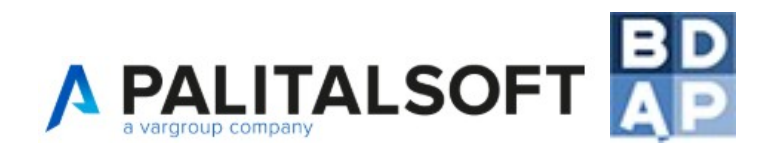

### Totale Economie (A12) per tutte le annualità

Esempio:

Nell'anno 2016 si vuole rendicontare un'opera; il cronoprogramma dell'opera prevede che la realizzazione si svolga nelle annualità 2015, 2016, 2017.

*Finanziamento (A9)*: 1.000.000 €

Piano dei Costi (A16)

| Annualità                                       | Totale<br>Realizzato | Totale<br>Da realizzare                 |
|-------------------------------------------------|----------------------|-----------------------------------------|
| 2015 (1° anno di realizzazione)                 |                      |                                         |
|                                                 | 100.000€             | /////////////////////////////////////// |
| 2016 (2° anno di realizzazione) (anno in corso) |                      |                                         |
|                                                 | 200.000€             | 400.000 €                               |
| 2017 (3° anno di realizzazione)                 |                      |                                         |
|                                                 | ////////             | 280.000€                                |

#### Economie (A12)

| Annualità                       | Importo |
|---------------------------------|---------|
| 2015 (1° anno di realizzazione) | ////    |
| 2016 (2° anno di realizzazione) |         |
| 2017 (3° anno di realizzazione) | 20.000€ |

Per maggiori informazioni si consiglia di consultare le FAQ in merito (in particolare la FAQ n. 28) predisposte dalla Ragioneria Generale dello Stato all'indirizzo <u>http://www.rgs.mef.gov.it/VERSIONE-I/Faq/Spesa-per-le-opere-pubbliche/COSA/</u>

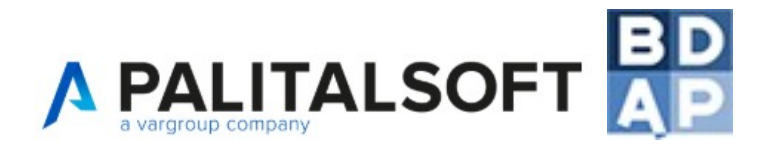

## 11. Esportazione, Invio, Convalida e Trasmissione a BDAP

| 10. Anagrafiche di base | ×  |                       |
|-------------------------|----|-----------------------|
| 20. Gestioni            | ×. | 10. Opere             |
| 30. Programmazione      | •  | 20. Esportazioni BDAP |

Selezionando il punto di menù "Esportazioni BDAP" si aprirà una scheda che mostra l'elenco delle esportazioni generate (sia inviate a BDAP che non inviate).

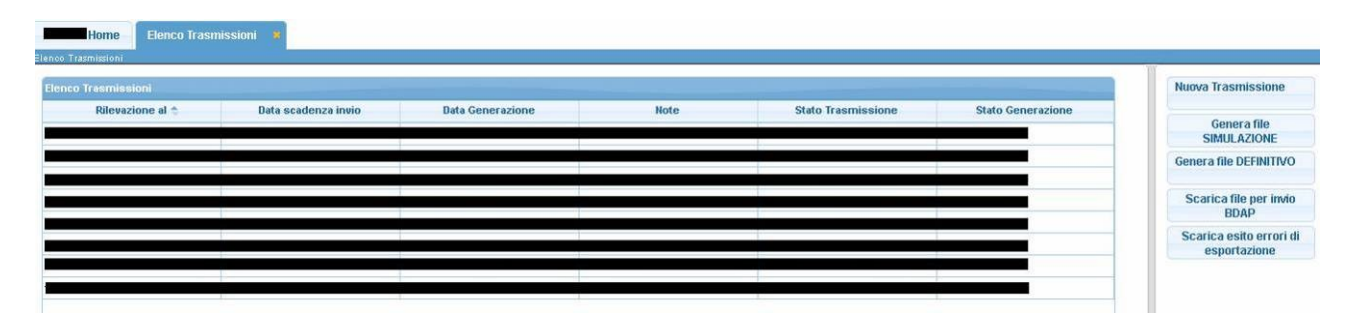

Per generare una Nuova Esportazione selezionare lo specifico pulsante sulla destra, si aprirà una scheda come da immagine seguente.

| Stato Trasmissione               |                                                                                                  | Il campo "Stato Trasmissione" viene                                                                                                    |
|----------------------------------|--------------------------------------------------------------------------------------------------|----------------------------------------------------------------------------------------------------|
| Trimestre di riferimento<br>Note | 31/12/2015 ▼<br>31/12/2015<br>30/03/2016<br>30/06/2016<br>30/09/2016<br>31/12/2016<br>30/03/2017 | Nel campo "Data rilevazione" occorre<br>selezionare l'ultimo giorno del mese che<br>scandisce il prossimo trimestre di invio<br>delle informazioni a BDAP (31/03 – 31/06<br>– 31/09 – 31/12). |
|                                  |                                                                                                  | Il campo note è facoltativo. Si consiglia di<br>inserire una breve descrizione della/e<br>opera/e che si sta esportando.                                                                      |

La schermata permetterà di selezionare una o più opere da esportare inserendo una spunta a "v" nella prima colonna. <u>Si consiglia di selezionare una sola opera per ogni esportazione</u>.

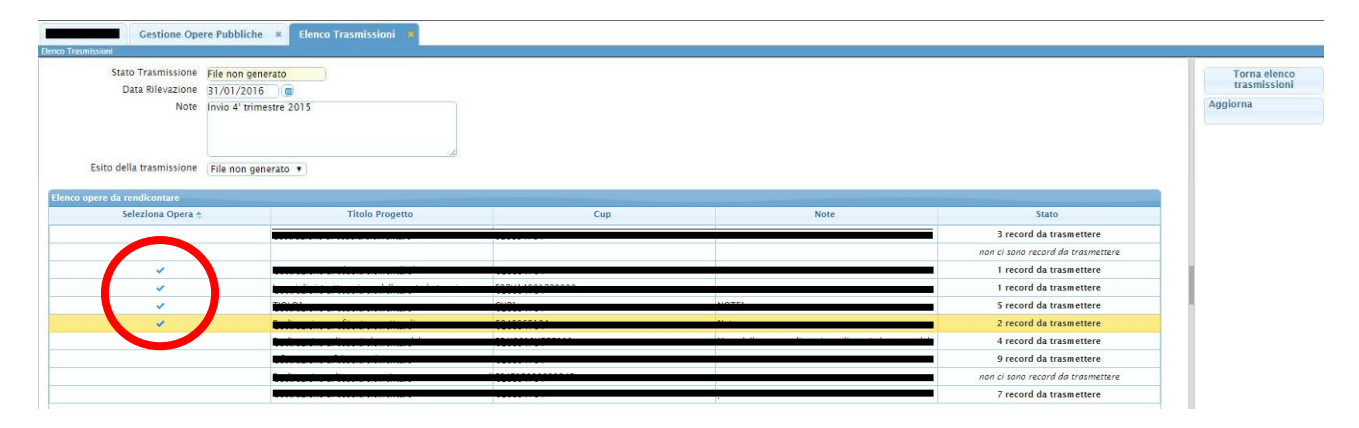

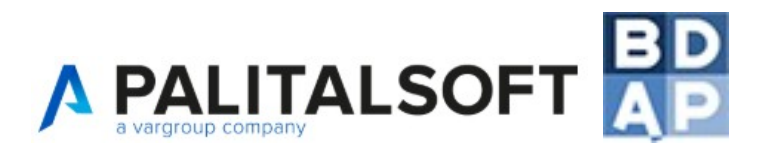

Conclusa la selezione delle opere da esportare occorre fare click su "Aggiorna" ed il sistema tornerà alla schermata "Elenco Esportazioni".

Evidenziando la riga dell'esportazione appena generata, solitamente in alto, è possibile agire sui due pulsanti posizionati a destra, Genera Simulazione e Genera Definitivo;

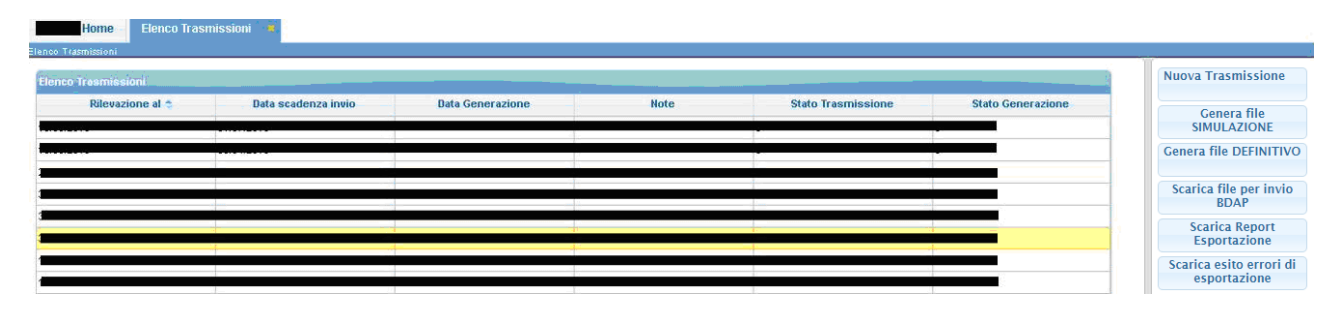

SIMULAZIONE consente di validare la bontà del file che stiamo per generare ed inviare a BDAP evidenziandone eventuali difformità rispetto alle specifiche tecniche del Ministero.

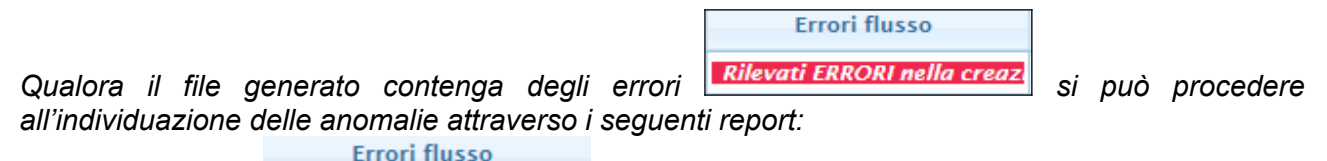

Genera file

Rilevati ERROR 1) Fare click su riporta il dettaglio per ogni tipologia di record Ax gli errori riscontrati in fase di validazione per consentire all'utente la loro correzione. Le tabelle contenenti errori sono riportati con dei punti esclamativi

#### [A24] [A26 !!!]

| TA GENERAZIONE F<br>ME FILE ESPORTAZ | ILE 12:06-2015 13:38:36<br>IONE:dati attussione 00257710905 12062015 13:38:36 nst                                                                                                    |
|--------------------------------------|----------------------------------------------------------------------------------------------------|
|                                      | (AN) (AN) (AN) (AN) (AN) (ANN) (ANN) (ANN) (ANN) (ANN) (ANN) (ANN) (ANN) (ANN) (ANN) (ANN) (ANN) (ANN)                                                                                                    |
|                                      | TIPO RECORD A0 - ANAGRAFICA PROGETTI                                                                                                    |
|                                      | NESSUNA ANOMALIA RILEVATA                                                                                                    |
|                                      | באני ניבאן נובאן יוידא אינאן ניבאן ניבאן ניבאן ניבאן בארא בארא ניבאן נובאן נובאן ניבאן נובא ניאן נובא ניאן נוא<br>מינאן ניבאן נובאן ניבאן ניבאן ניבאן ניבאן ניבאן ניבאן ניבאן גיבאן ניבאן ניבאן נובאן ניבאן נובאן ניבאן נובאן ני |
|                                      | TIPO RECORD AI - ANAGRAFICA PROGETTI - INFORMAZIONI GENERALI                                                                                                    |
|                                      | NESSUNA ANOMALIA RILEVATA                                                                                                    |
|                                      |                                                                                                    |
|                                      |                                                                                                    |
|                                      | IPOREORDA - ANALASKARKA PROGETII- DOCALIZZARINE                                                                                                    |

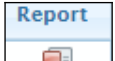

- 2) Fare click su visualizzerà in forma tabella il contenuto del flusso che generato per BDAP. Nell'ultima colonna possono comparire 3 valori
  - VALIDO la riga è corretta
  - NON VALIDO la riga viola le specifiche tecnica verificare il dettaglio tramite il report "SCARICA ESITO ERRORI DI ESPORTAZIONE"
  - **NON VALIDO** >>>RECORD ESCLUSO<<< indica che la riga viola nr 5 delle specifiche, pertanto il record sarà escluso.

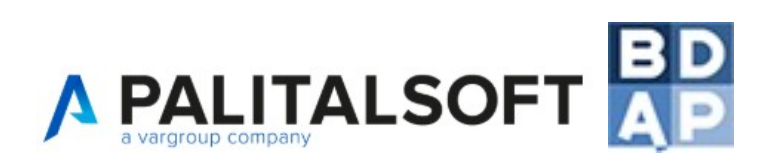

| à     | 78                                            |             |                                      | Λ0-                                     | ANAGRAF        | ICA PROG            | 8TTT             |              | 2                                    | ð.                                           |                            |        |
|-------|-----------------------------------------------|-------------|--------------------------------------|-----------------------------------------|----------------|---------------------|------------------|--------------|--------------------------------------|----------------------------------------------|----------------------------|--------|
| iovid | Codice Locale P                               | rogetto     | CUP                                  | Titole del pa                           | ogetta         |                     |                  | Note del pro | gette                                | Azione                                       | tratmenta a BDAP           | Valido |
| 1011  | 00257730905-NAD-0920150072 568947123578       |             | Rifecimento acfulto Vi               | Fluxini                                 | prova          |                     |                  |              | I - INSE                             | RIMENTO                                      | VALUE                      |        |
| 1012  | 42 00257710905-NAO-OP20150073 F54J2019K777000 |             | F54J2009K777000                      | Restances di un vie                     | dotto standale | e Note de           | l opera real     | izzazione di | un visdotte stradale                 | I - INSE                                     | RIMENTO                    |        |
| 1013  | 00257710905-NAO-0                             | 920150074   | 5248965124                           | Realizzazione onfiteate                 | o spettacela   | Note op             | esa -            |              |                                      | I - INSE                                     | RIMENTO                    | VALIDO |
|       | _                                             |             | _                                    | AI - ANAGRAFICA                         | PROGETT        | I - INFORM          | AZIONI G         | ENERALI      | 0                                    |                                              | _                          |        |
| onid  | Codice Locale<br>Progetto                     | Settor      | e prevalente della<br>aficazione CPT | Tipologia del<br>finanziamento          | Progetto       | generatore<br>trate | Codice<br>Intesa | Legge        | Codice strumento a                   | ttaativo                                     | Azione transiena a<br>BDAP | Valido |
| 9     | 00257710905-8(AD-<br>0P20150072               | [01] - Aose | ainistrazione Generale               | [04] - Altre fonne di<br>finanziamento  | Si             |                     | [2] -<br>Tescman | Si           | [PA11] - Contratto di p<br>ANAS 2011 | [PA11] - Contratto di programma<br>ANAS 2011 |                            | VALUE  |
| 10    | 00257710905-NAO-<br>0020150073                | [01] - Ann  | ainistrazione Generale               | [04] - Altre fonne di<br>famazionento   | 51             |                     | [4] -<br>Marche  | Si           | [PA11] - Contratte di p<br>ANAS 2011 | rogramma                                     | 1-<br>INSERIMENTO          | VALID  |
| 11    | 00257700905-NAO-<br>0920150074                | [05] - Iana | tices                                | [04] - Altre forme di.<br>finanziamento | 51             |                     | [2] -<br>Tescana | 51           | (7299) - Non Applicat                | die                                          | 1-<br>INSERIMENTO          | VALUE  |
|       |                                               |             |                                      | A7 - ANAGRAS                            | TCA PROG       | ETTI - LOC          | ALIZZAZ          | JONE         |                                      |                                              | 50000                      |        |
| enid  | Codice Locals P                               | regetto     | Conice ISTAT regi                    | ione Codice ISTAT                       | eoriacia (     | Codice ISTA         | T commu          | Codice C.    | AP Arisne trasmessa                  | * BDAP                                       | Valida                     | 5      |
| 6     | 00257730905-NAO-O                             | 20150074    | 09                                   | 050                                     | 0.             | 26                  |                  | 56121        | I-INSERIMENT                         | 0                                            | VALIDO                     |        |
| 3     | 00257730905-NAD-00                            | 720150072   | 09                                   | 0.52                                    | 0.             | 52                  |                  | 33200        | I - INSERIMENT                       | 0                                            | VALIDO                     |        |
| 2     | 123456789-NAO-OP2                             | 1150071     | 20                                   | 090                                     | 0.             | 25                  |                  | 32011        | M - MODIFICA                         |                                              | VALIDO                     |        |
|       | 00257720905-NAO-0                             | 220150073   | 20                                   | 090                                     | 0              | 12                  |                  | 07040        | L-INSERIMENT                         | n                                            | NON VALUE                  | 00     |

#### 11.1 Gli errori di esportazione più comuni

Tra gli errori più comuni possiamo trovare:

- il mancato inserimento dell'attuatore del progetto in Opera -> Soggetti Correlati A26

- la mancata definizione di una fase come "Fase Vigente" in Progetti -> A21
- la mancata definizione di una fase come "Trasmetti a BDAP" in Progetti -> A21
- l'errata compilazione della scheda Esecuzione -> Piano dei Costi A16

- che la sommatoria dei pagamenti inseriti in Esecuzione -> Pagamenti A15 sia superiore agli importi di tutti i contratti inseriti in Gare -> CIG -> Contratto A14

E' utile ricordare che nella scheda Progetti -> A21:

- E' obbligatorio inserire almeno una fase e renderla Fase Vigente.
- E' obbligatorio inserire almeno una fase di Progettazione/Esecuzione/Collaudo e trasmetterla a BDAP ma non è possibile che la fase "Perizia suppletiva e/o di Variante" sia l'unica fase da trasmettere a BDAP.

E' utile ricordare che a seguito della compilazione della scheda Quadro Economico A11 è obbligatorio compilare anche la scheda Finanziamento A9

E' utile ricordare che esiste una funzionalità che permette di calcolare in automatico il Piano dei Costi; funzione spiegata al capitolo dedicato.

#### Genera file DEFINITIVO

Corretti gli eventuali errori è possibile selezionare il pulsante consente di generare il file da inviare a BDAP conformemente alle specifiche tecniche del Ministero.

ATTENZIONE: Dopo aver Generato il file DEFINITIVO, le opere selezionate nell'esportazione non saranno più modificabili fin quando non verrà inviato il file a BDAP e definito l'esito di trasmissione, POSITIVO o NEGATIVO, spiegato nei capitoli successivi.

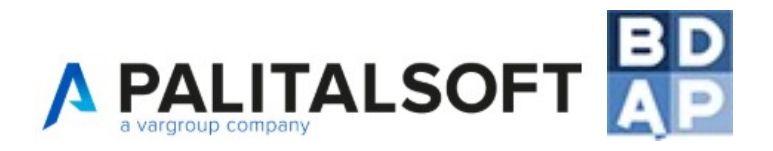

#### 11.2 Abilitazione una tantum al servizio di invio automatico tramite FTP

Per accedere al servizio di trasmissione telematica dei file, l'utente deve richiedere delle specifiche credenziali (nome utente e password), per farlo occorre seguire questi semplici passaggi:

- Visitare il portale <u>www.bdap.tesoro.it</u>, cliccare ACCESSO RISERVATO in alto a destra ed inserire nome e password per l'accesso al sito;
- Selezionare il menù Applicazioni > Batch MOP

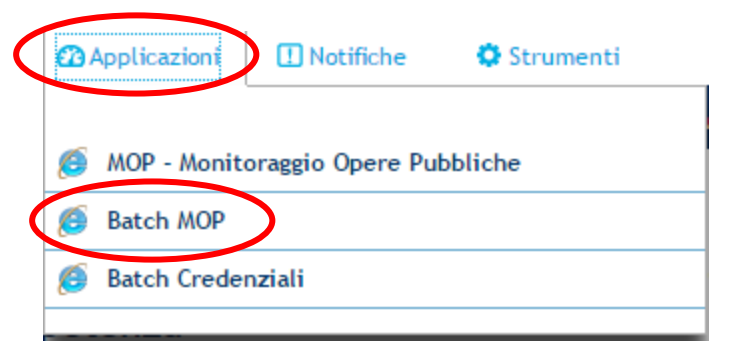

 Il sistema propone la maschera per la richiesta delle credenziali, i dati richiesti sono: Nome, Cognome, Indirizzo mail, C.F./P.IVA Inserire i dati richiesti e selezionare Invio Richiesta

| Berwenuti sulla pagina di richiesta delle credenziali per l'i<br>Potolichi | nve massivo dei dati di montore<br>ef | ggio della Opera |
|----------------------------------------------------------------------------|---------------------------------------|------------------|
| Compila l ingunol campi per registrare                                     |                                       |                  |
| News                                                                       | 54.810                                |                  |
| Cognition":                                                                | Ress                                  |                  |
| Indelgar annal?                                                            | mans rossi@comune r                   |                  |
| Codice Trecels/Partite Tey' dell'ente di appartenentar                     | MRORSS1820-001                        |                  |
| ND Trange contrategent i on " some othlighted                              |                                       |                  |
|                                                                            |                                       |                  |

• A fronte della conferma, viene comunicato all'utente l'avvenuto inoltro della richiesta e viene preannunciato l'invio di una mail nella quale verranno comunicati il completamento della procedura di registrazione, le credenziali di accesso al servizio ed i parametri di connessione

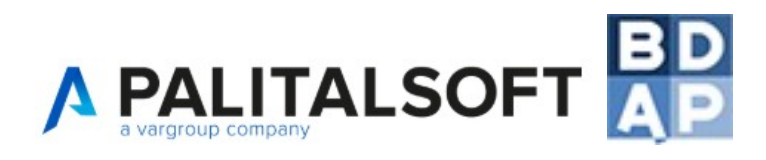

| ATTENZIO                       | NE: messaggio generato automaticamente - non rispondere!                                                                                                    |
|--------------------------------|----------------------------------------------------------------------------------------------------|
| Buongiomo.                     |                                                                                                    |
| in seguito al<br>Opere Pubbl   | la sua richiesta delle credenziali per la trasmissione telematica dei dati di Monitoraggi<br>iche, le <u>comunichiamo</u> di seguito i parametri necessari al collegamento: |
| User: 0000                     | 2000xxxxx                                                                                                    |
| Password                       | XXXXXXX                                                                                                    |
| Protocolli                     | abilitati: HTTP e FTP                                                                                                    |
| In caso di pr                  | otocollo FTP la URL di connessione è la seguente: sts.mef.gov.t porta: 21                                                                                                   |
| In caso di pr<br>raggiungibile | otocollo HTTP l'accesso avverrà tramite <u>la funzionalità</u> del portale BDAP<br>e tramite la voce di menu: Applicazioni /Batch MOP                                       |
| Per segnalaz<br>rgs. spesaop   | ioni, richieste di supporto o chiarimenti scrivere a:<br>erepubbliche@tesoro.it                                                                                             |
| Cordiali salu                  | 11                                                                                                    |
| BDAP-M                         | Ionitoraggio Opere Pubbliche                                                                                                    |
| Realizzata<br>Ragionetia       | dal Ministero dell'Economia e delle <u>Finanze</u><br>Generale dello Stato                                                                                                  |

Visitare il portale <u>www.bdap.tesoro.it</u> ed inserire nome e password per l'accesso al sito;

Selezionare il menù Applicazioni > Batch MOP ed inserire nome e password per l'accesso al servizio di trasmissione;

| $\langle$ | 22 Applicazioni 🛄 Notifiche 🔅 Strumenti |                                    | 1 |        |
|-----------|-----------------------------------------|------------------------------------|---|--------|
|           | MOR - Manitarzagia Opara Pubblicha      | Login                              |   |        |
| (         | Batch MOP                               | User ID:<br>Password:              |   |        |
|           | Batch Credenziali                       | Section 2012 Forgot Your Password? |   |        |
|           |                                         |                                    |   | Log In |

NB: In caso di primo accesso al sistema di trasmissione viene richiesto di modificare la password inviata via mail; inserite tali informazioni e cliccare sul pulsante "Save"

| Change Password                                         |      |
|---------------------------------------------------------|------|
| Current Password:<br>New Password:<br>Confirm Password: |      |
|                                                         | Save |

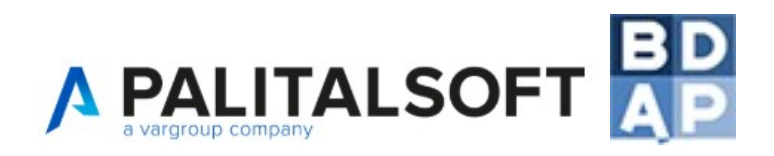

#### 11.3 Trasmissione tramite protocollo FTP – INVIO AUTOMATICO

Tramite l'inserimento delle credenziali BATCH-MOP nel seguente punto di menù (utente ADMIN),

| Menù | •                    |         |               |      |                      |
|------|----------------------|---------|---------------|------|----------------------|
| me   | 210 Onen auhhlishe   | <b></b> |               |      |                      |
|      | STO. Opere pubbliche |         |               |      |                      |
|      |                      | •       |               |      |                      |
|      |                      | • 40. C | onfigurazione |      |                      |
|      |                      |         |               |      |                      |
|      |                      |         |               |      |                      |
|      |                      |         |               |      |                      |
|      |                      |         |               | 70.0 | redenziali Batch MOP |
|      |                      |         |               | 10.0 |                      |

sarà possibile creare una Nuova Esportazione come già spiegato ai capitoli precedenti recandosi nel menù

| 10                  | ). Anagrafiche (              | di base          | •                   |            |        |                              |                            |               |      |
|---------------------|-------------------------------|------------------|---------------------|------------|--------|------------------------------|----------------------------|---------------|------|
| 20                  | ), Gestioni                   |                  | 10. Opere           |            |        |                              |                            |               |      |
| 30                  | ). Programmazio               | ne               | 20. Esportazio      | ni BDAP    | J      |                              |                            |               |      |
|                     |                               |                  |                     |            |        |                              |                            |               |      |
|                     |                               |                  |                     |            | Genera | file DEFINIT                 | IVO                        |               |      |
| Suc                 | cessivame                     | nte alla gen     | erazione del file   | DEFINITIVO |        |                              | comp                       | arirà qu      | esta |
| icor                | na <sup>FTP</sup> nel         | rigo dell'es     | portazione          |            |        |                              |                            |               |      |
| _                   |                               |                  |                     |            |        |                              |                            |               |      |
| Elenco T<br>Cod. T. | rasmissioni<br>Rilevazione al | Data scad. invio | Data Generazione    | Note       |        | Stato Trasmissione           | Errori flusso              | Report Scario | FTP  |
| 186                 | 30/09/2016                    | 31/10/2016       | 13/10/2016 19:16:59 |            |        | File DEFINITIVO generato, in | Flusso creato senza errori |               | FTP  |
| 186                 | 30/09/2016                    | 31/10/2016       | 13/10/2016 19:16:59 |            |        | File DEFINITIVO generato, in | Flusso creato senza errori | -             | FIP. |

Tale icona permetterà all'utente di inviare il flusso dati a BDAP tramite la modalità FTP e cioè in maniera automatica

#### Viene spiegato successivamente come convalidare gli invii effettuati

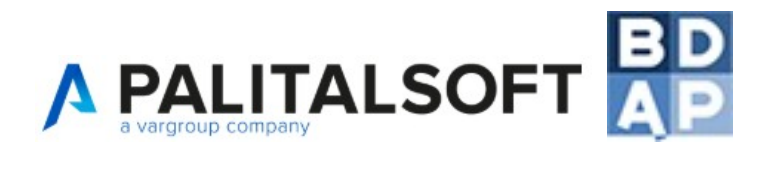

#### 11.4 Trasmissione tramite protocollo HTTP – INVIO MANUALE

In alternativa all'invio automatico tramite FTP è possibile inviare le informazioni caricando manualmente i file .txt esportati da AppaltiPA direttamente accedendo al sito bdap.tesoro.it

Accedere ad AppaltiPA  $\rightarrow$  menù Esportazioni BDAP e scaricare i file .txt delle esportazioni che si vogliono inviare

| Elenco I | rasmissioni    |                  |                     |      |                             |                            |       |         |    |   |
|----------|----------------|------------------|---------------------|------|-----------------------------|----------------------------|-------|---------|----|---|
| Cod. T.  | Rilevazione al | Data scad. invio | Data Generazione    | Note | Stato Trasmissione          | Errori flusso              | Repor | Scarica | тр | 1 |
| 186      | 30/09/2016     | 31/10/2016       | 13/10/2016 19:16:59 |      | File DEFINITIVO generato, i | Flusso creato senza errori |       |         | TP | Т |
|          |                |                  |                     |      |                             |                            |       | · · · · |    |   |

#### Accedere al sito bdap.tesoro.it $\rightarrow$ Applicazioni $\rightarrow$ MOP

| dap.tesoro.it/bdap/Pagine/default.aspx                                                               |               |                        |                                     |                  |                                       |
|----------------------------------------------------------------------------------------------------|---------------|------------------------|-------------------------------------|------------------|---------------------------------------|
| BD BANCA DATI                                                                                        | AMMINI        | STRAZION<br>dati al se | <b>NI PUBBL</b><br>rvizio della col | ICHE<br>noscenza | Ragioneria<br>Generale<br>dello Stato |
| 🖈 Elementi Preferiti 🔹 🔊 Elementi R                                                                  | licevuti      | 22 Applicazioni        | 🗓 Notifiche                         | 🗘 Strume         | inserisi                              |
| Analisi e Valutazione della Spesa                                                                    | Controllo e C |                        |                                     |                  | le                                    |
|                                                                                                    |               |                        |                                     |                  |                                       |
| 🛎 Ultimi elementi visualizzati                                                                       | In evide      | MOP - Monitonage       | gio Opere Pubblic                   | he               |                                       |
| Opere Pubbliche -                                                                                    | Prev          | Patch MOP              |                                     |                  | ere di                                |
| 📩 🔁 🕄 🥒                                                                                              | Com           | Batch Credenziali      | i                                   |                  |                                       |
| Esprime la numerosità e il dettaglio<br>dei CUP che vengono esclusi<br>automaticamente e manualmente | com           | MOP - APP              |                                     |                  | ☆ 🗅 🔊                                 |
| Per questi ultimi sono riportati anche                                                               |               |                        | _                                   | _                | _                                     |

Selezionare Upload file e trascinare i.txt (uno alla volta) nella schermata a fianco

| Acquisizione Dati                        | Ē |             |                     |
|------------------------------------------|---|-------------|---------------------|
| Gestisci Progetto                        |   | Carica file |                     |
| K Esclusione CUP                         |   |             | Seleziona file:     |
| 🔗 Integrazione Dati                      | ~ |             | Trascina i file qui |
| 📴 Funzioni Massive                       | ^ |             |                     |
| <mark>≣</mark> Dati Monitor <u>aggio</u> | ^ |             | Seleziona file      |
| • Upload file                            |   |             |                     |
| Elenco caricamenti                       |   |             |                     |

#### Viene spiegato successivamente come convalidare gli invii effettuati

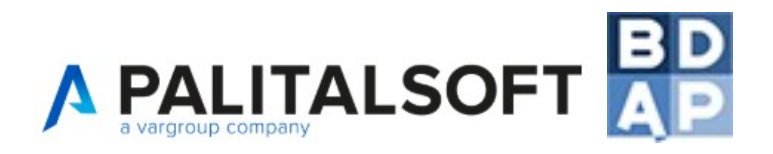

#### 11.5 Convalidare e Trasmettere i dati esportati da AppaltiPA

Il giorno 04/06/2019, come da comunicazione della Ragioneria Generale dello Stato, è stato attivato il nuovo portale BDAP che prevede nuove modalità di invio dei dati per la rendicontazione massiva BDAP.

Le nuove funzionalità prevedono di "inviare" il file esportato da AppaltiPA e successivamente di "validare" quanto spedito per trasmettere effettivamente i dati.

Ciò significa che il solo invio dei dati, come previsto in precedenza, non provoca anche il caricamento dei dati, bensì l'ente dovrà accedere nel sito bdap.tesoro.it per effettuarne una convalida e così trasmettere effettivamente i dati.

A seguito del caricamento manuale del file txt tramite http, oppure dell'invio automatico tramite FTP, di cui ai capitoli precedenti, accedere all'applicazione MOP del sito <u>bdap.tesoro.it</u> e ricercare i CUP trasmessi tramite BATCH-MOP da convalidare

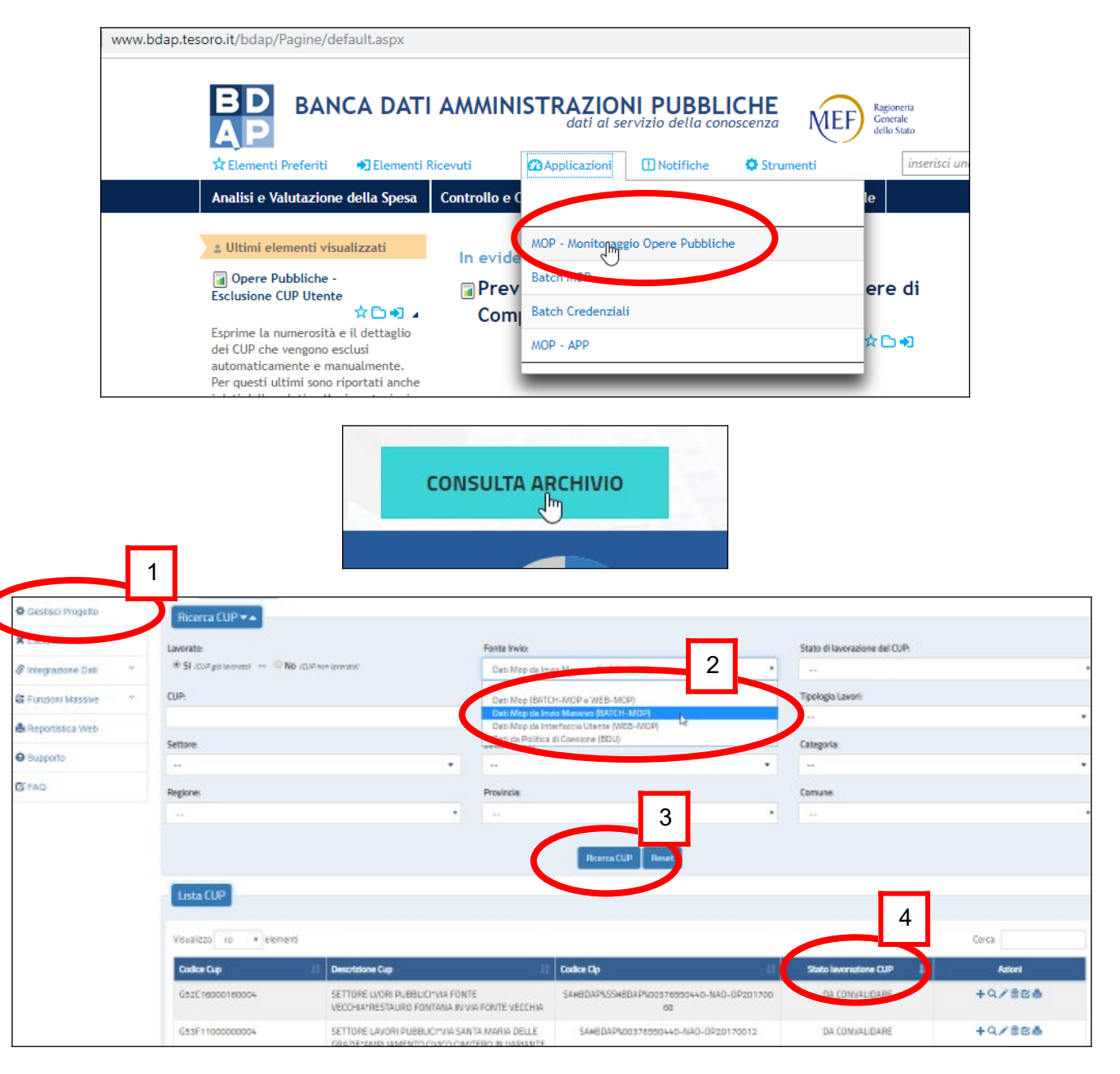

1) Gestisci progetto

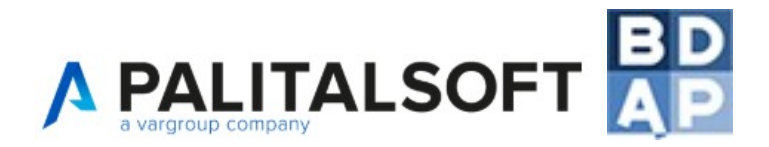

#### 2 e 3) Ricerca dei soli CUP trasmessi con Batch-Mop

4) Fare click su "Stato lavorazione CUP" per ordinare l'elenco in maniera da visionare in alto i CUP da convalidare e da trasmettere

|          | Nei CUP "da convalida | are" selezionare il pulsan | ite Valida CUP |             |
|----------|-----------------------|----------------------------|----------------|-------------|
| <b>*</b> |                       |                            | DA CONVALIDARE | + Q ∕ m g a |
|          |                       |                            |                |             |

#### Nei CUP "Convalidati/Da Trasmettere" selezionare il pulsante Trasmetti

| Visualizza 10 🔻 elemen | ıti             |            |                               | Cerca:                            |
|------------------------|-----------------|------------|-------------------------------|-----------------------------------|
| Codice Cup 11          | Descrizione Cup | Codice Clp | Stato lavorazione CUP 斗       | Azioni                            |
|                        |                 |            | CONVALIDATO/DA<br>TRASMETTERE | + Q / 葡 <u>表</u> 書<br>Trasmetti C |

#### 11.6 Definizione esito in AppaltiPA

L'esito della Validazione CUP tramite il sito BDAP va definito all'interno di AppaltiPA in questo modo:

- Se la Validazione ha fornito esito positivo e quindi successivamente è stata Trasmessa l'opera, va definito un esito positivo in AppaltiPA;
- Se la Validazione ha fornito errore, va definito un esito di trasmissione negativo in AppaltiPA per poi correggere i dati che hanno fornito l'errore e ritrasmetterli.

Per fare questo accedere al menù Esportazioni:

| Ricerca applicazioni:          |                         |                       |                                                         |
|--------------------------------|-------------------------|-----------------------|---------------------------------------------------------|
| 260. Opere pubbliche           | 10. Anagrafiche di base |                       |                                                         |
| 280. Gare e Contratti          | 20. Gestioni LL.PP.     | 10. Opere             | Stato Trasmissione Errori flusso                        |
| 290. L190/2012 - Contratti XML | 30. Configurazione      | 20. Esportazioni BDAP | TRASMISSIONE INVIATA - ATTES Flusso creato senza errori |

Entrare nella trasmissione con doppio click e definire l'esito della trasmissione

| italsoft Home Elenco Trasmissio                 | ni 🗶                                                                                                    |
|-------------------------------------------------|----------------------------------------------------------------------------------------------------|
| Elenco Trasmissioni                             |                                                                                                    |
| Stato Trasmissione<br>Trimestre di riferimento* | File Definitivo generato                                                                                                    |
| Note                                            |                                                                                                    |
| Esito della trasmissione                        | FLUSSO INVIATO A PORTALE BDAP - IN ATTESA DI CONVALIDA BDAP <b>•</b><br>FLUSSO INVIATO A PORTALE BDAP - IN ATTESA DI CONVALIDA BDAP<br>FLUSSO CONVALIDATO E TRASMESSO BDAP - Esito confermato<br>FLUSSO SCARTATO - Errori nel flusso trasm. |

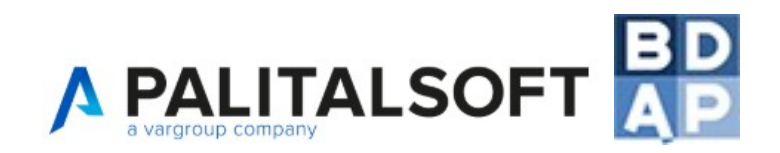

#### 11.7 I messaggi di errore più comuni per la convalida

ERRORE: Codice Locale Progetto: <u>SA#BDAP%XXXXXXXXXXXXANAO-OP20180003</u> - Sezione Finanziaria: II totale (140.631,21) degli importi dei 'Pagamenti' inseriti risulta maggiore del totale (83.469,00) degli importi degli 'Impegni' inseriti!

BDAP eseguire il controllo che la somma dei mandati di pagamento inseriti nella scheda A15 non superi la somma dei vari impegni inseriti nella/e scheda/e A14 quindi occorre inserire in AppaltiPA tutti gli impegni dell'opera riferiti a **qualsiasi** CIG/SMARTCIG o di **qualsiasi** altro pagamento (es. incentivo, bollette enel, ecc..)

Nel menù Gare di AppaltiPA è possibile inserire i CIG e gli SMARTCIG dell'opera e dentro ognuno di essi inserire gli impegni con importo lordo nella/e scheda/e "Contratto A14". A tal proposito è utile ricordare che AppaltiPA permette di inserire nel menù Gare sia CIG, sia SMARTCIG, che "<u>GARE SENZA CIG</u>". L'apposito pulsante, evidenziato nell'immagine sottostante, è stato ideato per permettere all'Ente di compilare le ulteriori schede riferite alla gara, compresa la scheda A14, senza inserire a monte un codice CIG. Il pulsante è utile per inserire impegni (scheda A14), che poi si traducono in pagamenti (scheda A15), per i quali non è possibile inserire un CIG.

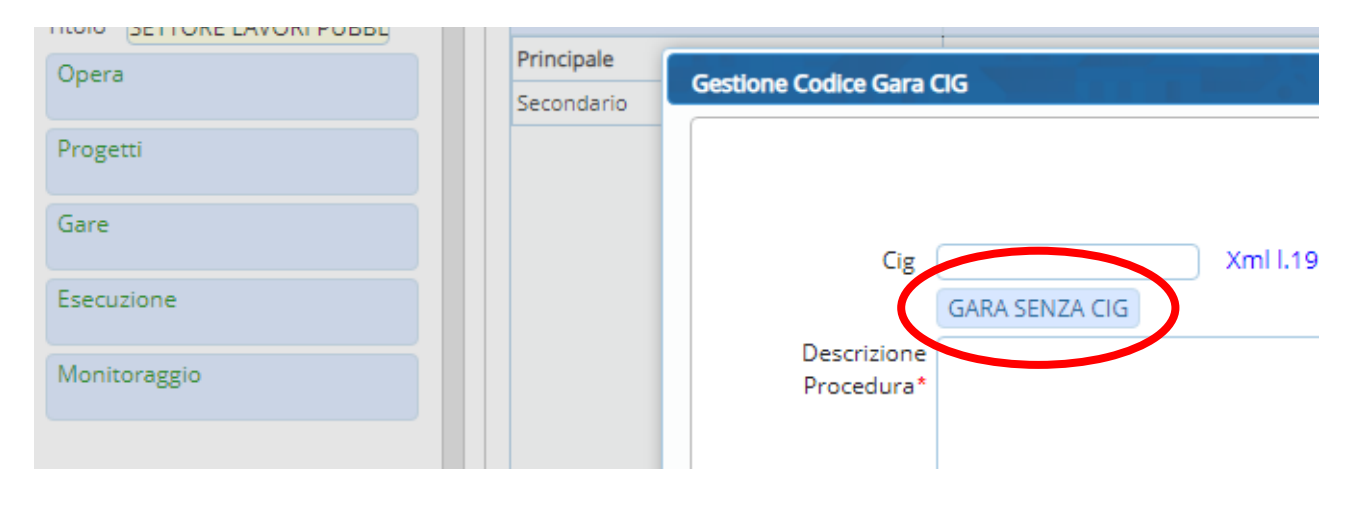

ERRORE: Codice Locale Progetto: <u>SA#BDAP%SS#BDAP%XXXXXXXXXXXXX -NAO-OP20170008</u> - Sezione Anagrafica: risulta non inserito il soggetto correlato al progetto 'Attuatore del progetto'!

E' un'anomalia di BDAP in attesa di essere risolta.

AppaltiPA invia un'opera a tracciato semplificato, visionabile per la presenza della codifica SS#BDAP%, per la quale non può essere spedito l'Attuatore del Progetto in quanto non previsto dalle specifiche tecniche batch-mop, tuttavia tale informazione viene richiesta per la convalida nel Web-MOP. Abbiamo comunicato l'anomalia al MEF e siamo in attesa che risolvano la problematica.

Nel frattempo consigliamo agli utenti di inserire l'Attuatore del Progetto a mano nel MOP e quindi convalidare e trasmettere l'opera.

**AGGIORNAMENTO DEL 14/02/2020:** le ultime specifiche tecniche batch-mop consentono la trasmissione della scheda A26 per il tracciato semplificato pertanto dal 01/03/2020 verrà spedita l'informazione Attuatore del Progetto, per le trasmissioni avvenute prima di tale data consigliamo quanto scritto sopra.

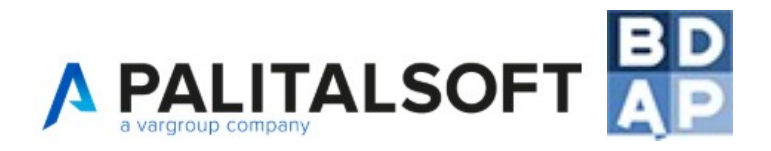

## 12. Report messi a disposizione da BDAP

L'esisto della trasmissione a BDAP va indicato e confermato solo dopo avere la certezza di quale esito sia stato effettivamente ricevuto (SENZA ERRORI O CON ERRORI); se il file scaricato dalla cartella INBOX avesse un contenuto che l'utente non è in grado di comprendere, è consigliato verificare lo stato della trasmissione utilizzando i principali report messi a disposizione da BDAP come segue:

| BD BANCA DA<br>AP<br>☆Elementi Preferiti ●Elem                               | ATI AMMINISTRAZIONI PUBBLICHE<br>dati al servizio della conoscenza<br>enti Ricevuti Orppucazioni Eli Miche Strumenti insi                                                                                      | 1. Entrare nel sito<br><u>www.bdap.tesoro.it</u>                                            |
|------------------------------------------------------------------------------|----------------------------------------------------------------------------------------------------|---------------------------------------------------------------------------------------------|
| Analisi e Valutazione della Spo<br>2.1.1 Analisi Consoli<br>Pubblicho        | sa Controllo e Consolidamento dei Conti Pubblici Dederalismo Fiscale<br>damento Operazioni delle Amministrazioni                                                                                               | 2. Selezionare Controllo<br>e Consolidamento dei<br>Conti Pubblici                          |
| Vai alla scheda Informativa     Naviga per:     Situazione Esito Invii di    | Sei in: Controllo e Consolidamento dei Conti Pubblici > Consolidamento dei Conti >2.1.1 Analisi<br>Consolidamento Operazioni delle Amministrazioni Pubbliche                                                   | 3. Scegliere uno dei<br>report presenti in lista<br>sulla base del<br>contenuto spiegato in |
| competenza [3]<br>Situazione Opere di<br>competenza [8]                      | Numero elementi: 1 1 2<br>Titolo elemento                                                                                                    | seguito                                                                                     |
| Lista completa [11]                                                          | 🕄 Guida rapida ai report 🔅 📩 🔺                                                                                                    |                                                                                             |
| Visualizza solo gli elementi<br>con i seguenti parametri<br>personalizzabili | <ul> <li>Manuale Utente OOPP</li> <li>Opere Pubbliche - Esito Elaborazione File Batch OOPP</li> <li>Chen et al.</li> <li>Opere Pubbliche - Monitoraggio Accessi e Invii TP MOP</li> <li>Chen et al.</li> </ul> | Alcuni report si trovano<br>nella pagina 2                                                  |
| Non disponibile                                                              | Opere Pubbliche - Sintesi Esito Elaborazione File dati 🔬 👝 🛋 🔒                                                                                                    |                                                                                             |

#### **PRINCIPALI REPORT E LORO CONTENUTO:**

| Esito Elaborazione File Batch OOPP:        | Elenco dei soli esiti di trasmissione negativi effettuati in modalità BATCH MOP                                                                                                    |
|--------------------------------------------|----------------------------------------------------------------------------------------------------|
| Sintesi Esito Elaborazione File dati OOPP: | Elenco di tutte le trasmissioni effettuate in<br>modalità BATCH MOP e loro ESITO                                                                                                    |
| Quadro Analitico delle Opere di Competenza | Elenco opere con presenza di spunta a "V" nella<br>colonna BATCH MOP a significare che la<br>trasmissione dati è avvenuta con successo                                                                                                    |
| Quadro Analitico degli Invii Sintesi:      | Riepilogo dello stato generale dell'Ente:<br>Numero di: CUP totali ; Numero CUP non<br>trasmessi ; Inviati IGRUE ; Inviati TP MOP ;<br>Inviati BATCH MOP ; Inviati BATCH MOP<br>SEMPL – Se si clicca un numero all'interno si<br>va a finire nel menù "Monitoraggio ciclo di vita<br>OOPP" |

<u>ATTENZIONE</u>: Nel visionare i report messi a disposizione da BDAP occorre tenere conto della data di aggiornamento scritta in alto a destra all'interno di un report qualsiasi. Le informazioni visibili nei report sono aggiornate alla data che viene mostrata

| Op  | ere Pubbliche - Sintesi      | Esito Elaborazione Fi            | le dati OOPP                                    |                               |
|-----|------------------------------|----------------------------------|-------------------------------------------------|-------------------------------|
| Web | Intelligence 🔹 🗋 📄 🚰 🕼       | N 192 · D @ 1 @ ·                | 😰 Rileva 🔹 🐺 Drill 🔹 🌾 Barra filtro 🗐 Struttura | Lettura - Progettazione - 🧿 - |
| Fe  | Immissione prompt utente * 《 | 😪 Stato Esito (Tutti i valori) 🔻 |                                                 |                               |
|     | 🗊 Avanzato 🛛 😌 Esegui        |                                  |                                                 | ^                             |
| ==  | ORGFISCALCODE                | Ragioneria                       | MONITORAGGIO OPERE PUBBLICHE                    | ED                            |
| (?) | •                            | MEEF Generale<br>dello Stato     | Invii Batch MOD: Eciti Tracmissione Eile        |                               |
|     |                              |                                  | Invir Daten MOP. Ester frasmissione File        |                               |
|     |                              |                                  |                                                 | Dati aggiornati al 02-02-2016 |
|     |                              |                                  |                                                 |                               |

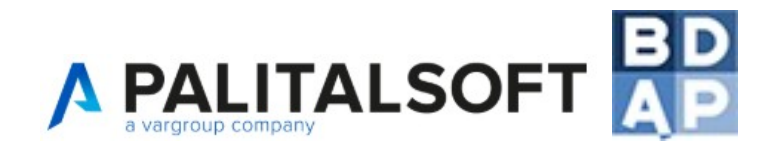

## 13. Diagrammi

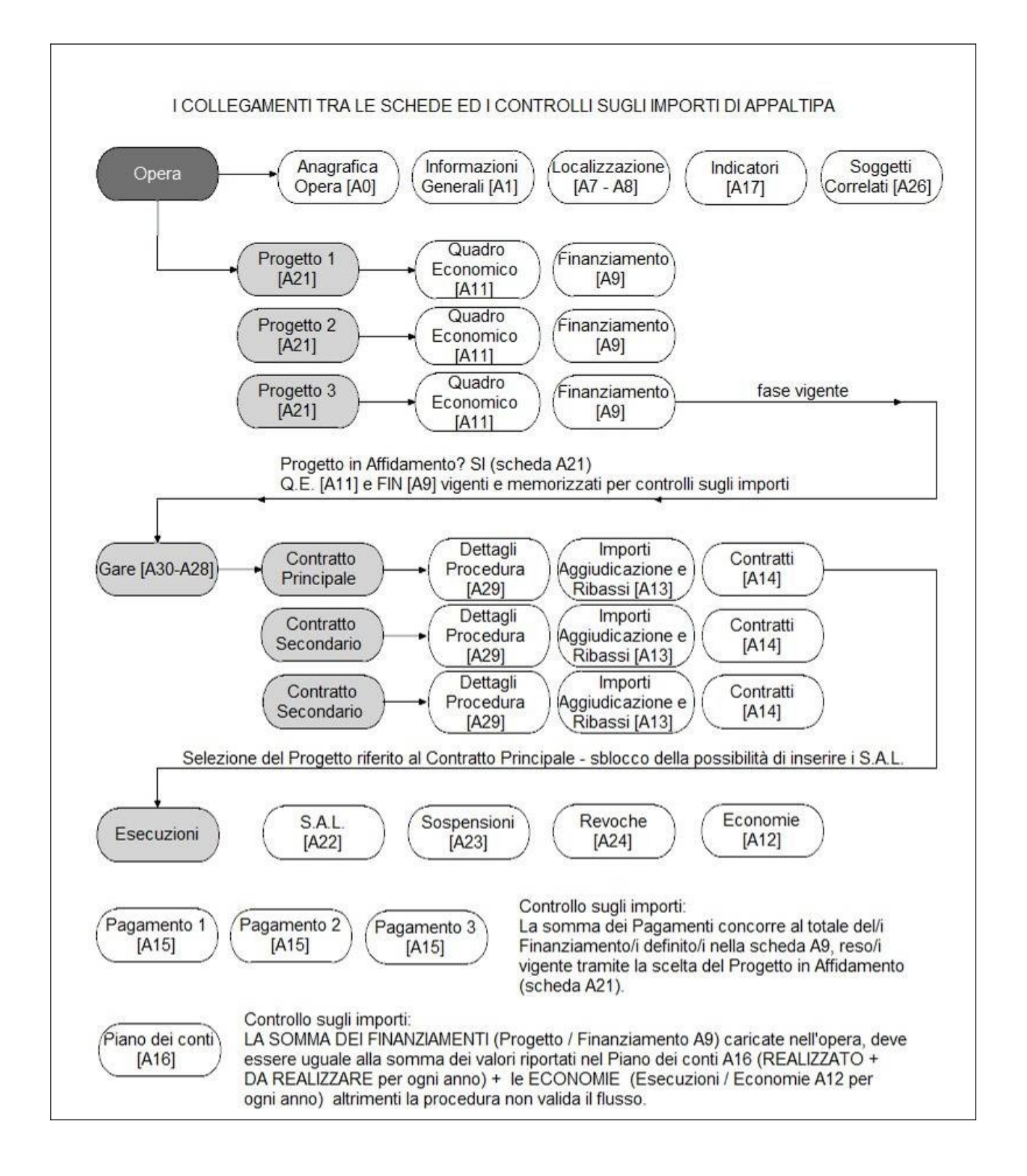

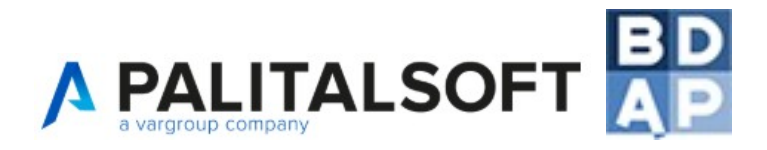

## 14. Gestione dei testi base – configurazione e uso

| · · · ·                 |                                                            | 10. Settori Cpt                                                        |
|-------------------------|------------------------------------------------------------|------------------------------------------------------------------------|
| 310. Opere pubbliche    | 10. Anagrafiche di base                                    | 20. Soggetti                                                           |
| 320. Ocadene Commonse > | 20. Gestioni     30. Programmazione     40. Configurazione | 30. Ruoli<br>40. Categorie Opere<br>50. Imprese<br>60. Documenti Opere |
|                         |                                                            | 70. Dettaglio Documenti Opere<br>80. Ente Preposto<br>90. Tipo Parere  |
|                         |                                                            | 100. Documenti base<br>110. Configurazione Ente<br>120. Finanziaria    |
|                         |                                                            | 130. Raggruppamenti di<br>Impresa                                      |
|                         |                                                            | 140. Professionisti<br>150. Impegni                                    |
|                         |                                                            | 160. Anagrafiche C                                                     |

#### 14.1 Configurazione dei testi base o modelli da utilizzare in AppaltiPA

#### Elenco dei testi base

| davidec Home Gest  | ione Documenti 😐 |                                                                                           |         |                    |
|--------------------|------------------|-------------------------------------------------------------------------------------------|---------|--------------------|
| Gestione Documenti |                  |                                                                                           |         |                    |
| Gestione Documenti |                  |                                                                                           |         | F2-Nuovo           |
| Classe             | Codice 🔶         | Descrizione                                                                               | Тіро    |                    |
| 69.40              | 2212             | 7511 10 TESTS 93 10 PROVID                                                                | 14171 M |                    |
| BDAP               | BDAP01           | Comunicazione data e luogo di consegna dei lavori                                         | XHTML   | 5 F3-Altra Ricerca |
| BDAP               | BDAP02           | Verbale Sospensione                                                                       | XHTML   |                    |
| BDAP               | BDAP03           | Certificato di appaltabilità dei lavori                                                   | XHTML   |                    |
| BDAP               | BDAP04           | Verbale di cantierabilità dei lavori                                                      | XHTML   |                    |
| BDAP               | BDAP05           | Processo verbale di ripresa dei lavori                                                    | XHTML   |                    |
| BDAP               | BDAP06           | Certificato di ultimazione dei lavori                                                     | XHTML   |                    |
| BDAP               | BDAP07           | Certificato di collaudo                                                                   | XHTML   |                    |
| BDAP               | BDAP08           | Autorizzazione alla consegna dei lavori                                                   | XHTML   |                    |
| BDAP               | BDAP09           | Parere espresso dal responsabile del procedimento in ordine alla proroga del termine di u | XHTML   |                    |
| BDAP               | BDAP10           | Verbale di verifica                                                                       | XHTML   |                    |
|                    |                  |                                                                                           |         |                    |

Premendo sul bottone nuovo sarà possibile inserire un NUOVO TESTO BASE, mentre con il doppio click del mouse si procede alla modifica del testo.

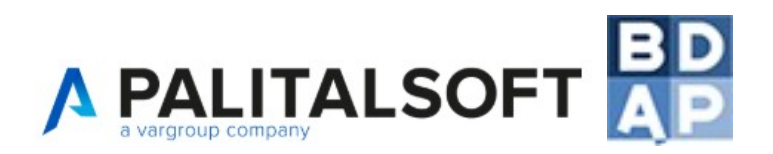

Sia in fase di inserimento o di modifica del testo le opzioni sono le seguenti

| davidec Home Gestione Documenti                                           |                                                               |
|---------------------------------------------------------------------------|---------------------------------------------------------------|
| Codice Press                                                              | T                                                             |
| Descrizione Certificato di collaudo                                       | 🖶 F6-Aggiorna                                                 |
| Dati Testo Imposta Pagina Intestazione e Piè Pagina                       | 🝵 F7-Cancella                                                 |
| Revisione 3<br>Data Revisione 09/07/2015<br>Data Scadenza<br>Tipo XHTML T | <ul> <li>F3-Altra Ricerca</li> <li>F9-Torna Elenco</li> </ul> |

CODICE: codice identificato del testo, si consiglia di marcare con un prefisso seguito da un numero progressivo

DESCRIZIONE: titolo del testo base

Le schede successive ci consentono di poter inserire i dati relativi al contenuto vero e proprio del nostro modello

| Dati | Testo | Imposta Pagina | Intestazione e Piè Pagina |  |
|------|-------|----------------|---------------------------|--|
|------|-------|----------------|---------------------------|--|

Cartella DATI:

| Dati          | Testo     | Imposta Pagina |  |
|---------------|-----------|----------------|--|
|               | Devisione |                |  |
|               | Revisione | 3              |  |
| Data          | Revisione | 09/07/2015     |  |
| Data Scadenza |           |                |  |
|               | Tipo      | XHTML V        |  |

Il tipo impostare sempre l'opzione XHTML qualora ci siano anche altre opzioni disponibili, i campi Revisione, Data Revisione, Data Scadenza sono impostati automaticamente dal software.

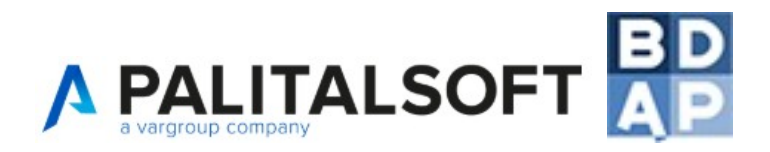

La scheda TESTO è l'elemento principale della gestione in cui viene definito e personalizzato il testo base, si presenta come un comune software di editor di testi, su cui è possibile impostare o incollare la base di un modello che verrà utilizzato all'interno del nostro applicativo.

| Gestione Documenti                                                                                                    |  |  |  |  |  |
|----------------------------------------------------------------------------------------------------|--|--|--|--|--|
| Dati Testo Imposta Pagina Intestazione e Piè Pagina                                                                                                    |  |  |  |  |  |
| Famiglia font 🔻 Dimensioni 👻 🖧 🏚 🏟 🎓 🎟 🗸 🔀                                                                                                    |  |  |  |  |  |
|                                                                                                    |  |  |  |  |  |
| Interlinea $-I_x \square \Pi H \equiv \blacksquare \diamond$                                                                                                    |  |  |  |  |  |
| LAVORI di @{\$BDAPBASE.TITOLO_OPERA}@<br>IMPRESA<br>CONTRATTO in data @{\$BDAPCONTRATTI.DATA_CONT}@ Rep. n. @{\$BDAPCONTRATTI.N_DET}@registrato a @{\$BDAPCONTRATTI.LUOGO}@.<br>al n. @{\$BDAPCONTRATTI.N_REGI}@ Vol. @{\$BDAPCONTRATTI.VOLUME}@ in data @{\$BDAPCONTRATTI.DATA_REGI}@                                                                                                    |  |  |  |  |  |
| CERTIFICATO DI COLLAUDO<br>art. 229 del Regolamento approvato con D.P.R. 207/2010, art. 141 del D. Lgs. n. 163/2006                                                                                                    |  |  |  |  |  |
| Il sottoscritto                                                                                                    |  |  |  |  |  |
| Premesso che                                                                                                    |  |  |  |  |  |
| <ul> <li>- in data, ai sensi dell'art. 223 del Regolamento n. 207/2010, è stato redatto il verbale di visita dei lavori in oggetto (allegato A), che costituisce parte integrante del presente certificato di collaudo;</li> <li>- in data, ai sensi dell'art. 225 del Regolamento n. 207/2010, è stato redatta la relazione di collaudo dei lavori in oggetto (allegato B), che costituisce parte integrante del presente certificato di collaudo;</li> <li>- in data, ai sensi dell'art. 188, comma 6 del Regolamento n. 554/1999, è stato redatto con esito favorevole il certificato di collaudo statico delle strutture relative ai lavori in oggetto (allegato C), che costituisce parte integrante del presente certificato di collaudo;</li> <li>- In data, ai sensi dell'art. 188, comma 6 del Regolamento n. 554/1999, è stato redatto con esito favorevole il certificato di collaudo statico delle strutture relative ai lavori in oggetto (allegato C), che costituisce parte integrante del presente certificato di collaudo;</li> <li>- Il sottoscritto collaudatore</li> </ul> |  |  |  |  |  |
| considerato che                                                                                                    |  |  |  |  |  |
| - i lavori sono stati eseguiti secondo il progetto esecutivo e le varianti approvate e nel rispetto delle prescrizioni contrattuali;                                                                                                    |  |  |  |  |  |

Per inserire all'interno del testo le variabili che andranno poi popolate attraverso i dati inseriti nelle form, premere sull'icona

| Dati       | Testo      | Imposta Pagina  | Intestazione e P | iè Pagin | a |     |              |
|------------|------------|-----------------|------------------|----------|---|-----|--------------|
| Famig      | lia font 🕞 | Dimensioni 🔻    | 🖌 🗘 🛱            | •        | * | • = | 23           |
| <b>B</b> . | Ι⊻         | 운 트 프 크         | ∎ ■ ∷            | 1= -     | ▣ |     | • <u>A</u> • |
| Interlin   | iea 🔻      | — <u>I</u> x [] | ¶ 🕂 🔚            |          | 0 |     |              |

Sarà disponibile l'intero dizionario di variabili

| sultato Ricerca                                |                             |          |     |
|------------------------------------------------|-----------------------------|----------|-----|
| lenco Variabili                                |                             |          |     |
| Descrizione                                    | Variabile                   | Valore 🖕 |     |
| Legenda Campi                                  |                             |          |     |
| 🔻 Variabili Base Opera                         |                             |          |     |
| O Codice Unico Progetto                        | @{\$BDAPBASE.CUP}@          |          |     |
| o Titolo dell'opera                            | @{\$BDAPBASE.TITOLO_OPERA}@ |          |     |
| o Programmatore Del Progetto                   | @{\$BDAPBASE.SC_1}@         |          |     |
| O C.F. Program m atore                         | @{\$BDAPBASE.SC_CF1}@       |          |     |
| O Denominazione Programmatore                  | @{\$BDAPBASE.SC_D1}@        |          |     |
| <ul> <li>Attuatore Del Progetto</li> </ul>     | @{\$BDAPBASE.SC_2}@         |          |     |
| o C.F. Attuatore                               | @{\$BDAPBASE.SC_CF2}@       |          |     |
| <ul> <li>Denominazione Attuatore</li> </ul>    | @{\$BDAPBASE.SC_D2}@        |          |     |
| <ul> <li>Destinatario Del Progetto</li> </ul>  | @{\$BDAPBASE.SC_3}@         |          |     |
| <ul> <li>C.F. Destinatario</li> </ul>          | @{\$BDAPBASE.SC_CF3}@       |          |     |
| <ul> <li>Denominazione Destinatario</li> </ul> | @{\$BDAPBASE.SC_D3}@        |          |     |
| Realizzatore Del Progetto                      | @{\$BDAPBASE.SC_4}@         |          |     |
| O C.F. Realizzatore                            | @{\$BDAPBASE.SC_CF4}@       |          |     |
| O Denominazione Realizzatore                   | @{\$BDAPBASE.SC_D4}@        |          |     |
| Variabili Progetti                             |                             |          |     |
| Variabili Gare                                 |                             |          |     |
| Variabili Parere                               |                             |          | · · |

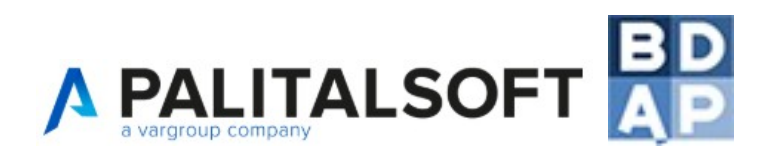

Premendo sulla singola variabile, questa verrà inserita all'interno del testo base in composizione.

#### Scheda Imposta Pagina

| Dati Testo | Imposta Pagina | Intestazione e Piè Pagina |  |
|------------|----------------|---------------------------|--|
| Vert       | icale 💿        | Orizzontale O             |  |
| Formato    |                |                           |  |
| Formato    | A4             | •                         |  |
| Margini    |                |                           |  |
| Superiore  | (mm)           | Intestazione (mm)         |  |
| Sinistro   | (mm)           | Destro (mm)               |  |
| Inferiore  | (mm)           | Piè Pagina (mm)           |  |

La scheda imposta Pagina ci consente di definire l'impostazione della pagina ed i margini.

#### Scheda Intestazione e Piè Pagina

| Dati         Testo         Imposta Pagina         Intestazione e Piè Pagina                              |
|----------------------------------------------------------------------------------------------------|
| Modello Documento Personalizzato V<br>Intestazione di Pagina<br>Famiglia font V Dimensioni V X D 6 + E V |
|                                                                                                    |
| Interlinea $\bullet$ — $I_x$ [] $\Pi$ $H$ [= $\diamond$                                                  |
|                                                                                                    |
|                                                                                                    |
|                                                                                                    |
|                                                                                                    |
|                                                                                                    |
|                                                                                                    |
| Parole: 0                                                                                                |

In questa scheda si può definire l'intestazione ed il piè pagina del nostro modello.

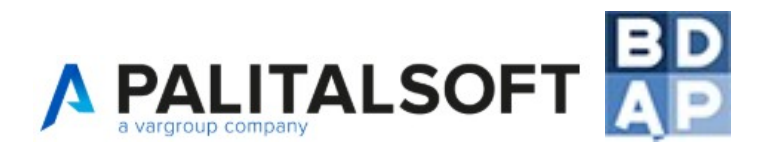

#### 14.2 Generare un testo dalle form del software

All'interno del software è possibile generare da diversi punti del software un modello partendo dai testi base a disposizione.

Esempio se dobbiamo creare un verbale per la concessione di una proroga attraverso l'uso di un modello predefinito dopo aver caricato i dati nella form premere su "ALLEGA DA TESTO BASE"

| Data richiesta proroga             | 01/07/2015 🔳 | Allegati                               |
|------------------------------------|--------------|----------------------------------------|
| Nr. Prot. Richiesta                | 678          | Allegato 🚖 Funz.                       |
| Data inizio Proroga                | 08/07/2015   | Agg.                                   |
| Esito Proroga                      | CONCESSA 🔻   |                                        |
| Totale giorni proroga              | 12           |                                        |
| Motivo Proroga<br>tivo della prova |              |                                        |
|                                    |              |                                        |
|                                    | 1            | 盲 ゆ 匹                                  |
| ggiorna Cancella                   |              | Allega da File Internet Allega da File |
|                                    |              |                                        |

#### Verranno visualizzati tutti i testi di modelli precedentemente configurati

| Risultato Ricerca |                                                                  |                   | × |
|-------------------|------------------------------------------------------------------|-------------------|---|
|                   |                                                                  |                   |   |
| Elenco Documenti  |                                                                  |                   |   |
| Codice            | Descrizione 🚖                                                    | Тіро              |   |
|                   |                                                                  |                   |   |
| BDAP08            | Autorizzazione alla consegna dei lavori                          | XHTML             |   |
| BDAP03            | Certificato di appaltabilità dei lavori                          | XHTML             |   |
| BDAP07            | Certificato di collaudo                                          | XHTML XHTM        | L |
| BDAP06            | Certificato di ultimazione dei lavori                            | XHTML             | Π |
| BDAP01            | Comunicazione data e luogo di consegna dei lavori                | XHTML             |   |
| BDAP09            | Parere espresso dal responsabile del procedimento in ordine alla | a proroga d XHTML | 1 |

Con il doppio click verrà generato il modello che sarà comunque modificabile dall'operatore facendo doppio click sulla riga del testo

| Data richiesta proroga | 01/07/2015 | Allegati                               |                                                                                                    |
|------------------------|------------|----------------------------------------|----------------------------------------------------------------------------------------------------|
| Nr. Prot. Richiesta    | 678        | Allegato 🚖                             | Funz.                                                                                                    |
| Data inizio Proroga    | 08/07/2015 | Processo verbale di ripresa dei lavori | in a start of the start of the |
| Esito Proroga          | CONCESSA 🔻 |                                        | 1                                                                                                    |
| Totale giorni proroga  | 12         |                                        |                                                                                                    |
| Motivo Proroga         |            |                                        |                                                                                                    |
| otivo della prova      |            |                                        |                                                                                                    |
| giorna Cancella        |            |                                        | zzati 1 - 1 d                                                                                                    |

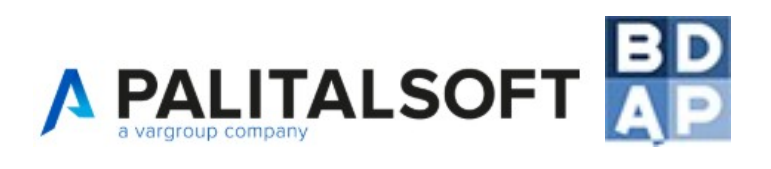

| B       Z       U       S       E       E                                                                                                    | Famiglia font ▼ Dimension                                                                                                    | ···· • 🗶 🗗 👘 🦘                                                                                                    |                                                                                                    | Anteprima |
|----------------------------------------------------------------------------------------------------|----------------------------------------------------------------------------------------------------|----------------------------------------------------------------------------------------------------|----------------------------------------------------------------------------------------------------|-----------|
| Interlinea       Image: Image: I | B / ⊻ - 5 ≡ ±                                                                                                    |                                                                                                    |                                                                                                    |           |
| Oggetto: @{\$BDAPBASE.TITOLO_OPERA}@         CUP: @{\$BDAPBASE.CUP}@         Impresa:         Contratto nr @{\$BDAPCONTRATTI.N_DET}@ del @{\$BDAPCONTRATTI.DATA_CONT}@         Importo del contratto @{\$BDAPCONTRATTI.IMPORTO}@         Consegna dei lavori in data         Nuova data di ultimazione prevista         PROCESSO VERBALE DI RIPRESA DEI LAVORI         Art. 158 comma 6 del Regolamento approvato con D.P.R. 207/2010         Il giorno// in via                                                                                                    | Interlinea $\bullet$ $ \underline{I}_{x}$                                                                                                    |                                                                                                    |                                                                                                    |           |
| Impresa:<br>Contratto nr @{\$BDAPCONTRATTI.N_DET}@ del @{\$BDAPCONTRATTI.DATA_CONT}@<br>Importo del contratto @{\$BDAPCONTRATTI.IMPORTO}@<br>Consegna dei lavori in data<br>Nuova data di ultimazione prevista<br>PROCESSO VERBALE DI RIPRESA DEI LAVORI<br>Art. 158 comma 6 del Regolamento approvato con D.P.R. 207/2010<br>Il giorno// in via, il sottoscritto                                                                                                    | Oggetto: @{\$BDAPBASE.TITOLO_<br>CUP: @{\$BDAPBASE.CUP}@                                                                                                    | OPERA}@                                                                                                    |                                                                                                    |           |
| Importo del contratto @{\$BDAPCONTRATTI.IMPORTO}@<br>Consegna dei lavori in data<br>Nuova data di ultimazione prevista<br>PROCESSO VERBALE DI RIPRESA DEI LAVORI<br>Art. 158 comma 6 del Regolamento approvato con D.P.R. 207/2010<br>Il giorno// in via, il sottoscritto Direttore dei lavori in oggetto: visto il<br>verbale di sospensione dei lavori in data/col quale i summenzionati lavori furono sospesi,<br>considerato che sono cessate le cause che determinarono la sospensione prese le opportune<br>disposizioni, con l'intervento dell'impresa; ha compilato il presente verbale, col quale viene stabilito<br>che i lavori di che trattasi siano ripresi in data odierna al che il in qualità di<br>                                                                                                    | Impresa:<br>Contratto nr @{\$BDAPCONTRATT]                                                                                                    | .N_DET}@ del @{\$BDAPCONTRA                                                                                                    | TTI.DATA_CONT}@                                                                                                    |           |
| Nuova data di ultimazione prevista         PROCESSO VERBALE DI RIPRESA DEI LAVORI         Art. 158 comma 6 del Regolamento approvato con D.P.R. 207/2010         Il giorno// in via, il sottoscritto Direttore dei lavori in oggetto: visto il verbale di sospensione dei lavori in data//col quale i summenzionati lavori furono sospesi, considerato che sono cessate le cause che determinarono la sospensione prese le opportune disposizioni, con l'intervento dell'impresa; ha compilato il presente verbale, col quale viene stabilito che i lavori di che trattasi siano ripresi in data odierna al che il                                                                                                    | Importo del contratto @{\$BDAPCC                                                                                                    | )NTRATTI.IMPORTO}@                                                                                                    |                                                                                                    |           |
| Art. 158 comma 6 del Regolamento approvato con D.P.R. 207/2010 Il giorno// in via, il sottoscritto Direttore dei lavori in oggetto: visto il verbale di sospensione dei lavori in data//col quale i summenzionati lavori furono sospesi, considerato che sono cessate le cause che determinarono la sospensione prese le opportune disposizioni, con l'intervento dell'impresa; ha compilato il presente verbale, col quale viene stabilito che i lavori di che trattasi siano ripresi in data odierna al che il                                                                                                    | Nuova data di ultimazione prevista                                                                                                    |                                                                                                    |                                                                                                    |           |
| Il giorno// in via, il sottoscritto Direttore dei lavori in oggetto: visto il verbale di sospensione dei lavori in data//col quale i summenzionati lavori furono sospesi, considerato che sono cessate le cause che determinarono la sospensione prese le opportune disposizioni, con l'intervento dell'impresa; ha compilato il presente verbale, col quale viene stabilito che i lavori di che trattasi siano ripresi in data odierna al che il in qualità di                                                                                                    | Art. 158 comma                                                                                                    | 6 del Regolamento approvato co                                                                                                    | n D.P.R. 207/2010                                                                                                    |           |
| L'Impresa Il Direttore dei lavori                                                                                                    | - I - I - I - I - I - I - I - I - I - I                                                                                                    |                                                                                                    |                                                                                                    |           |
|                                                                                                    | Il giorno,., in via                                                                                                    | il sottoscritto Direttore<br>n data//col quale i summe:<br>ause che determinarono la sospei<br>presa; ha compilato il presente<br>presi in data odierna al che il<br>osservare.<br>viene fissato per il//,<br>·bale, che previa lettura e conferi | e dei lavori in oggetto: visto il<br>nzionati lavori furono sospesi,<br>nsione prese le opportune<br>verbale, col quale viene stabilito<br> |           |
|                                                                                                    | Il giorno, in via<br>verbale di sospensione dei lavori<br>considerato che sono cessate le ci<br>disposizioni, con l'intervento dell'ir<br>che i lavori di che trattasi siano rij<br>muno trova nulla da<br>Il nuovo termine per la fine lavori<br>Del che si è redatto il presente ver<br>appresso in tre esemplari. | il sottoscrittool quale i summe<br>ause che determinarono la sospei<br>npresa; ha compilato il presente<br>presi in data odierna al che il<br>osservare.<br>viene fissato per il//<br>rbale, che previa lettura e confern<br>L'Impresa            | e dei lavori in oggetto: visto il<br>nzionati lavori furono sospesi,<br>nsione prese le opportune<br>verbale, col quale viene stabilito<br> |           |

Premendo sul simbolo "MATITA" verranno sostituite le variabili con i valori corrispondenti

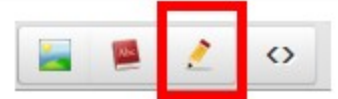

| Famiglia                                             | font 👻                        | Dime           | nsioni     | )        | 6 D | Û   | •            | ¢ |            | •        | 8   |     |
|------------------------------------------------------|-------------------------------|----------------|------------|----------|-----|-----|--------------|---|------------|----------|-----|-----|
| B I                                                  | U                             | <del>S</del> ∎ | Ξ          | ∃        |     | ≡ - | <b>≧</b> ≣ ▪ | Ē | M          | <u>A</u> | - / | A - |
| Interlinea                                           | -                             | _              | <u>I</u> × | <b>1</b> | 뷰   |     | XIX          | 2 | $\diamond$ |          |     |     |
| Oggetto: Ro<br>CUP: 52489<br>Impresa:<br>Contratto n | ealizzazio<br>965124<br>r del | one anfit      | eatro spe  | ettacoli |     |     |              |   |            |          |     |     |

Per aggiungere altre variabili premere sull'icona del dizionario

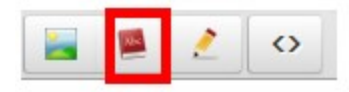

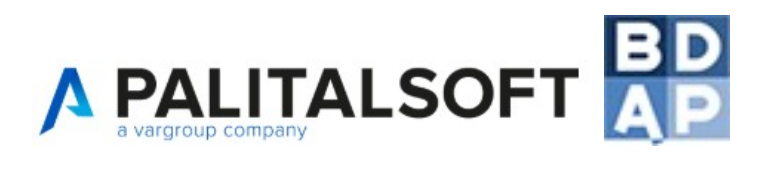

Rispetto alla fase di configurazione il dizionario mostra sia le variabili sia il contenuto che queste assumono per la determinata opera

| tisultato Ricerca                                                                                                    |                             |                                     |
|----------------------------------------------------------------------------------------------------|-----------------------------|-------------------------------------|
|                                                                                                    |                             |                                     |
| ienco Variabili                                                                                                    |                             |                                     |
| Descrizione                                                                                                    | Variabile                   | Valore 😄                            |
| r Legenda Campi                                                                                                    |                             |                                     |
| 🔻 Variabili Base Opera                                                                                                    |                             |                                     |
| O Codice Unico Progetto Codice Unico Progetto Codice Unico Prog | Variabili Base Opera }@     | 5248965124                          |
| O Titolo dell'opera                                                                                                    | @{\$BDAPBASE.TITOLO_OPERA}@ | Realizzazione anfiteatro spettacoli |
| O Programmatore Del Progetto                                                                                                    | @{\$BDAPBASE.SC_1}@         |                                     |
| ○ C.F. Program m atore                                                                                                    | @{\$BDAPBASE.SC_CF1}@       |                                     |
| O Denominazione Programmatore                                                                                                    | @{\$BDAPBASE.SC_D1}@        |                                     |
| O Attuatore Del Progetto                                                                                                    | @{\$BDAPBASE.SC_2}@         | Attuatore Del Progetto              |
| O C.F. Attuatore                                                                                                    | @{\$BDAPBASE.SC_CF2}@       | 00257710905                         |
| O Denominazione Attuatore                                                                                                    | @{\$BDAPBASE.SC_D2}@        | Comune di Demo                      |
| o Destinatario Del Progetto                                                                                                    | @{\$BDAPBASE.SC_3}@         | Destinatario Del Progetto           |

Dopo aver definito la versione finale del testo premere su SALVA, per verificare l'anteprima del testo appena creato premere su ANTEPRIMA

| Famiglia font 🔹 Dimensioni 🔹 🔀 🔁 👘 🥱 🎓 🖽 🗸                      |              | Salva<br>Anteprima |
|-----------------------------------------------------------------|--------------|--------------------|
|                                                                 | • <u>A</u> • |                    |
| Interlinea - 📕 🦷 👖 🕂 🔚 📕 🎽 🖉 🔿                                  |              |                    |
| Oggetto: Realizzazione anfiteatro spettacoli<br>CUP: 5248965124 |              |                    |
| Impresa:<br>Contratto nr del                                    |              |                    |
|                                                                 |              |                    |

Attraverso la funzione sotto evidenziata attivabile con il click del mouse, si potrà salvare in PDF il file, firmare digitalmente il documento ecc..

| Allegati                               |               |
|----------------------------------------|---------------|
| Allegato 🚖                             | Funz.<br>Agg. |
| Processo verbale di ripresa dei lavori | 9             |
|                                        |               |
| Gestione Allegato                      |               |
| F5-Genera PDF                          |               |
|                                        |               |

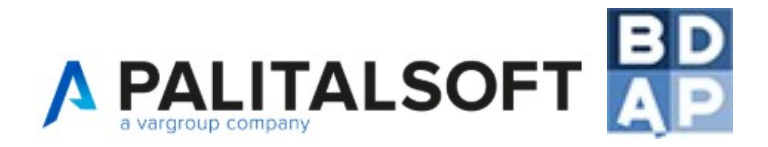

## 15. Integrazione con sistema SIMOG

Per configurare i parametri che consento l'interazione con si sistema nazionale SIMOG è necessario scegliere l'opzione Configurazione  $\rightarrow$  Parametri simog

| 310. Opere pubbliche | 10. Anagrafiche di base | •     |                            |
|----------------------|-------------------------|-------|----------------------------|
|                      | 20. Gestioni            | •     |                            |
|                      | 30. Programmazione      | •     |                            |
|                      | 40. Configurazione      | վետ 🕨 | 10. Parametri Simog        |
|                      |                         |       | 20. Utenti Simog           |
|                      |                         |       | 30. Assegna utenti - Simog |

Caricare il certificato client precedentemente comunicato ed abilitato sul sistema SIMOG, la password del certificato e l'URL comunicato dal centro tecnico dell'ANAC

| ec Home Gestione Opere           | Pubbliche 🗙 Parametri Simog 📫                                           |
|----------------------------------|-------------------------------------------------------------------------|
| ri Simog                         |                                                                         |
| URL<br>PSW CERTIFICATO           | https:// <del>wataol.urop.it.116/88LL/Simag/A/S/corrises</del> /SimogWS |
| Jpload certificato client (.pem) |                                                                         |

Selezionare il menù Configurazione  $\rightarrow$  Utenti Simog questo ci consentire di censire nella banca dati tutte le credenziali dei RUP che hanno accesso al sistema SIMOG

| davidec Home Param       | etri Simog 🛛 🗙 | Utenti Simog 📕 |      |                                                                                                    |          |  |
|--------------------------|----------------|----------------|------|----------------------------------------------------------------------------------------------------|----------|--|
| tenti Simog              |                |                |      |                                                                                                    |          |  |
| Utenti Accreditati Simog |                |                |      |                                                                                                    |          |  |
| Cognor                   | ne ≑           |                | Nome | Codice Fiscale                                                                                                    | Password |  |
| Rossi                    |                | MArio          |      | (Interactor Contractor Contractor |          |  |
| VERDI                    |                | ANTONIO        |      | HINDART OZELLEZOOT                                                                                                    |          |  |

Per concludere è necessario associare agli utenti locali del software AppaltiPA, il corrispondente utente accreditato nel sistema SIMOG attraverso il menù Configurazione → Assegna utenti –simog

|    |                    | Parametri Simog 🛛 🗙 | Assegna Utenti Sim | og 🗯                      |                  |  |
|----|--------------------|---------------------|--------------------|---------------------------|------------------|--|
| A: | segna Utenti Simog |                     |                    |                           |                  |  |
|    |                    |                     |                    |                           |                  |  |
|    | Soggetti           |                     |                    |                           |                  |  |
|    |                    | Utente Locale ≑     |                    | Utente Simog              |                  |  |
|    | da <del>ndee</del> |                     |                    | \https://www.commons.com/ | UTENTE ABILITATO |  |
|    | Ambielite          |                     |                    |                           | UTENTE ABILITATO |  |
|    | Atex               |                     |                    | UNORDIO2ELLELOUP          | UTENTE ABILITATO |  |

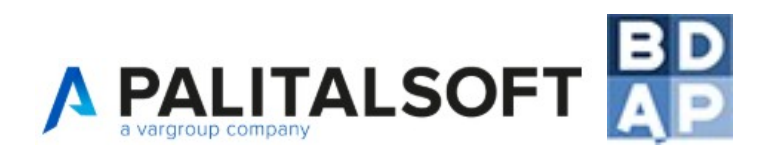

Dopo aver configurato correttamente i parametri per l'accesso al sistema, aprendo la maschera nella sezione GARE  $\rightarrow$  Codice Gara CIG compare un nuovo bottone "Simog" che consentirà all'utente di caricare in automatico nelle schede tutti i dai già trasmessi all'autorità ANAC attraverso la piattaforma web SIMOG.

| Parametri                              | i Simog × Gestione Opere Pubbliche ×                                                                                                 |
|----------------------------------------|----------------------------------------------------------------------------------------------------|
| >estione Opere Pubbliche               |                                                                                                    |
| ID                                     |                                                                                                    |
| Cup Antonio Cup                        | Bealizzazione di una stazione ner autohus e nulman in via Bellocchi e sistema hike-sharing                                           |
| Titolo <b>Realizzazione di una e</b> l |                                                                                                    |
| Opera                                  | Codice Gara CIG [A30 - A28] Gare - Dettagli Procedura [A29] Importi di Aggiudicazione e Ribassi [A13] Gare - Gestio                  |
| Drogotti                               | Contratti [A14]                                                                                                    |
| Progetti                               | Continue Cadina Care CIC                                                                                                    |
| Gare                                   |                                                                                                    |
|                                        | Cig starts control                                                                                                    |
| Esecuzione                             | Descrizione Procedura * R <del>oulizzazione di una olazione per actobacio</del>                                                      |
|                                        | pulman in via Delleschi a sistema<br>feile shoring                                                                                   |
|                                        |                                                                                                    |
|                                        |                                                                                                    |
|                                        | Tipo Procedura * Procedura negoziata senza Bando (SENZA PREVIA INDIZIONE DI GARA ART. 221 D.LGS. 163/2006) 💌                         |
|                                        | Tipo Contratto * Contratto Principale 🖃                                                                                              |
|                                        | Progetto appalto principale 30/10/2014 - 31/01/2015 - Progettazione Esecutiva - Realizazione di una stazione por outobuo o pulmon in |
|                                        | Importo * <del>30005 + 14</del>                                                                                                    |
|                                        | Note                                                                                                    |
|                                        |                                                                                                    |
| Stampa                                 |                                                                                                    |
|                                        |                                                                                                    |
| Cambia Opera                           | Aggiorna                                                                                                    |

I dati prima di essere memorizzati nella banca dati del software AppaltiPa, verranno validati e poi inseriti, al termine dello scambio dati, l'utente prenderà visione di tutti i dati caricati in automatico attraverso la lettura di guesto semplice report di riepilogo

| di <b>na d</b>    | <b>na se se se se se se se se se se se se se </b> | ATTEN | IZIONE                                                        | × |         |
|-------------------|---------------------------------------------------|-------|---------------------------------------------------------------|---|---------|
| a CIG [A30 -      | A28]                                              | 8     |                                                               |   | are - I |
| 14]               |                                                   |       | CIG: CIG: CIG: PRESENTE!                                      |   |         |
| ara CIG           |                                                   |       | NUMERO SAL: 2000 PORTO 274315.300 GIA' PRESENTE!              |   |         |
| Cig<br>rocedura * | 2417240<br>Received                               |       | SOSPENSIONE DEL: 2011-11-23T00:00:00.000+01:00 GIA' PRESENTE! |   |         |
|                   | ن <u>نش</u> هانه                                  |       | SOSPENSIONE DEL: 2012-02-02T00:00:00.000+01:00 GIA' PRESENTE  |   |         |
| rocedura *        | Brosodu                                           |       | RESPONSABILE :                                                |   | 1063    |
| Contratto *       | Contratto                                         |       | RESPONSABILE : FOOTANT CALLED GIA' PRESENTE!                  |   | 106)    |
| principale        | 30/10/2                                           |       |                                                               |   | e pulm  |
| Importo *<br>Note | 508054.1                                          |       | RESPONSABILE CONTRACTOR GIA' PRESENTE!                        |   |         |

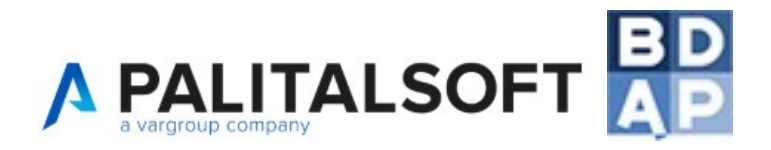

## 16. Importazione con tracciati esterni CSV e XML

Sono stati sviluppati dei tracciati per l'importazione massiva dei dati attraverso file CSV e XML. Per accedere al menù di importazione selezionare: Gestioni  $\rightarrow$  Importazioni

| Menù 오           |                |                         |   |                            |
|------------------|----------------|-------------------------|---|----------------------------|
| 310. Op          | pere pubbliche | 10. Anagrafiche di base | • |                            |
|                  |                | 20. Gestioni            | • | 10. Opere                  |
|                  |                | 30. Programmazione      | • | 20. Esportazioni BDAP      |
| Programma        |                | 40. Configurazione      | • | 30. Importazioni           |
| sportazioni BDAP |                | ·                       |   | 40. Esporta ANAC (ex Avcp) |
| pere             |                |                         | l | L.190/2012                 |

#### Appare la form

| tome Importazioni 🔹 |              |  |  |  |
|---------------------|--------------|--|--|--|
|                     | ×            |  |  |  |
| Tipo Importazione   | 🗅 F2-Importa |  |  |  |
| Separatore file CSV |              |  |  |  |
| File 🛛 🕞            |              |  |  |  |
|                     |              |  |  |  |

Attraverso l'opzione "tipo Importazione" è possibile selezionare quale tracciato stiamo per caricare, in questa versione è possibile importare.

- Professionisti ed Imprese
- Mandati di pagamento
- Elenco opere BDAP
- XML L.190/2012

L'opzione "separatore file CSV" viene utilizzato esclusivamente per le prime 3 tipologie di importazione, e serve per indicare al software qual è il carattere utilizzato per separare i campi del CSV (";" o",").

L'ultima tipologia di importazione XML L.190/2012, è in grado di importare in una tabella temporanea tutti i dati conformi alle specifiche tecniche XML L. 190/2012 Dataset DATI. Semplificando, è possibile caricare tutti i dati che sono stati pubblicati attraverso il software AVCP. I file XML possono essere caricati o singolarmente oppure attraverso un file ZIP contenente tutti i data SET esportati e pubblicati.

Dopo aver caricato i dati, sarà possibile procedere all'importazione automatica dei dati seguendo lo stesso processo logico utilizzato nell'integrazione con il sistema SIMOG.

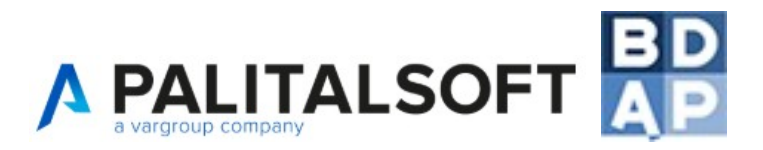

Nella maschera GARE→ Codice Gara CIG [A28 -A39] se vengono rilevati dei CIG nella tabella popolata attraverso la procedura di importazione descritta precedentemente, comparirà il bottone sotto evidenziato.

Dopo aver digitato il CIG, premendo TAB sarà visibile il bottone "XML I. 190/2012", premendolo i dati saranno importati ed associati al CUP. Per quanto riguarda i dati comuni saranno importati:

- codice CIG
- descrizione procedura
- tipo della procedura
- Importo (viene valorizzato con l'importo di aggiudicazione e non importo a base d'asta)
- Anagrafica delle imprese / raggruppamenti partecipanti alla gara
- Anagrafica dell'impresa / raggruppamento aggiudicatario
- Data inizio e fine dell'affidamento qualora valorizzate nel flusso xml avcp

| Gestione Codice Gara Cl   | 6                                                                                                    |
|---------------------------|----------------------------------------------------------------------------------------------------|
| Cig                       | Xml I.190/2012                                                                                                 |
| Descrizione Procedura *   | 4703033213 XX                                                                                                  |
| Tipo Procedura *          | Procedura Ristretta (DERIVANTE DA AVVISI CON                                                                   |
| Tipo Contratto *          | Contratto Principale                                                                                           |
| Progetto appalto principa | le cuinting and a second second second second second second second second second second second second second s |
| Importo *                 |                                                                                                    |
| Note                      |                                                                                                    |
| Aggiorna                  |                                                                                                    |

#### Tracciato imprese e professionisti

| tipo (I imprese - P Professionisti) | OBBLIGATORIO |
|-------------------------------------|--------------|
| ragionesociale                      | OBBLIGATORIO |
| piva                                | OBBLIGATORIO |
| cf                                  |              |
| cf_estero                           |              |
| indirizzo                           |              |
| civico                              |              |
| сар                                 |              |
| codice istat citta                  |              |
| codice istat provincia              |              |
| posizione inps                      |              |
| posizione inail                     |              |

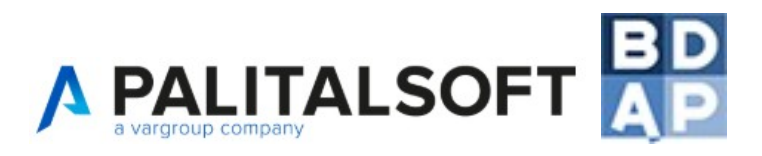

| cognome legale rapp      |  |
|--------------------------|--|
| nome legale rapp         |  |
| cf legale rappresentante |  |

#### Tracciato mandati di pagamento

| codice mandato              | OBBLIGATORIO                   |
|-----------------------------|--------------------------------|
| data mandato                | OBBLIGATORIO formato GG/MM/AAA |
| importo                     | OBBLIGATORIO                   |
| cig                         | OBBLIGATORIO                   |
| note                        | OBBLIGATORIO                   |
| pagamento-Notacredito (P/R) | OBBLIGATORIO                   |

#### Elenco Opere BDAP

Viene importato il tracciato in CSV esportatbile dal report "Preview OOPP Quadro Analitico delle Opere di Competenza".

L'esportazione dovrà essere eseguita in CSV con separatore ";"

Attenzione: prima di importare il file rinominarlo ed evitare di inserire spazi nel NOME del FILE.

Esempio: nome di file corretto "PreviewOOPPQuadroAnaliticodelleOperediCompetenza.csv"